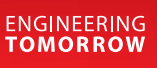

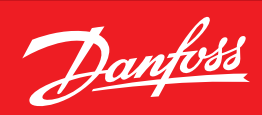

Design Guide

## **Überwachungseinheit mit COP berechnung** AK-LM 350\_\_\_\_\_

ADAP-KOOL<sup>®</sup> Refrigeration control systems

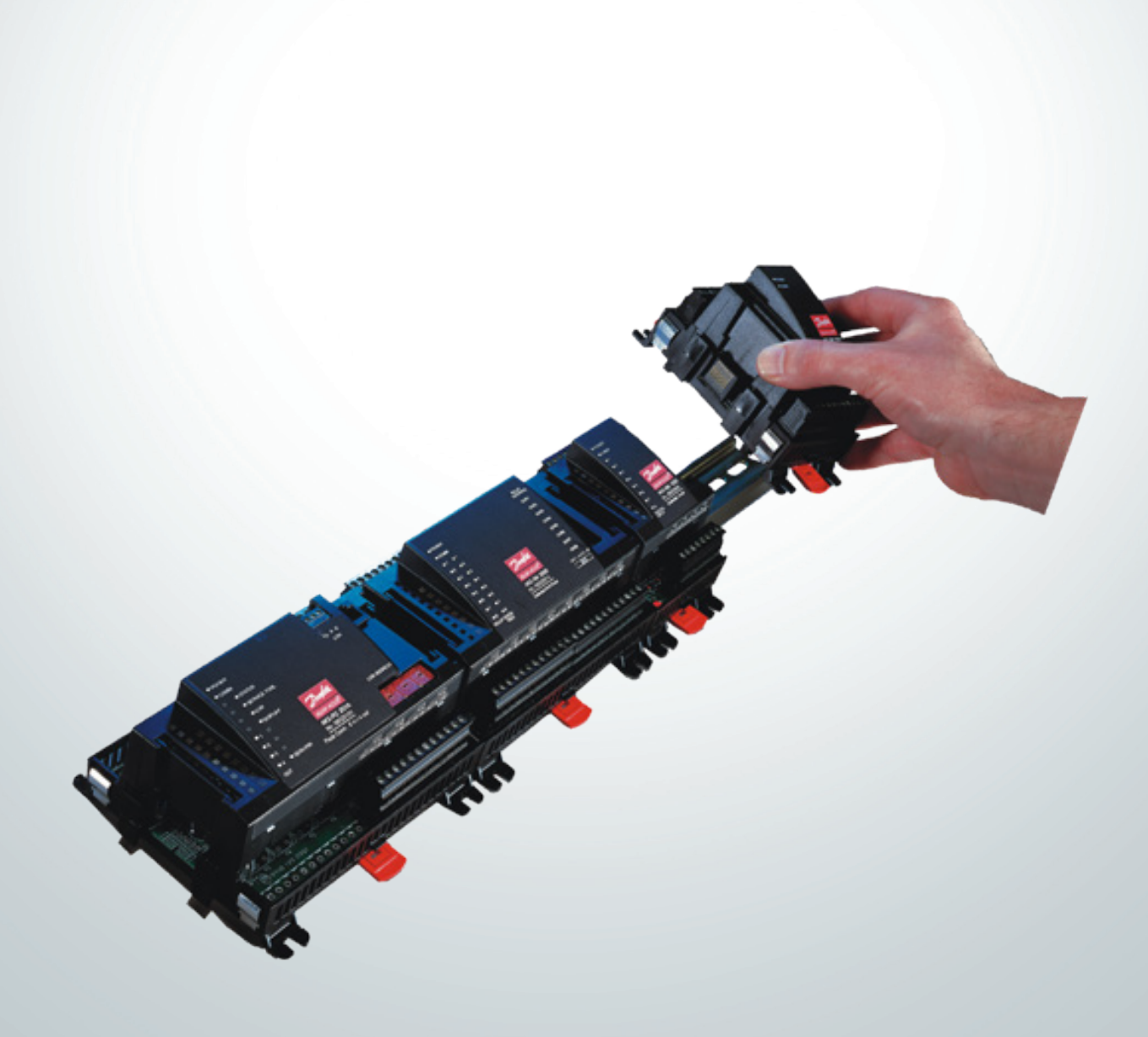

<u>Danfoss</u>

# Inhalt

| 1. Einführung                        | 3  |
|--------------------------------------|----|
| Anwendung                            |    |
| Prinzip                              | 4  |
| 2. Aufbau eines Reglers              | 7  |
| Modulübersicht                       | 8  |
| Gemeinsame Daten für Module          | 10 |
| Regler                               | 12 |
| Ausbaumodul AK-XM 101A               | 14 |
| Ausbaumodul AK-XM 102A / AK-XM 102B  | 16 |
| Ausbaumodul AK-XM 204A / AK-XM 204B  | 18 |
| Ausbaumodul AK-XM 205A / AK-XM 205B  |    |
| Ausbaumodul AK-XM 107A               |    |
| Ausbaumodul AK-OB 101A               | 24 |
| Transformermodul AK-PS 075 / 150     | 25 |
| Kommunikationsmodul AK-CM 102        |    |
| Vorwort zur Design                   |    |
| Funktionen                           | 28 |
| Anschlüsse                           |    |
| Begrenzungen                         |    |
| Design von ein Überwachung           |    |
| Vorgangsweise:                       |    |
| Skizze                               |    |
| Überwachungseinheit                  | 31 |
| Anschlussmöglichkeiten               | 32 |
| Plannungsschema                      |    |
| Länge                                |    |
| Verkoppeln der Module                |    |
| Anschlussstellen bestimmen           | 35 |
| Anschlussdiagramm                    |    |
| Spannungsversorgung                  |    |
| Bestellung                           |    |
| 3. Montage und Verdrahtung           |    |
| Montage                              | 40 |
| Montage des I/O-Moduls am Basismodul | 40 |
| Verdrahtung                          | 41 |
|                                      |    |

| 4. Konfiguration und Bedienung         | .43 |
|----------------------------------------|-----|
| Konfiguration                          | 45  |
| PC anschließen                         | 45  |
| Zugang                                 | 46  |
| Freigabe zur Konfiguration des Reglers | 47  |
| Systemeinstellung                      | 48  |
| Anlagenart auswählen                   | 49  |
| Energiezähler                          | 50  |
| Thermostatfunktione                    | 51  |
| Druckschalterfunktione                 | 51  |
| Spannungsfunktionen                    | 52  |
| Digitale Alarme                        | 52  |
| COP Konfiguration                      | 53  |
| Konfiguration von Ein- und Ausgängen   | 54  |
| Einstellung von Alarmprioritäten       | 56  |
| Kontrolle der Einstellungen            | 58  |
| Konfiguration Aus                      | 61  |
| Konfiguration kontrollieren            | 62  |
| Kontrolle der Anschlüsse               | 63  |
| Installation in Netzwerk               | 64  |
| Der erste start der Steuerung          | 65  |
| Steuerung starten                      | 66  |
| Konfiguration von Logs                 | 67  |
| 5. Regelungsfunktionen                 | .69 |
| Überwachungsfunktionen                 | 70  |
| Sonstiges                              | 73  |
| Alarm Texte                            | 75  |
| 6. Anhang, COP Signale                 | .76 |
| CO2 Booster                            | 76  |
| CO <sub>2</sub> Booster HR             | 76  |
| CO <sub>2</sub> Booster HR Sole        | 76  |
| Kaskade                                | 77  |
| Einzel Stufe                           | 77  |
|                                        |     |

# 1. Einführung

## Anwendung

Die Überwachungseinheit AK-LM 350 ist eine vollständige Lösung mit optionalen Regelungsfunktionen über Relaisschalter. Die Überwachungseinheit übernimmt die Druck- und Temperaturerkennung sowie weitere Funktionen in und um Kühlgeräten und Kühlräumen für Gewerbe- und Industriekälte.

Die Berechnung des COP kann in folgenden Systemen erfolgen: • CO2-Booster

- CO2-Booster mit Wärmerückgewinnung
- CO2-Booster mit Wärmerückgewinnung und Salzwasser
- Kaskadenanlage
- Einstufiges System

Die Überwachungseinheit verfügt über Datenübertragung und wird über einen PC bedient.

#### Funktionen

#### Temperatur

- Temperaturregistrierung
- Temperaturüberwachung mit Alarmfunktion
- Verlängerung der Alarmverzögerung beim empfang des Abtausignals (DI)
- Unterbrechung der Alarmüberwachung beim empfang eines Kontaktsignals (DI)
- Temperaturregelung mit Relaisfunktion

#### Druck

- Druckregistrierung
- Drucküberwachung mit Alarmfunktion
- Druckregelung mit Relaisfunktion

#### 0-10 V Spannung

- Spannungsregistrierung
- Spannungsüberwachung mit Alarmfunktion
- Spannungsüberwachung mit Relaisfunktion

#### On/Off Signale

- Registrierung der Kontaktsignale
- Alarmfunktion mit Verzögerung + evtl. Relaisfunktion
- Kontaktsignale können invertiert werden
- Stundenzähler für On zeit
- Zähler für anzahl Wechsel

#### Pulsesignale

- Registrierung von Elektrizität, wasser, Gas u.s.w.
- Energiemessung
- Energiemessung in einer eingestellten Synchronisierungsperiode
- Energiemessung in einer Periode zwischen Synchronisierungsimpulse
- Empfang von Synchronisierungssignal

#### COP Berechnung

- COP für MT und LT
- Etais für MT und LT
- Kälteleistung für MT und LT
- Wärmerückgewinnung
- Wärmeverslust
- COSP für das gesamte System

Die COP-Berechnung benötigt ein Signal zwischen 0 und 10 V, das angibt, wie viel von der Verdichterleistung angeschlossen ist. Das Signal kann vom Verdichterregler abgegriffen werden, wenn er einem der folgenden Typen entspricht:

<u>Danfoss</u>

AK-PC 772

AK-PC 781, version 4 oder neuer (Version 4 = Januar 2013) AK-PC 783.

#### Alarmrelais

Überwachungseinheit RS8GX103 © Danfoss 11-2013

 Zwei Alarmrelais die durch verschiedene Alarmprioritäten aktiviert werden

#### Datenkommunikation

- Anschluss für System manager oder Gateway
- Überwachung und Datenspeicherung
- Selbst definierte Alarm texte

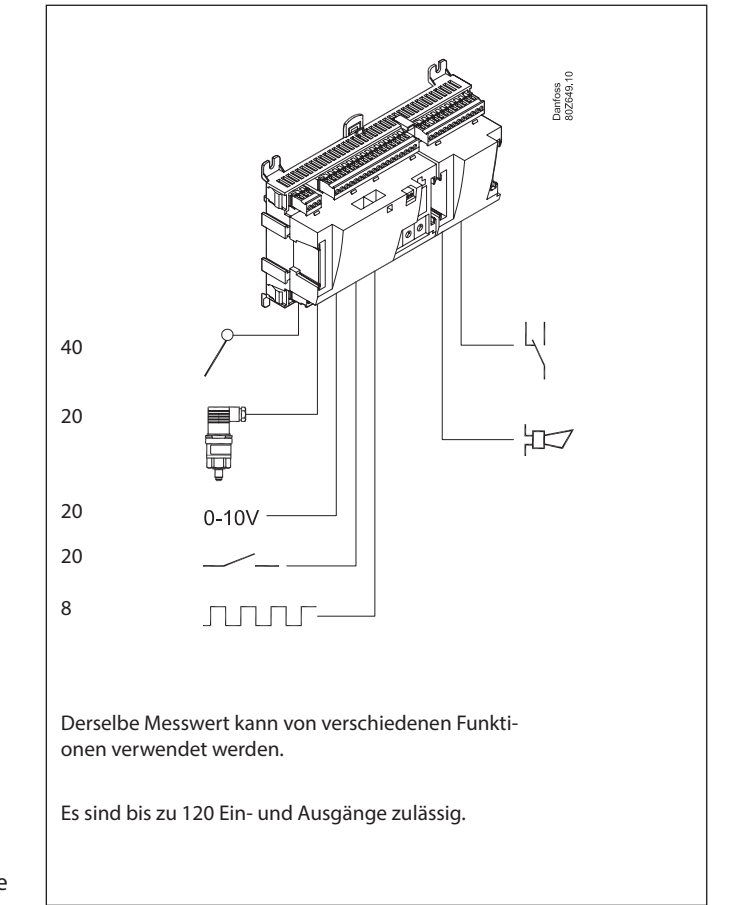

Jantoss

## Prinzip

Diese Reglerbaureihe hat den großen Vorteil, im Takt mit der Vergrößerung der Anlage ausbaubar zu sein. Sie wurde für Kühlstellenregelsysteme entwickelt, jedoch nicht für eine spezielle Anwendung - Vielfalt wird durch die eingelesene Software gewährleistet, wobei die Anschlüsse wahlweise definiert werden können. Dabei kommen in jeder Regelung die gleichen Module zum Einsatz, die sich nach Bedarf zusammensetzen lassen. Mit diesen Modulen (Bausteinen) ist die Gestaltung einer Vielzahl unterschiedlicher Regelung an den aktuellen Bedarf anzupassen - diese Anleitung soll Ihnen dabei behilflich sein, Fragen zu beantworten, um die Regelung zu definieren und die Anschlüsse vorzunehmen.

#### Vorteile

- Die Reglergröße kann mit größeren Anlagen "mitwachsen"
- die Software ist auf eine oder mehrere Regelungen einstellbar
- mehrere Regelungen mit den gleichen Komponenten
- ausbaufähig bei geänderten Anlagenbedingungen
- flexibles Konzept:
- Reglerserie mit gemeinsamem Aufbau
- ein Prinzip / viele Regelanwendungen
- gewählt werden Module für den aktuellen Anwendungs-bedarf
- es sind die gleichen Module, die von Regelung zu Regelung Anwendung finden.

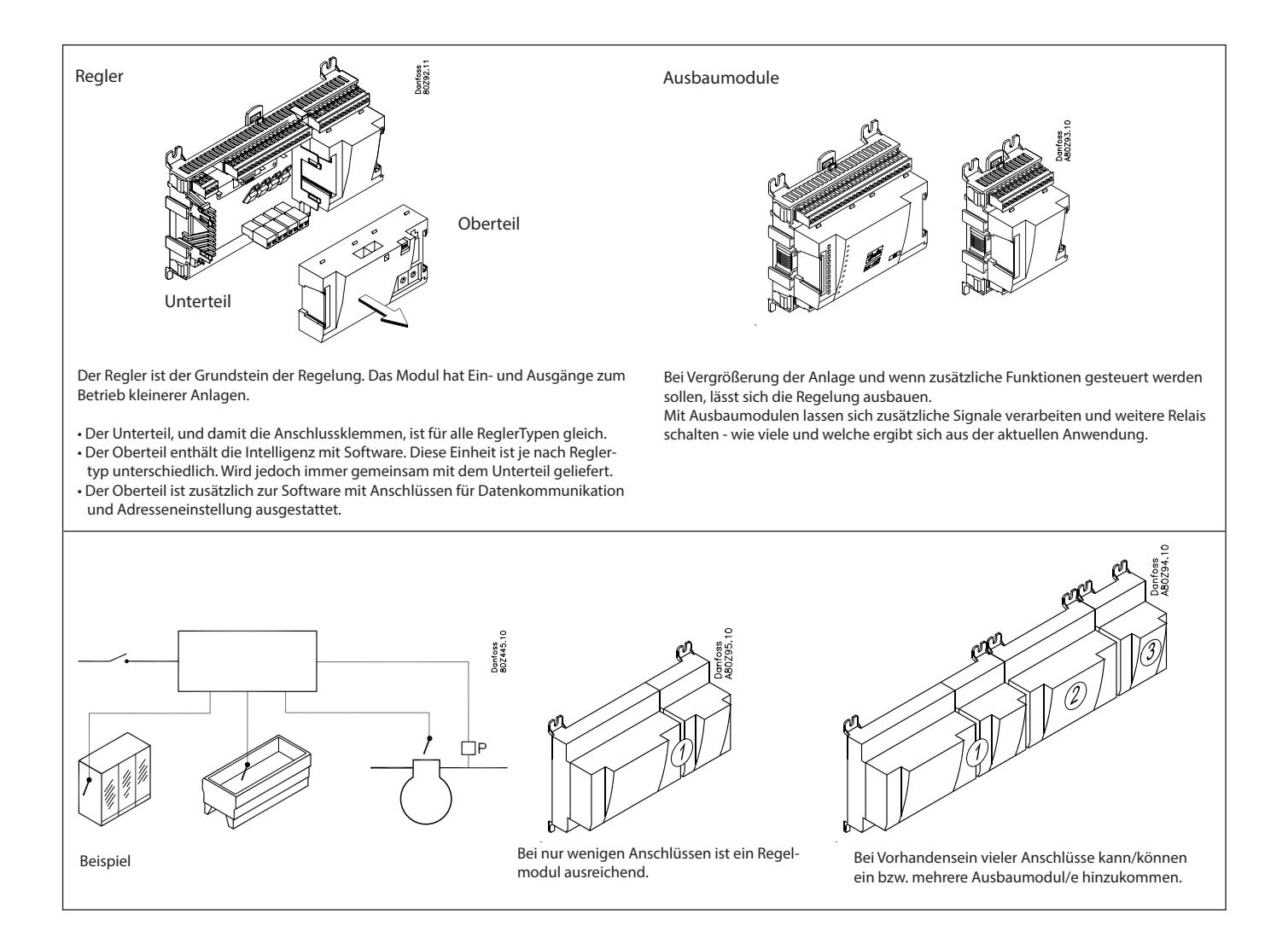

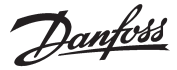

#### **Direkter Anschluss**

Die Konfiguration und Bedienung eines AK-Reglers ist mithilfe des Softwareprogramms "AK-Service Tool" vorzunehmen.

Das Programm wird auf einem PC installiert, und über die Menübilder des Reglers werden Konfiguration und Bedienung der verschiedenen Funktionen eingestellt.

#### Schirmbilder

Die Menübilder sind dynamisch, d.h. unterschiedliche Einstellungen in einem Menü führen zu unterschiedlichen Einstellmöglichkeiten in anderen Menübildern.

Eine einfache Anwendung mit wenigen Anschlüssen resultiert in einer Konfiguration mit wenigen Einstellungen.

Eine entsprechende Anwendung mit vielen Anschlüssen resultiert in einer Konfiguration mit vielen Einstellungen.

Vom Übersichtsbild aus besteht Zugang zu weiteren Bildern für Verdichterregelung und Verflüssigerregelung.

Ganz unten besteht Zugang zu einer Reihe allgemeiner

Funktionen, wie "Übersicht", "Manuelle Bedienung", "Log-Funktion", "Alarme" und "Service" (Konfiguration).

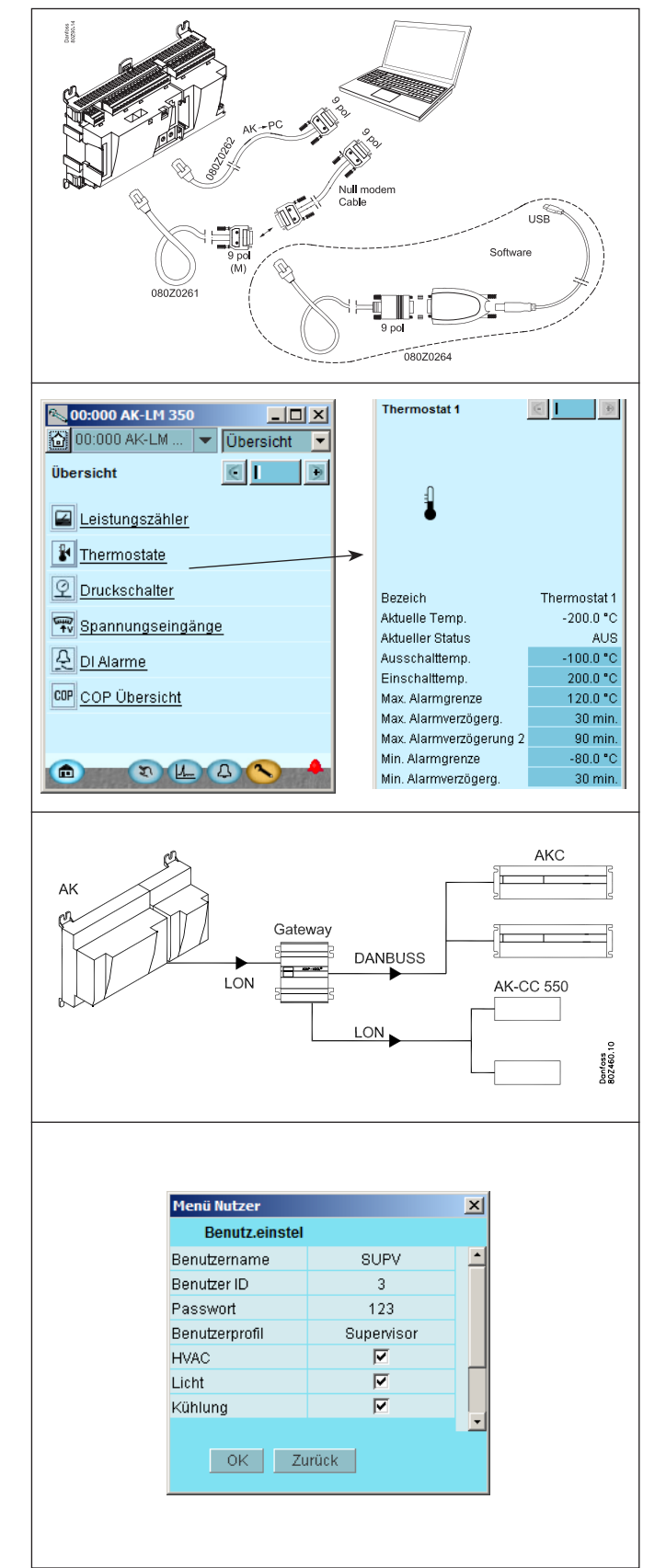

#### Netzanschluss

Der Regler kann in einem Netzwerk mit anderen Reglern in einem ADAP-KOOL® Kühlstellenregelsystem verbunden werden. Ein Gateway Typ AKA 245, oder ein System Manager Typ AK-SM 350, AK-SM 720 oder AK-SC 355, kann als System Einheit verwendet werden.

Nach erfolgter Konfiguration kann die Regelung mithilfe eines Softwareprogramms, z.B. Typ AKM, fernbedient werden.

#### Benutzer

Im Regler stehen mehrere, vom Benutzer wähl- und anwendbare Bediensprachen zur Verfügung. Bei mehreren Benutzern kann jeder seine eigene Sprachwahl treffen. Allen Benutzern ist ein Anwenderprofil zuzuordnen, das entweder zur unbegrenzten oder einer schrittweise begrenzten Bedienung, bis hin zum niedrigsten Niveau, mit ausschließlich Anzeige, berechtigt.

Danfoss

#### Leuchtdioden

Eine Reihe von Leuchtdioden ermöglichen ein Verfolgen der vom Regler empfangenen und abgegebenen Signale.

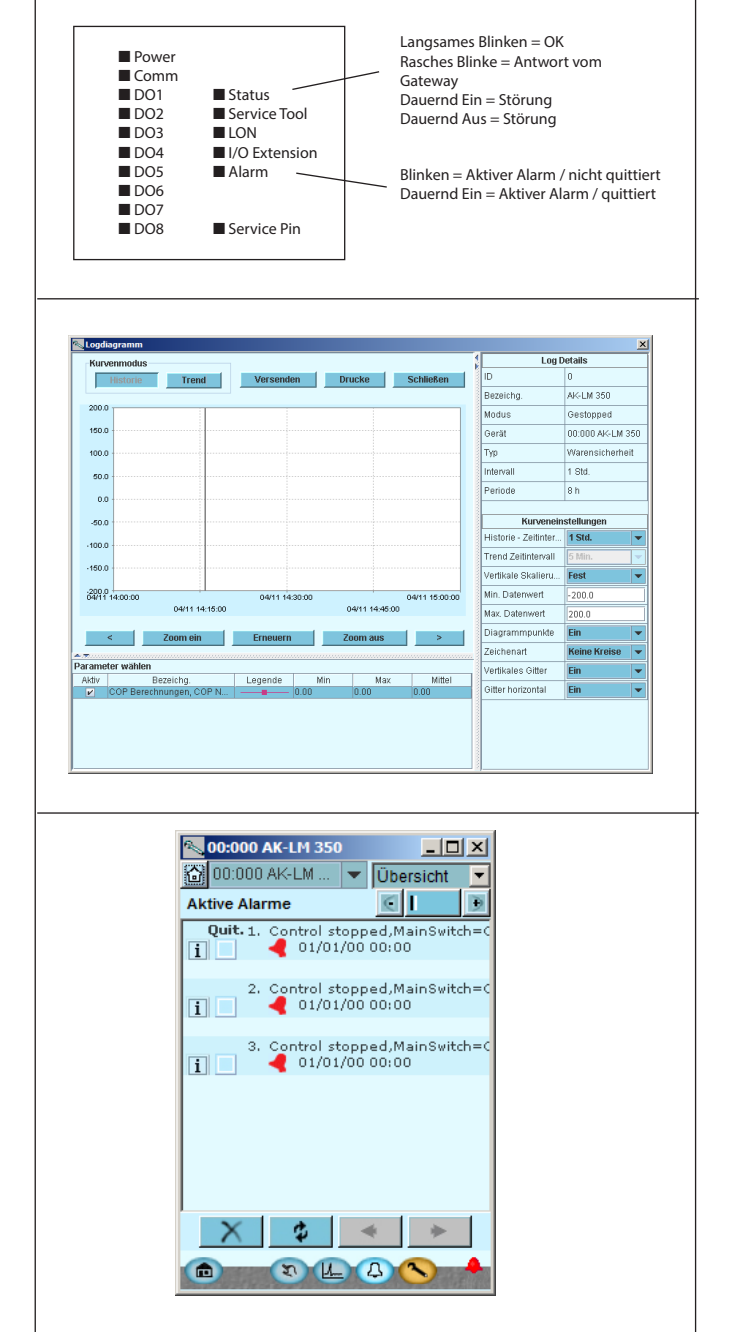

#### Log

Mit der Log-Funktion lässt sich definieren, welche Messungen angezeigt werden sollen.

Die gesammelten Werte lassen sich auf einem Drucker ausdrucken oder an eine Datei exportieren. Die Datei lässt sich in Excel öffnen. (Die Log-Funktion ist nur durch AK-ST 500 zugänglich)

Protokolle werden normalerweise in der Systemeinheit erstellt, da diese über einen größeren Datenspeicher verfügt.

In Servicesituationen können die Messungen mit einer Trendfunktion angezeigt werden. Die Messungen erfolgen dann unmittelbar und werden sofort angezeigt.

#### Alarm

Das Bild bietet eine Übersicht über alle aktiven Alarme. Durch Markieren des Quittierungsfelds lässt sich ein Alarm bestätigen.

Für nähere Informationen über einen aktuellen Alarm ist der Alarm anzuklicken, wonach am Schirm ein Infobild erscheint.

Ein entsprechendes Bild findet sich für alle früheren Alarme. Diese Informationen stehen zur Verfügung, falls mehr über die Alarmhistorie in Erfahrung gebracht werden soll.

<u>Danfoss</u>

# 2. Aufbau eines Reglers

Dieser Abschnitt beschreibt wie die Überwachungseinheit aufzubauen ist.

Im AK-System ist der Regler auf einer einheitlichen Anschlussplattform aufgebaut, wobei sich die Abweichungen von Regelung zu Regelung aus dem verwendeten Oberteil mit spezifischer Software und den für die aktuelle Anwendung erforderlichen Ein- und Ausgangssignalen ergeben. Bei Anwendungen mit wenigen Anschlüssen reicht möglicherweise ein Reglermodul aus (Oberteil mit zugehörigem Unterteil). Bei Anwendungen mit vielen Anschlüssen ist der Einsatz eines Reglermoduls + eines oder mehrerer Ausbaumodule erforderlich. Dieser Abschnitt gibt eine Übersicht über die Anschlussmöglichkeiten und Hilfe bei der Auswahl der in Ihrer aktuellen Anwendung zu benutzenden Module.

Jantoss

## Modulübersicht

- Reglermodul der den Anforderungen kleinerer Anlagen entspricht.
- Ausbaumodule. Bei höherer Komplexität und bei Bedarf von zusätzlichen Ein- oder Ausgängen, lässt sich der Regler mit Modulen ausbauen. Über einen Stecker seitlich am Modul werden Spannungsversorgung und Datenkommunikation zwischen den Modulen übertragen.

#### Oberteil

Der Oberteil des Reglermoduls enthält die Intelligenz. Mit dieser Einheit wird die Regelung festgelegt, und die Datenkommunikation zu anderen Reglern in einem großen Netzwerk ist hier anzuschließen.

Anschlußtypen

Es finden sich verschiedene Typen von Ein- und Ausgängen. Ein Typ kann z.B. Signale von Kühlern oder Kontakten empfangen, ein anderer ein Spannungssignal und ein dritter Ausgang mit Relais sein. Die einzelnen Typen sind der gegenüberliegenden Aufstellung zu entnehmen. Wahlfreier Anschluss

Bei der Planung einer Regelung (Layout), entsteht Bedarf für eine Reihe von Anschlüssen, verteilt auf die genannten Typen. Dieser Anschluss ist dann entweder am Reglermodul oder auf einem Ausbaumodul einzurichten. Als einziges ist dabei zu beachten, dass die Typen nicht vermischt werden (ein analoges Ausgangssignal darf z.B. nicht an einen digitalen Eingang angeschlossen werden).

Programmierung der Anschlüsse

Der Regler ist zu programmieren, wo die einzelnen Ein- und Ausgangssignale angeschlossen werden. Dies erfolgt bei der späteren Konfiguration, wo jeder einzelne Anschluss gemäß folgendem Prinzip festgelegt wird:

- auf welchem Modul
- an welchem Punkt ("Klemmen")
- was wird angeschlossen (z.B. Druckmessumformer / Typ / Druckbereich).

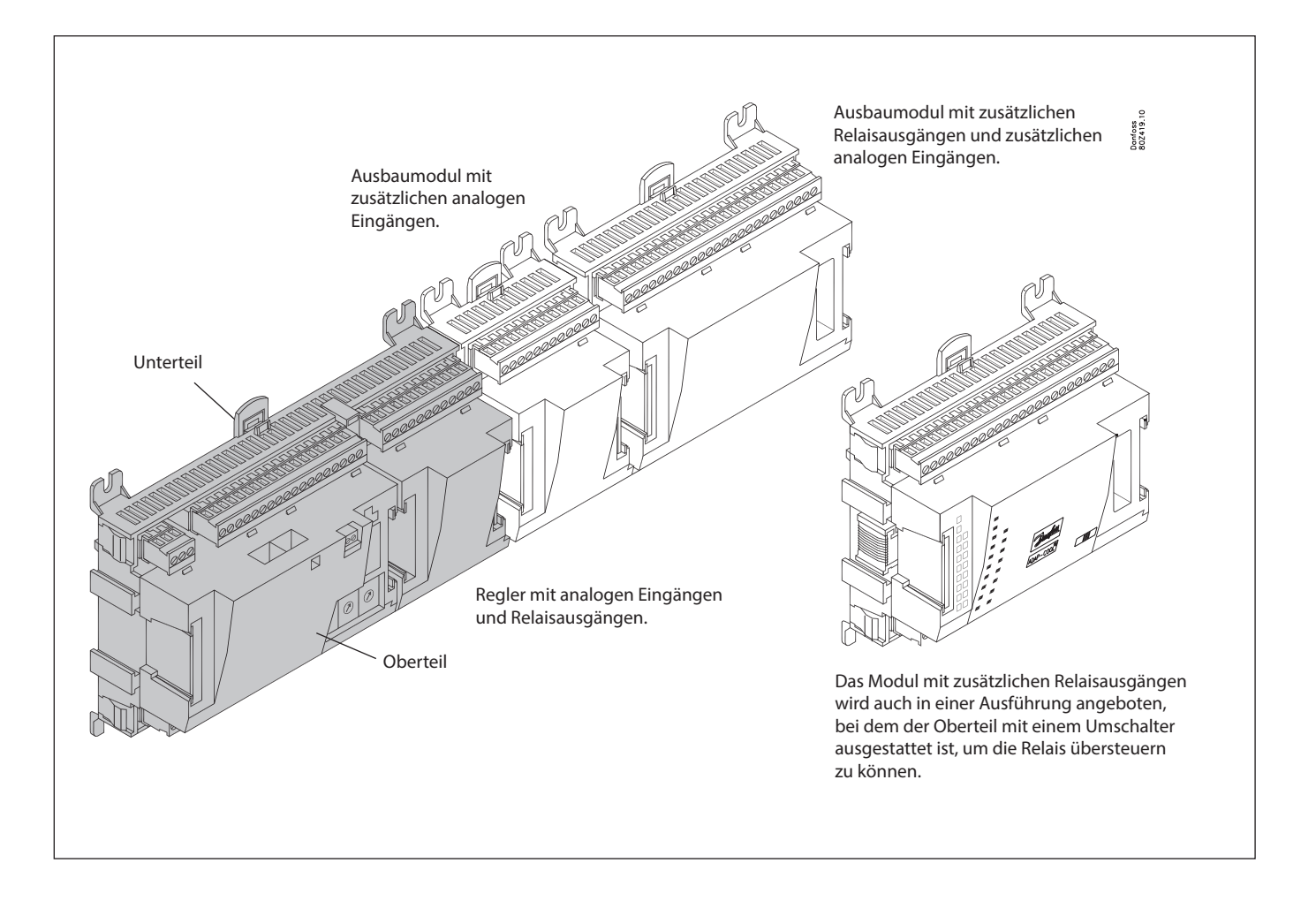

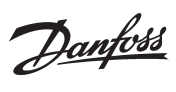

#### 1. Regler

| Тур       | Funktion                              | Anwendung                                            |
|-----------|---------------------------------------|------------------------------------------------------|
| AK-LM 350 | Überwachungeinheit mit COP berechnung | Überwachung von Temperaturen, Druck, Spannungen u.a. |

#### 2. Ausbaumodule und übersicht über Ein- und Ausgänge

| Тур          | Analoge<br>Eingänge                        | Ein-/Ausgänge    |             | Ein/Aus- Spannu                    | Modul mit<br>Umschalter           |                                            |                                              |
|--------------|--------------------------------------------|------------------|-------------|------------------------------------|-----------------------------------|--------------------------------------------|----------------------------------------------|
|              | Für Fühler,<br>Druckmess-<br>umformer u.a. | Relais<br>(SPDT) | Solid state | Nieder-<br>spannung<br>(max. 80 V) | Hoch-<br>spannung<br>(max. 260 V) | Pulszähler<br>Niederspannung<br>(max 30 V) | Zur Über-<br>steuerung der<br>Relaisausgänge |
| Regler       | 11                                         | 4                | 4           | -                                  | -                                 | -                                          | -                                            |
| Ausbaumodule |                                            |                  |             |                                    |                                   |                                            |                                              |
| AK-XM 101A   | 8                                          |                  |             |                                    |                                   |                                            |                                              |
| AK-XM 102A   |                                            |                  |             | 8                                  |                                   |                                            |                                              |
| AK-XM 102B   |                                            |                  |             |                                    | 8                                 |                                            |                                              |
| AK-XM 204A   |                                            | 8                |             |                                    |                                   |                                            |                                              |
| AK-XM 204B   |                                            | 8                |             |                                    |                                   |                                            | x                                            |
| AK-XM 205A   | 8                                          | 8                |             |                                    |                                   |                                            |                                              |
| AK-XM 205B   | 8                                          | 8                |             |                                    |                                   |                                            | x                                            |
| AK-XM 107A   |                                            |                  |             |                                    |                                   | 4 (8)                                      |                                              |

#### 3. AK-Bedienung und Zubehör

| Тур        | Funktion  Anwendung                                                                             |                                                |  |  |  |  |
|------------|-------------------------------------------------------------------------------------------------|------------------------------------------------|--|--|--|--|
| Bedienung  |                                                                                                 |                                                |  |  |  |  |
| AK-ST 500  | Software für Bedienung von AK Reglern                                                           | AK-Bedienung                                   |  |  |  |  |
| -          | Kabel zwischen PC und AK-Regler                                                                 | AK - Com port                                  |  |  |  |  |
| -          | Kabel zwischen Nulmodemkabel und AK-Regler /<br>Kabel zwischen PDA-Kabel und AK-Regler          | AK - RS 232                                    |  |  |  |  |
| -          | - Kabel zwischen PC und AK-Regler AK - USB                                                      |                                                |  |  |  |  |
| Zubehör    | Transformermodul 230 V / 115 V bis 24 V                                                         |                                                |  |  |  |  |
| AK-PS 075  | 18 VA, 24 V d.c.                                                                                | Versergung zum Begler                          |  |  |  |  |
| AK-PS 150  | 36 VA, 24 V d.c.                                                                                | versorgung zum Regier                          |  |  |  |  |
| Zubehör    | Echtzeituhr zum Einsatz in Reglern, die eine Uhrfunktion benötigen, ab                          | er nicht mit Datenkommunikation verbunden sind |  |  |  |  |
| AK-OB 101A | Echtzeituhr mit Batterie-Backup                                                                 | lst in einen AK-Regler einzubauen              |  |  |  |  |
| Zubehör    | Zubehör Kommunikationsmodul für Regler, wo Module nicht durchgängig angeschlossen werden können |                                                |  |  |  |  |
| AK-CM 102  | Kommunikationsmodul                                                                             | Datenkommunikation für externe Ausbaumodule    |  |  |  |  |

Auf den folgenden Seiteen befinden sich Daten über den einzelnen Modulen.

Danfoss

## Gemeinsame Daten für Module

| Spannungsversorgung          | 24 V d.c./a.c. +/- 20%                                                                              |                                                                                                    |
|------------------------------|----------------------------------------------------------------------------------------------------|----------------------------------------------------------------------------------------------------|
| Leistungsaufnahme            | AK (Regler)                                                                                         | 8 VA                                                                                                    |
|                              | AK-XM 101, 102, 107                                                                                 | 2 VA                                                                                                    |
|                              | AK-XM 204, 205                                                                                      | 5 VA                                                                                                    |
|                              | Pt 1000 ohm /0°C                                                                                    | Auflösung: 0,1°C<br>Genauigkeit: +/- 0,5°C                                                                              |
| Analogo Eingänge             | Druckmessumformer Typ AKS 32R /<br>AKS 32 (1-5 V)                                                   | Auflösung: 1mV<br>Genauigkeit: +/- 10 mV                                                                                |
|                              | Spannungssignal 0-10 V                                                                              | Max. anschluss von 5 Druckmessumformer an ein Modul.                                                                    |
|                              | Kontaktfunktion (EIN/AUS)                                                                           | ElN bei R < 20 Ohm<br>AUS bei R > 2 kOhm<br>(Goldkontakte sind nicht erforderlich)                                      |
|                              | Niederspannung<br>0 / 80 V a.c./d.c.                                                                | Off: U < 2 V<br>On: U > 10 V                                                                                            |
| EIN/AUS-Spannungseingange    | Hochspannung<br>0 / 260 V a.c.                                                                      | Off: U < 24 V<br>On: U > 80 V                                                                                           |
|                              | AC-1 (ohmisch)                                                                                      | 4 A                                                                                                    |
|                              | AC-15 (induktiv)                                                                                    | 3 A                                                                                                    |
| SPDT                         | U                                                                                                   | Min. 24 V<br>Max. 230 V<br>Nieder- und Hochspannung dürfen nicht an die gleiche<br>Ausgangsgruppe angeschlossen werden. |
| Solid state Ausgänge         | Zur Anwendung bei häufig geschalteten<br>Belastungen, z.B.<br>Rahmenheizung, Lüfter oder AKV-Ventil | Max. 240 V a.c. , Min. 48 V a.c.<br>Max. 0,5 A,<br>Leakage < 1 mA<br>Max. 1 AKV                                         |
|                              | Während transport                                                                                   | -40 bis 70°C                                                                                                    |
| Umgebung                     | Während betrieb                                                                                     | -20 bis 55°C ,<br>0 bis 95% RH (nicht kondensierend)<br>Keine Stosseinwirkungungen / Vibrationen                        |
|                              | Werkstoff                                                                                           | PC / ABS                                                                                                    |
| Kapselung                    | Schutzart                                                                                           | IP10 , VBG 4                                                                                                    |
|                              | Montage                                                                                             | Für Einbau. Panel-Wandanbau oder DIN-Schiene.                                                                           |
| Gewicht mit Schraubenklemmen | Module der Baureihe 100 / 200 / Regler                                                              | Ca. 200 g / 500 g / 600 g                                                                                               |
| Zulassungen                  | EU-Niederspannungsrichtlinie und EMV-<br>Anforderungen werden eingehalten.                          | LVD-getestet gem. EN 60730<br>EMV-getestet<br>Immunität gem. EN 61000-6-2<br>Emission gem. EN 61000-6-3                 |
|                              | UL 873, <b>c N us</b>                                                                               | UL file number: E166834: für XM Module<br>UL file number: E31024 für LM Module                                          |

Die angegebenen Daten gelten für alle Module.

Spezifische Daten werden zusammen mit dem aktuellen Modul angeführt.

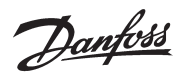

### Dimension

Das Modulmaß ist 72 mm. Module der Baureihe 100 bestehen aus 1 Modul Module der Baureihe 200 bestehen aus 2 Modulen Regler bestehen aus 3 Modulen Länge einer verbundenen Einheit = n x 72 + 8

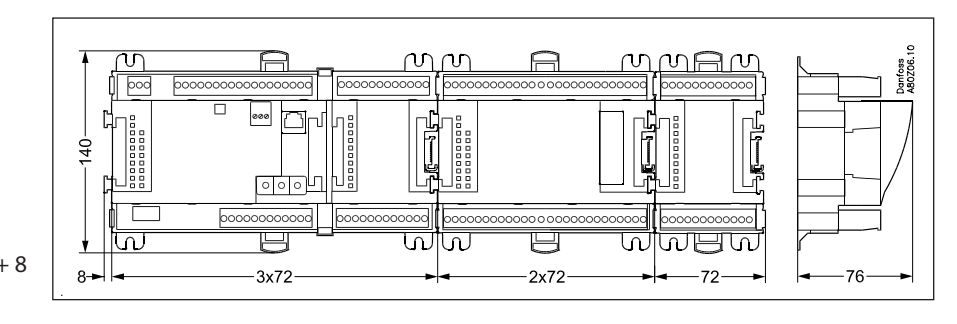

Danfoss

## Regler

#### Funktion

Die Baureihe umfasst mehrere Regler. Die Funktion wird von der einprogrammierten Software bestimmt, nach außen sehen die Regler gleich aus – sie verfügen alle über die gleichen Anschlussmöglichkeiten:

- 11 analoge Eingänge für Fühler, Druckmessumformer, Spannungssignale und Kontaktsignale.
- 8 digitale Ausgänge, und zwar 4 Solid state-Ausgänge und 4 Relaisausgänge.

#### Spannungsversorgung

Der Regler ist mit 24 Volt a.c. oder d.c. zu versorgen. Die 24-V-Versorgung darf **nicht** weitergeführt und von anderen Reglern benutzt werden, da sie von den Ein- und Ausgängen nicht galvanisch getrennt ist. D.h. es ist je Regler ein Transformator anzuwenden. Klasse II ist erfordert. Die Klemmen dürfen **nicht** 

geerdet werden. Die Spannungsversorgung für evt. Ausbaumodule erfolgt über den Stecker auf der rechten Seitee.

Die Trafogröße bestimmt sich aus der Leistungsaufnahme der Gesamtzahl der Module.

Die Spannungsversorgung für einen Druckmessumformer hat entweder vom 5-V-Ausgang oder vom 12-V-Ausgang zu erfolgen abhängig vom Typ des Druckmessumformers.

#### Datenfernübertragung

Ist der Regler Teil eines größeren Systems, hat dies über einen LON-Anschluss zu erfolgen.

Die Installation hat gemäß der in einem separaten Dokument angeführten Anleitung für LON Kommunikation zu erfolgen.

#### Adresseneinstellung

Wird der Regler an ein Gateway Typ AKA 245 angeschlossen, ist die Regleradresse auf einen Wert im Intervall 1 bis 119 einzustellen. (1-200 bei AK-SM..)

#### Service-PIN

Ist der Regler an die Datenkommunikation angeschlossen, ist das Gateway entsprechend zu programmieren. Dies erfolgt durch Betätigen der PIN-Taste. Die Leuchtdiode "Status" beginnt zu blinken, sobald das Gateway quittiert.

#### Bedienung

Zur Konfiguration der Reglerbedienung ist das Softwareprogramm "Service Tool" zu benutzen. Das Programm ist auf einem PC zu installieren, der über den Netzstecker auf der Front mit dem Regler zu verbinden ist.

#### Leuchtdioden

Es sind zwei Leuchtdiodenreihen vorhanden. Sie haben folgende Bedeutung:

- Linke Reihe:
- Versorgungsspannung am Regler
- Kommunikation mit der Hauptplatine ist aktiv (Rot = Störung)
- Zustand der Ausgänge DO1 bis DO8

Rechte Reihe:

- Zustand der Software (langsames Blinken = OK)
- Kommunikation mit "Service Tool"
- Kommunikation mittels LON
- Kommunikation mit AK-CM 102
- Alarm wenn blinkend
- 2 Stck. werden nicht benutzt
- Kontakt "Service-PIN" wurde aktiviert

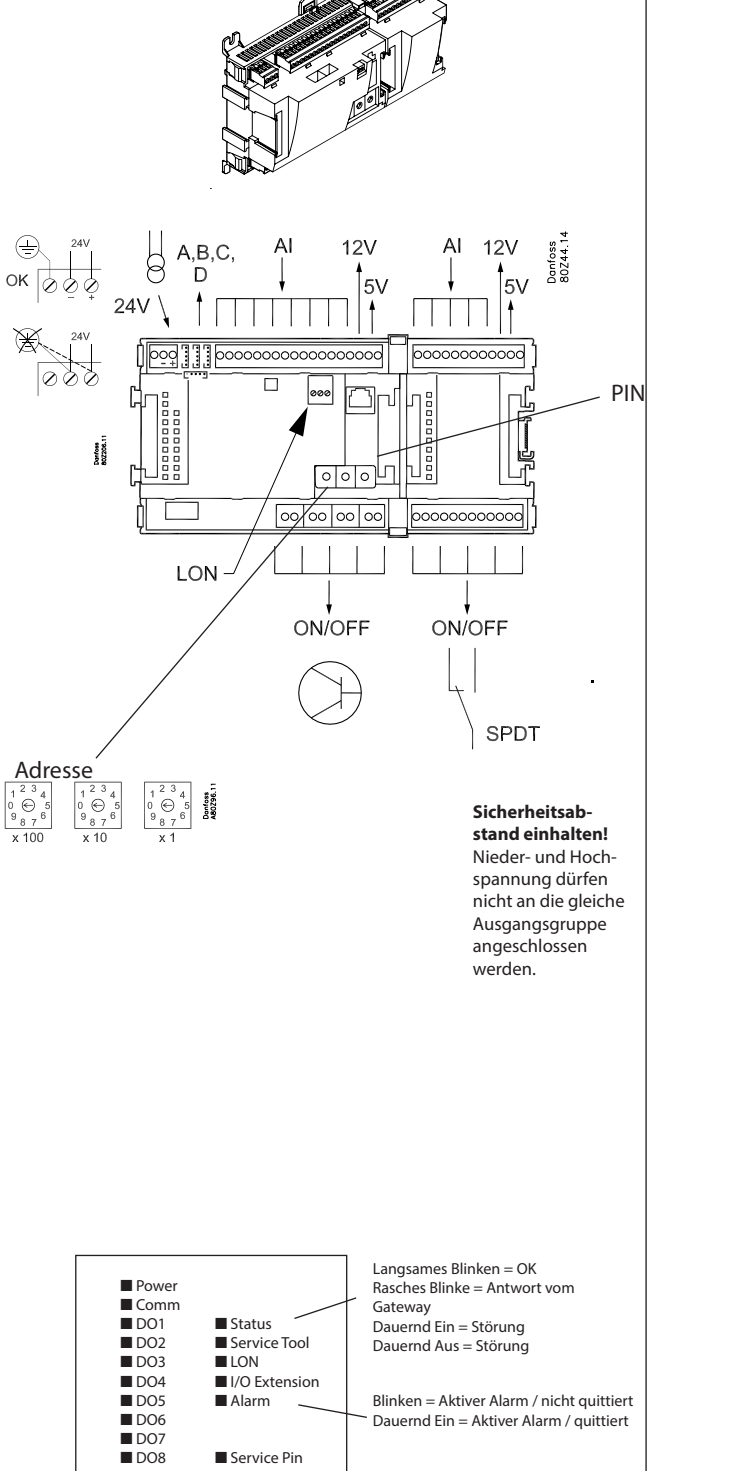

Danfoss

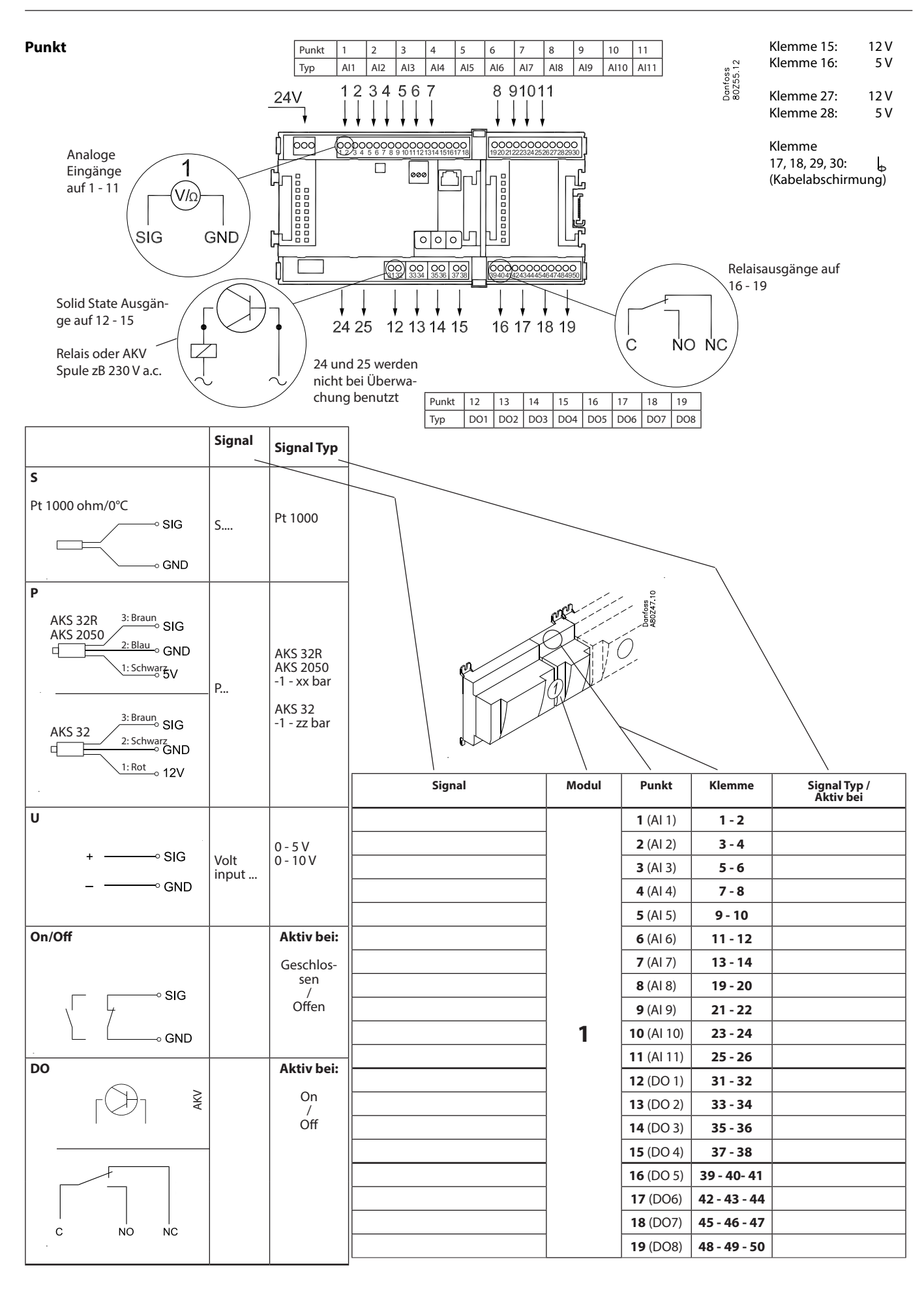

Danfoss

## Ausbaumodul AK-XM 101A

#### Funktion

Das Modul beinhaltet 8 analoge Eingänge für Fühler, Druckmessumformer, Spannungssignale und Kontaktsignale.

#### Spannungsversorgung

Die Spannungsversorgung des Moduls erfolgt von dem in der Reihe vor ihm liegenden Modul.

Die Spannungsversorgung für einen Druckmessumformer hat entweder vom 5-V-Ausgang oder vom 12-V-Ausgang zu erfolgen abhängig vom Typ des Druckmessumformers.

#### Leuchtdioden

Nur die beiden oberen werden angewandt. Sie haben folgende Bedeutung:

Versorgungsspannung am Modul

• Kommunikation mit dem Regler ist aktiv (Rot = Störung)

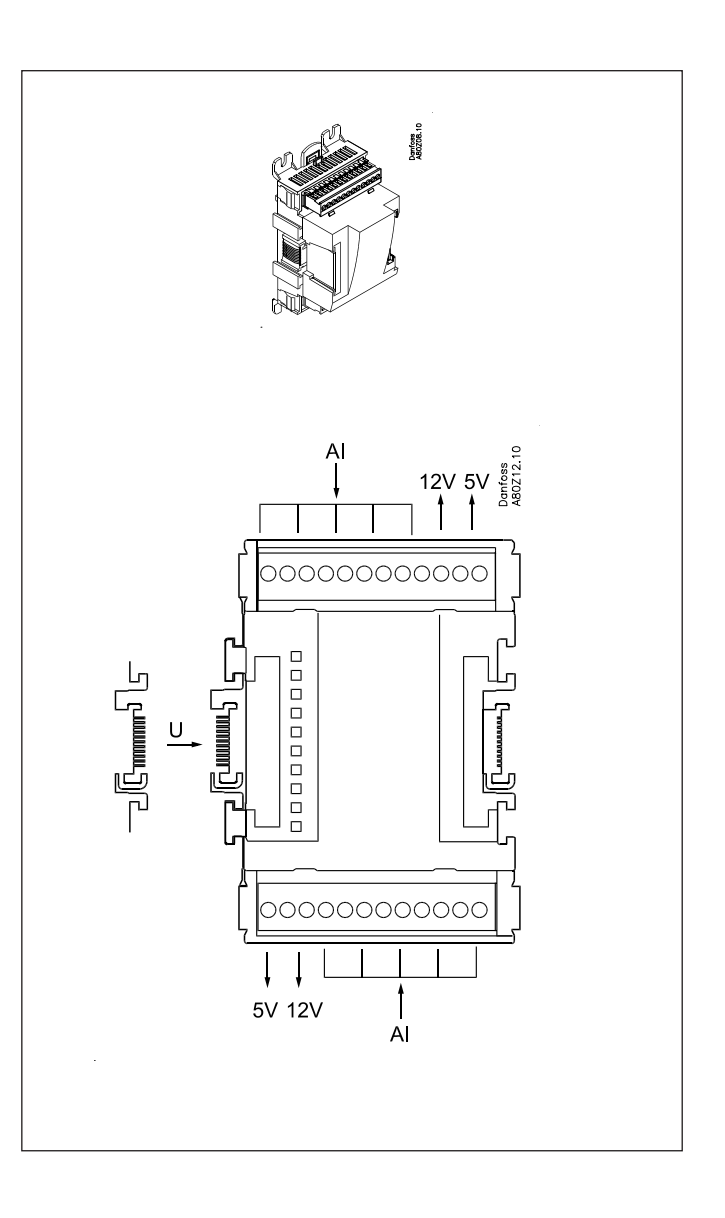

Danfoss

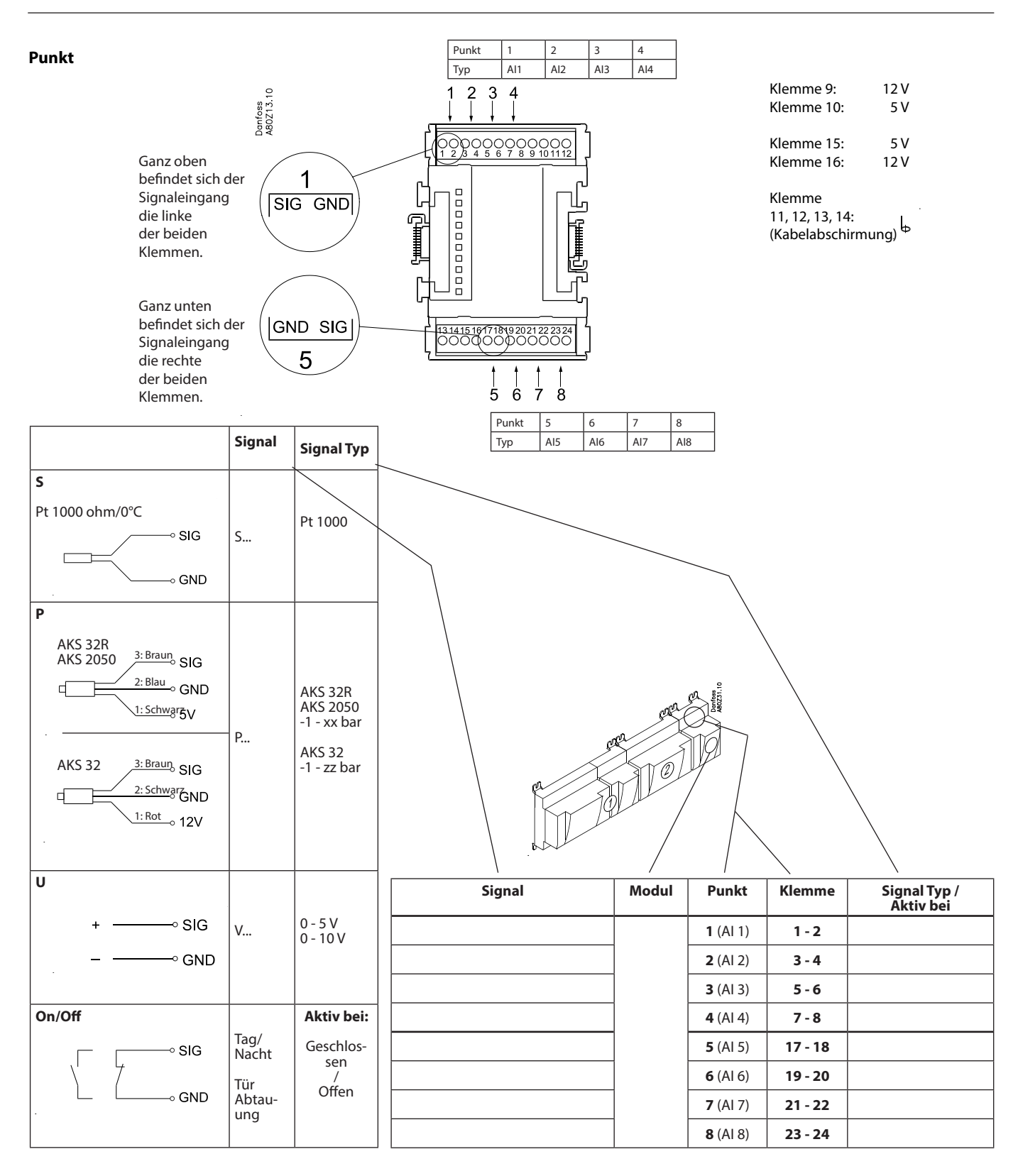

Danfoss

## Ausbaumodul AK-XM 102A / AK-XM 102B

#### Funktion

Das Modul beinhaltet 8 Eingänge für EIN/AUS-Spannungssignale.

#### Signal

AK-XM 102A ist für Niederspannungssignale AK-XM 102B ist für Hochspannungssignale

#### Spannungsversorgung

Die Spannungsversorgung des Moduls erfolgt von dem in der Reihe vor ihm liegenden Modul.

#### Leuchtdioden

Sie haben folgende Bedeutung:

- Versorgungsspannung am Modul
- Kommunikation mit dem Regler ist aktiv (Rot = Störung)
- Zustand der einzelnen Eingänge 1 bis 8 (leuchtet = Spannung)

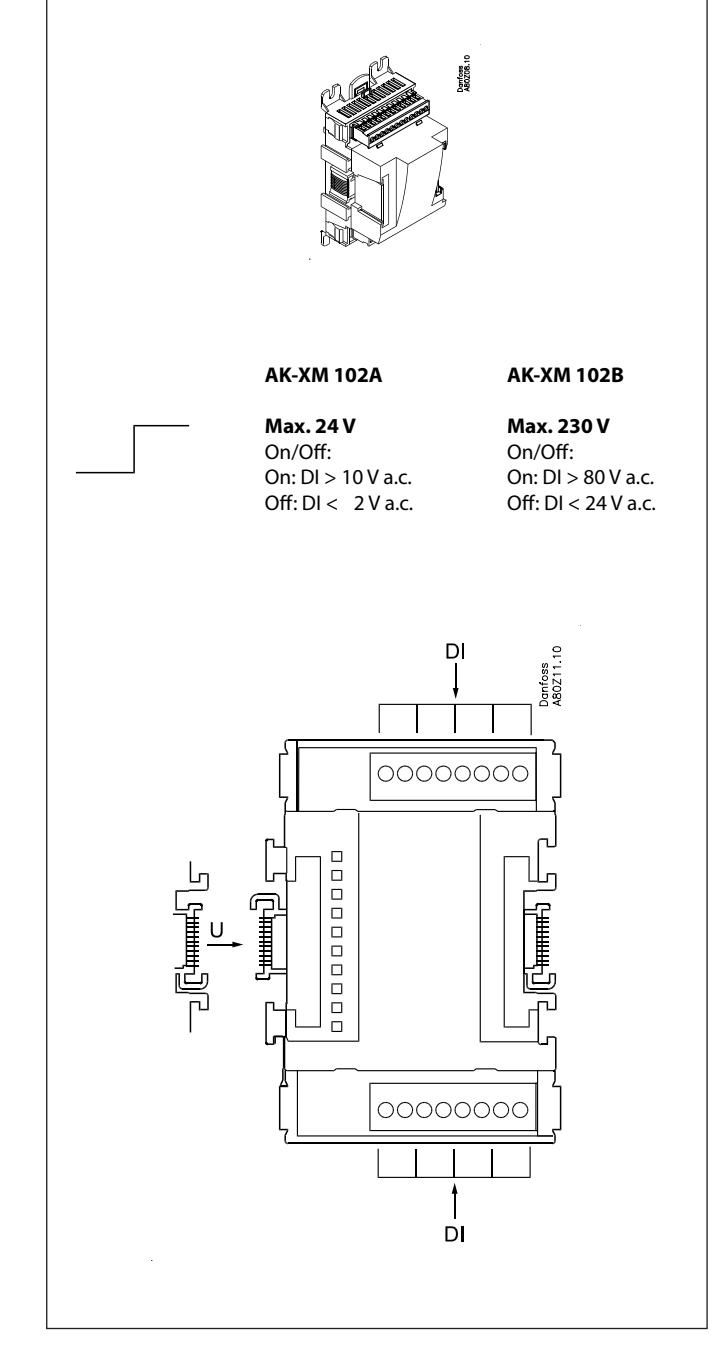

<u>Danfoss</u>

Punkt

| Punkt | 1   | 2   | 3   | 4   |
|-------|-----|-----|-----|-----|
| Тур   | DI1 | DI2 | DI3 | DI4 |

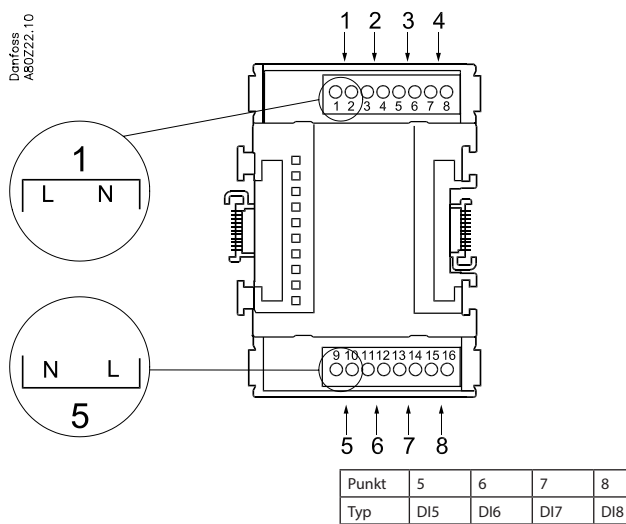

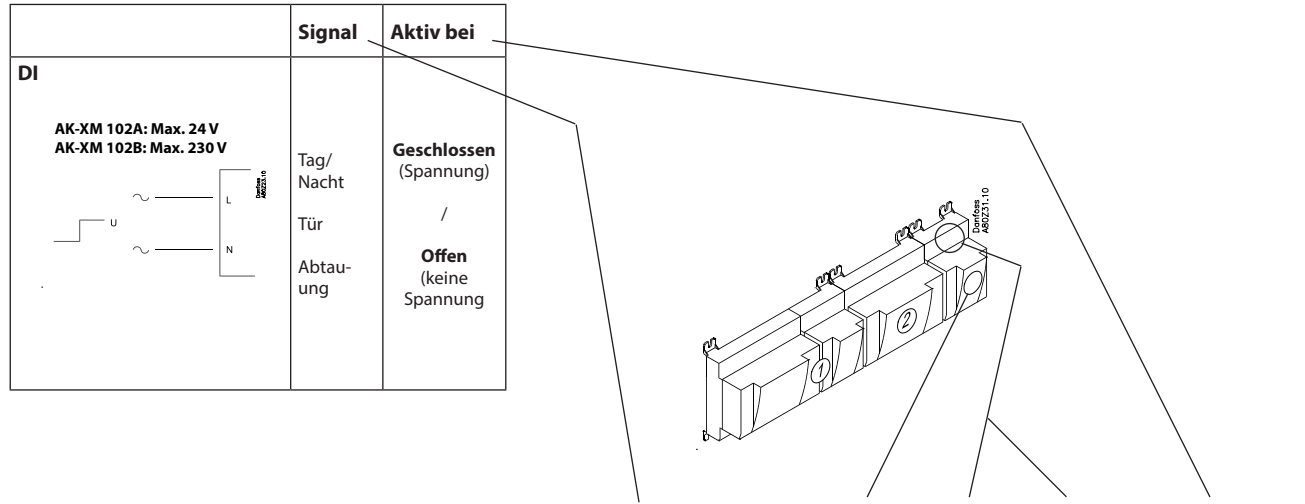

| 1      | /     | 1               | <b>`</b> | 1         |
|--------|-------|-----------------|----------|-----------|
| Signal | Modul | Punkt           | Klemme   | Aktiv bei |
|        |       | <b>1</b> (DI 1) | 1 - 2    |           |
|        |       | <b>2</b> (DI 2) | 3 - 4    |           |
|        |       | 3 (DI 3)        | 5 - 6    |           |
|        |       | 4 (DI 4)        | 7 - 8    |           |
|        |       | <b>5</b> (DI 5) | 9 - 10   |           |
|        |       | <b>6</b> (DI 6) | 11 - 12  |           |
|        |       | <b>7</b> (DI 7) | 13 - 14  |           |
|        |       | 8 (DI 8)        | 15 - 16  |           |
|        |       |                 |          |           |

Danfoss

## Ausbaumodul AK-XM 204A / AK-XM 204B

#### Funktion

Das Modul beinhaltet 8 Relaisausgänge.

#### Spannungsversorgung

Die Spannungsversorgung des Moduls erfolgt von dem in der Reihe vor ihm liegenden Modul.

#### Nur AK-XM 204B

#### Übersteuerung des Relais

8 Umschalter auf der Front ermöglichen die Übersteuerung der Relaisfunktion. Entweder in Position AUS oder EIN.

In Position Auto übernimmt der Regler die Steuerung.

#### Leuchtdioden

Es sind zwei Leuchtdiodenreihen vorhanden. Sie haben folgende Bedeutung:

Linke Reihe:

- Versorgungsspannung am Modul
- Kommunikation mit dem Regler ist aktiv (Rot = Störung)
- Status auf die Ausgänge DO1 bis DO8

Rechte Reihe:

• Übersteuerung der Relais

- Leuchtend = Übersteuerung
- Aus = keine Übersteuerung

#### Sicherungen

Hinter dem Oberteil befindet sich für jeden Ausgang eine Sicherung.

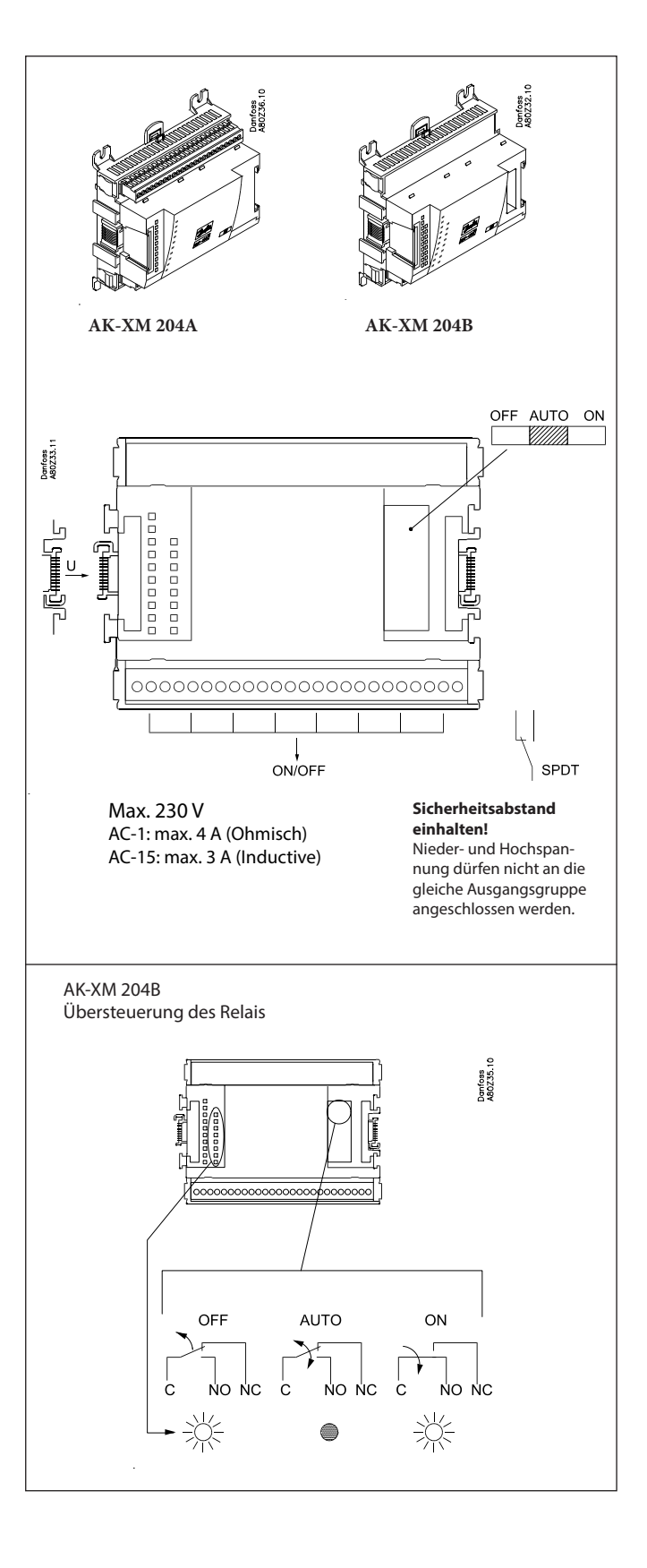

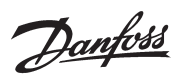

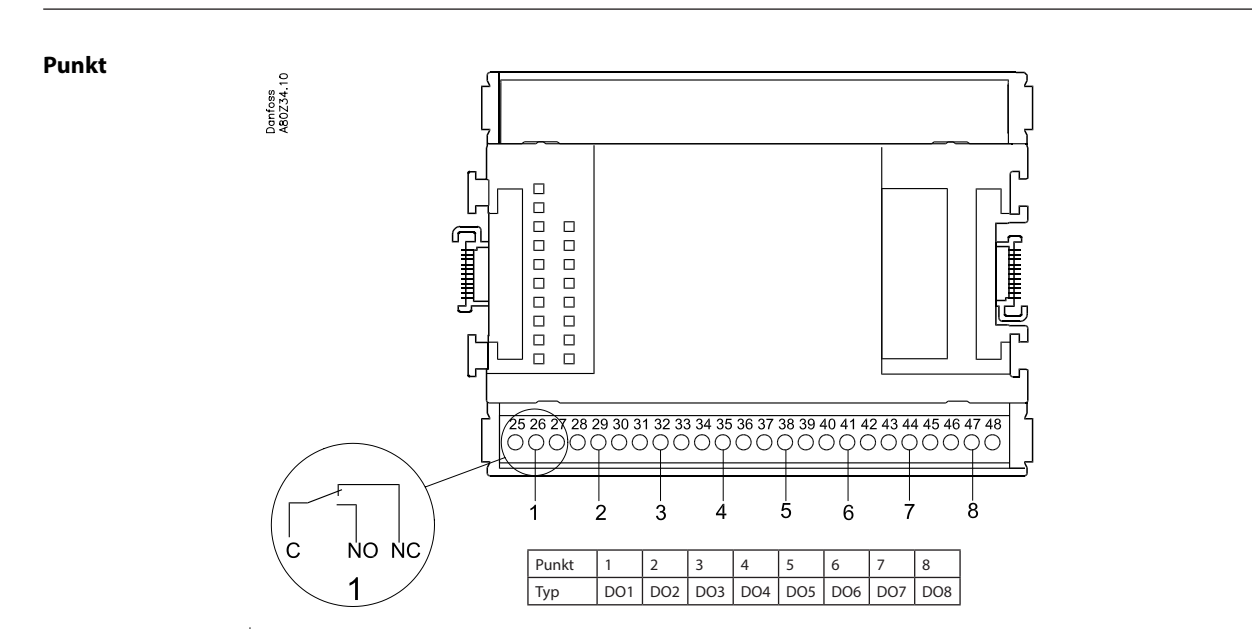

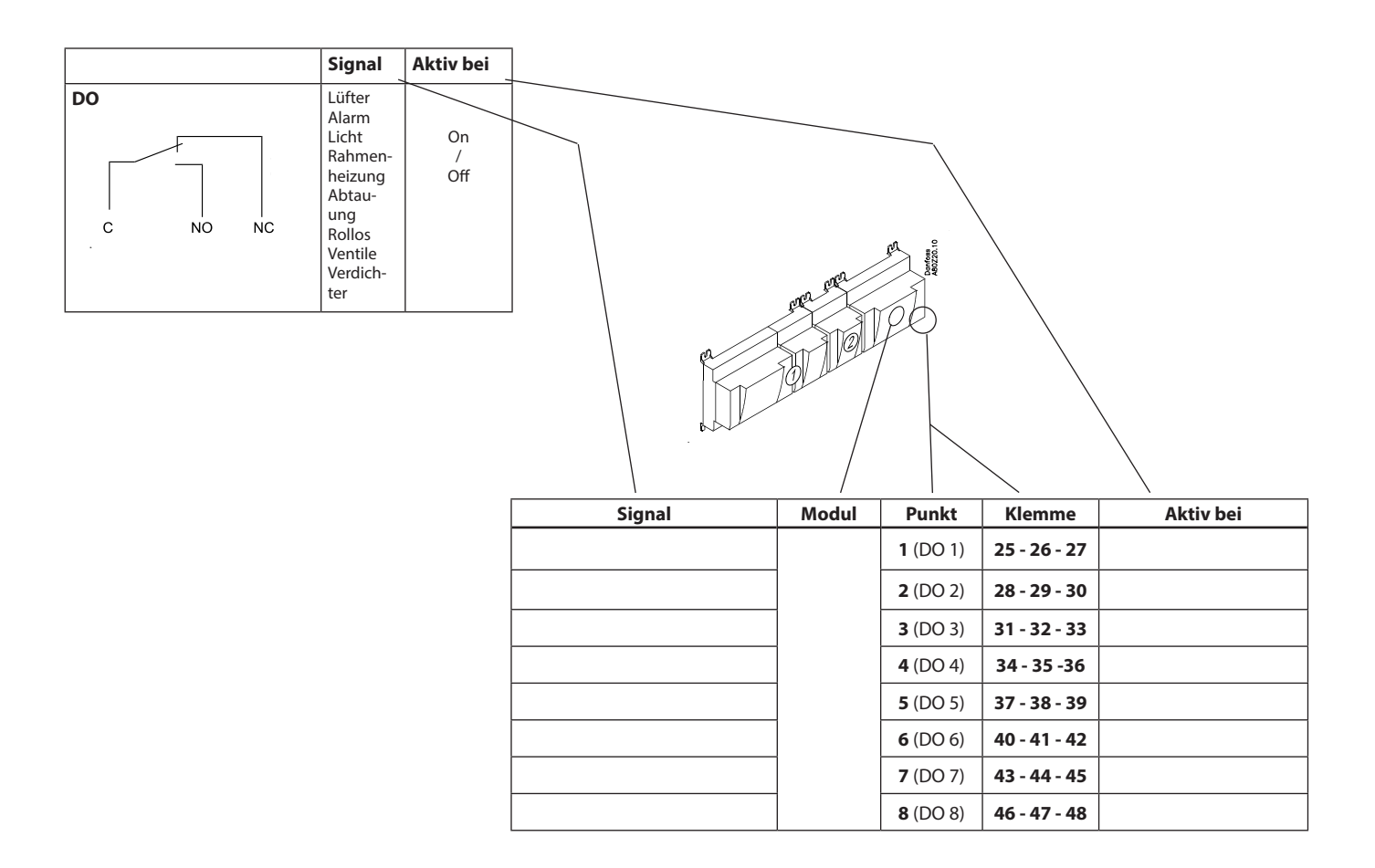

Danfoss

## Ausbaumodul AK-XM 205A / AK-XM 205B

#### Funktion

Das Modul beinhaltet: 8 analoge Eingänge für Fühler, Druckmessumformer, Spannungssignale und Kontaktsignale. 8 Relaisausgänge.

#### Spannungsversorgung

Die Spannungsversorgung des Moduls erfolgt von dem in der Reihe vor ihm liegenden Modul.

#### Nur AK-XM 205B

#### Übersteuerung des Relais

8 Umschalter auf der Front ermöglichen die Übersteuerung der Relaisfunktion. Entweder in Position AUS oder EIN. In Position Auto übernimmt der Regler die Steuerung.

#### Leuchtdioden

Es sind zwei Leuchtdiodenreihen vorhanden. Sie haben folgende Bedeutung:

Linke Reihe:

- Versorgungsspannung am Modul
- Kommunikation mit dem Regler ist aktiv (Rot = Störung)
- Status auf die Ausgänge DO1 bis DO8
- Rechte Reihe:
- Übersteuerung der Relais
- Leuchtend = Übersteuerung
- Aus = keine Übersteuerung

#### Sicherungen

Hinter dem Oberteil befindet sich für jeden Ausgang eine Sicherung.

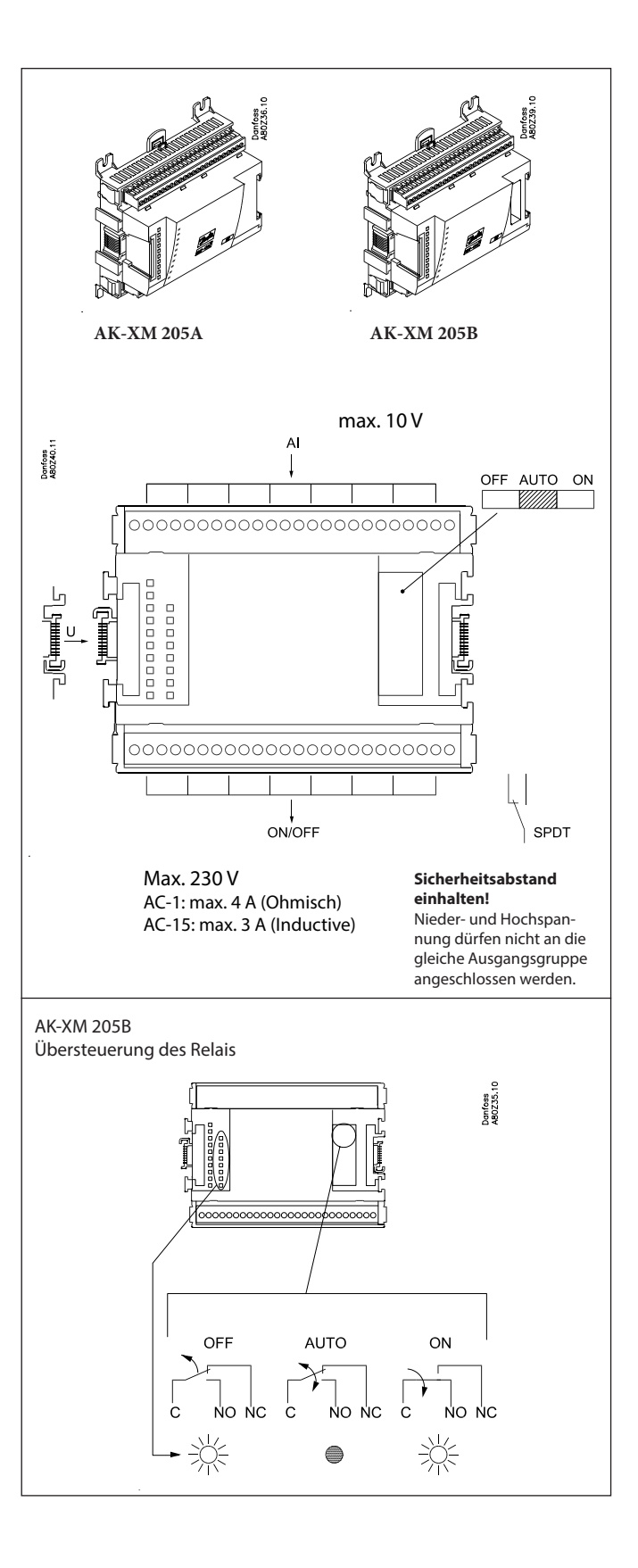

Danfoss

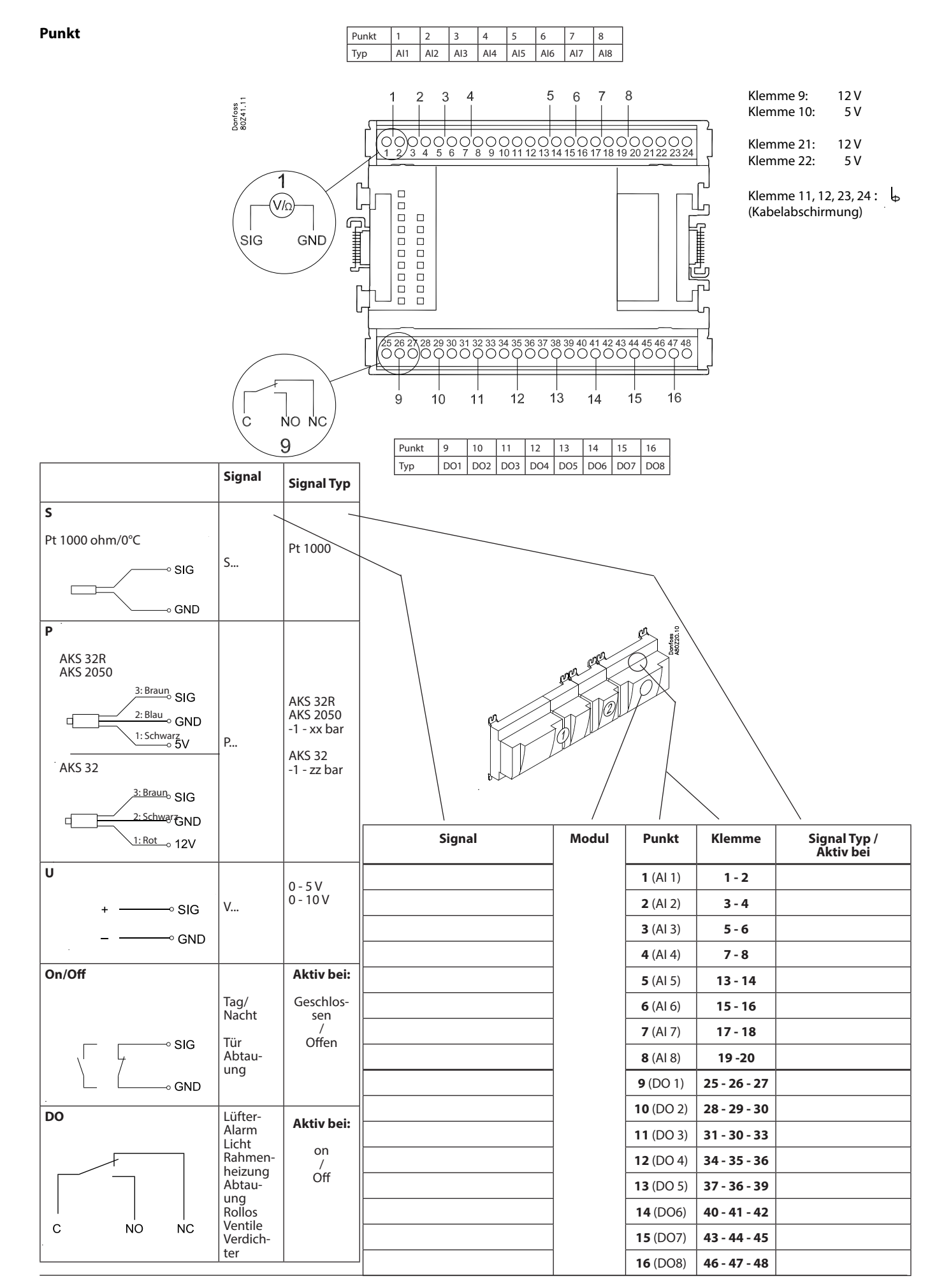

Danfoss

## Ausbaumodul AK-XM 107A

#### Funktion

Das Modul beinhaltet:8 Eingänge für Pulsezählung AK-LM 350 kann Signale von 8 Pulssignalen registrieren. Als eine Alternative, kann der Eingang für Registrierung eines Synchronisierungssignals oder ein On/Off Signal. (DI Funktion) verwendet werden.

#### Spannungsversorgung

Die Spannungsversorgung des Moduls erfolgt von dem in der Reihe vor ihm liegenden Modul.

#### Leuchtdioden

Sie haben folgende Bedeutung:

- Versorgungsspannung am Modul
- Kommunikation mit dem Regler ist aktiv (Rot = Störung)

(Es ist keine Leuchtdiodenindikierung für die einzelnen Signaleingänge)

#### Signal

Das Signal ist gemäss DIN 43864 registriert. Die Anstiegs- und Abfallzeiten müssen unter 5 ms liegen. Die On- und Off-Zeiten müssen über 30 ms liegen.

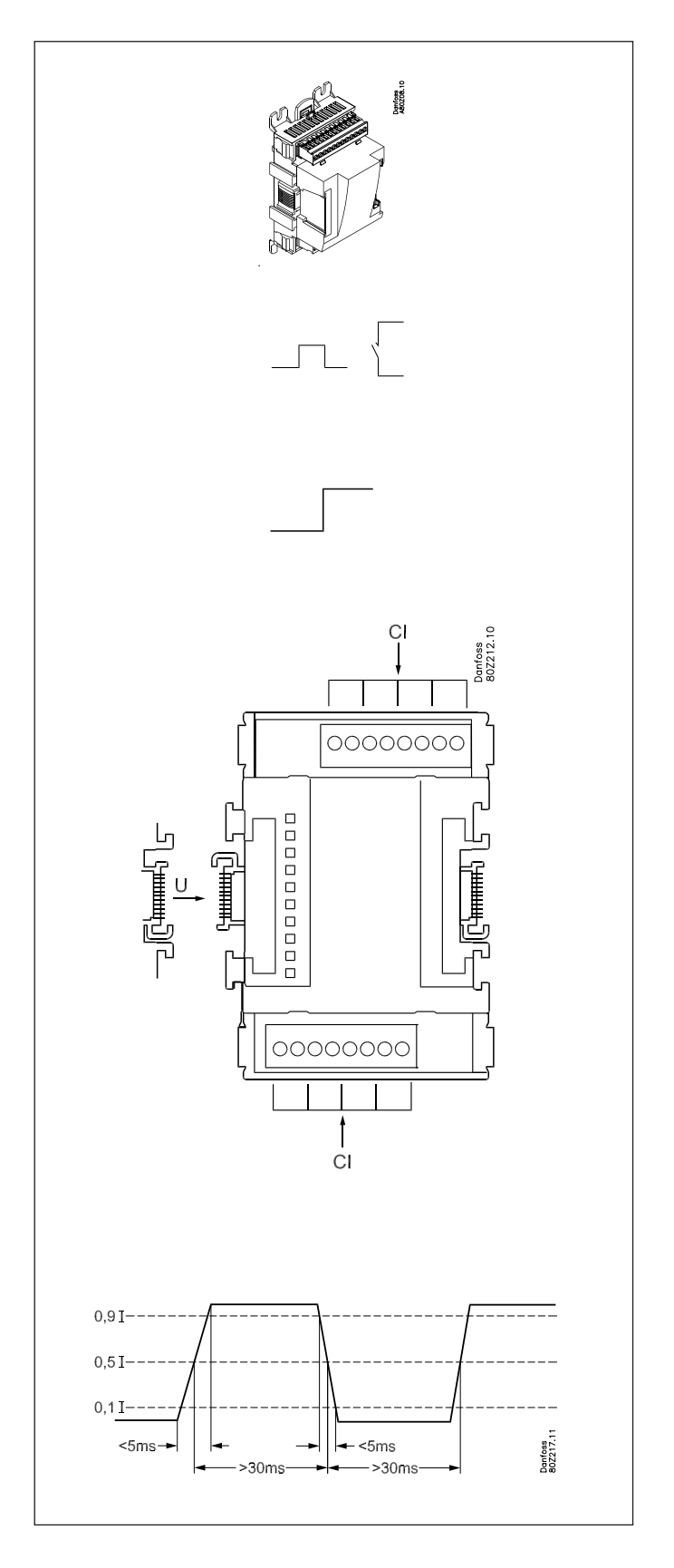

<u>Danfoss</u>

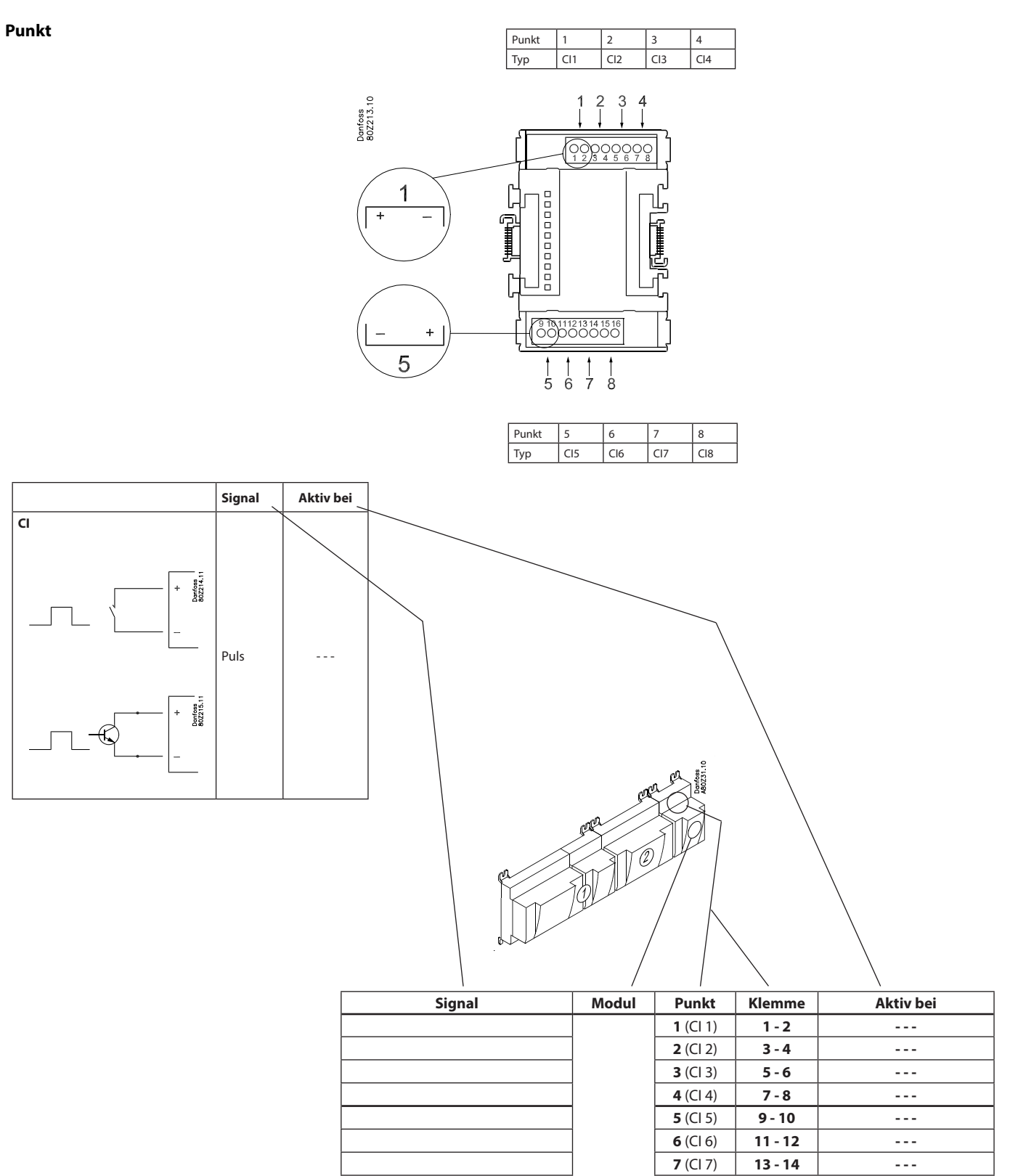

8 (CI 8)

15 - 16

- - -

Dantoss

## Ausbaumodul AK-OB 101A

#### Funktion

Das Modul ist ein Uhrmodul mit Batterie-Backup.

Es kann in Reglern eingesetzt werden, die nicht über Datenkommunikation mit anderen Reglern verbunden sind. Hier kommt das Modul zum Einsatz, wenn im Regler ein Batterie-Backup für folgende Funktionen benötigt wird:

- Uhrfunktion
- bestimmte Zeitpunkte für Tag/Nacht-Wechsel
- bestimmte Abtauzeitpunkte
- Alarmlog bei Stromausfall sichern
- Temperaturlog bei Stromausfall sichern

#### Anschluss

Das Modul ist mit Steckanschluss ausgestattet.

#### Platzierung

Das Modul ist auf der Platine im Inneren des Oberteils platziert.

#### Punkt

Die Festlegung eines Uhrmodulpunkts ist nicht erforderlich – es kann einfach angeschlossen werden.

#### Lebensdauer der Batterie

Die Lebensdauer der Batterie beträgt mehrere Jahre – auch wenn häufig Stromausfälle auftreten.

Es wird Alarm gegeben, wenn die Batterie ausgetauscht werden soll.

Nach der Alarmmeldung ist die Batterie noch immer mehrere Monate betriebsfähig.

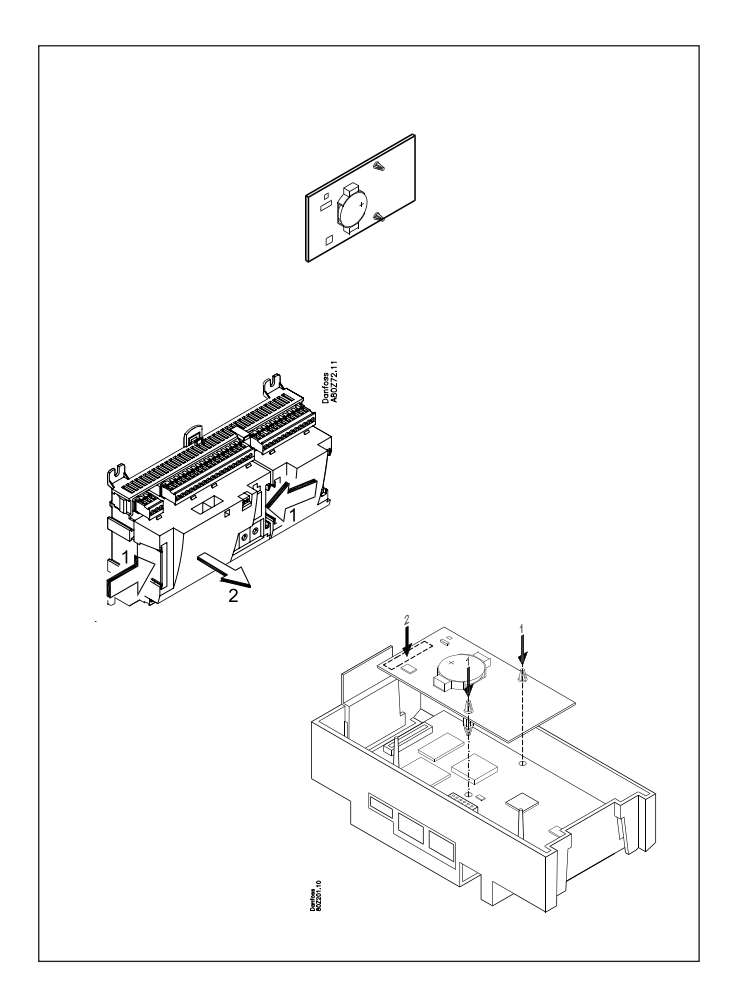

<u>Danfoss</u>

## Transformermodul AK-PS 075 / 150

#### Funktion

24 V Versorgung an Regler.

#### Spannungsversorgung

230 V a.c oder 115 V a.c. (von 100 V a.c. bis 240 V a.c.)

#### Platzierung

Auf DIN-Schiene

#### Leistung

| Тур       | Ausgangsspannung | Ausgangsstrom | Leistung |
|-----------|------------------|---------------|----------|
| AK-PS 075 | 24 V d.c.        | 0.75 A        | 18 VA    |
| AK-PS 150 | 24 V d.c.        | 1.5 A         | 36 VA    |

#### Maße

| Туре      | Höhe  | Breite |
|-----------|-------|--------|
| AK-PS 075 | 90 mm | 36 mm  |
| AK-PS 150 | 90 mm | 54 mm  |

#### Versorgung an ein Regler

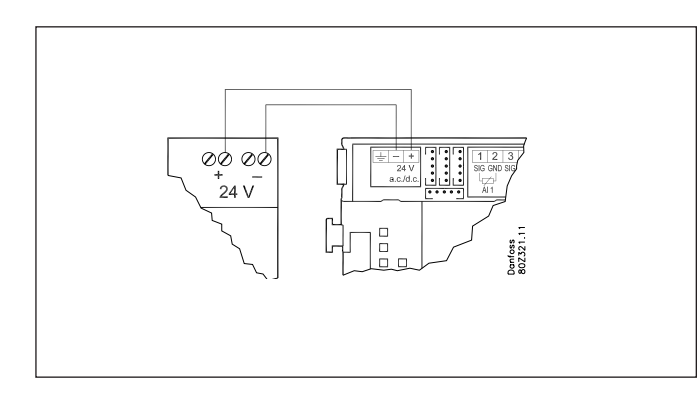

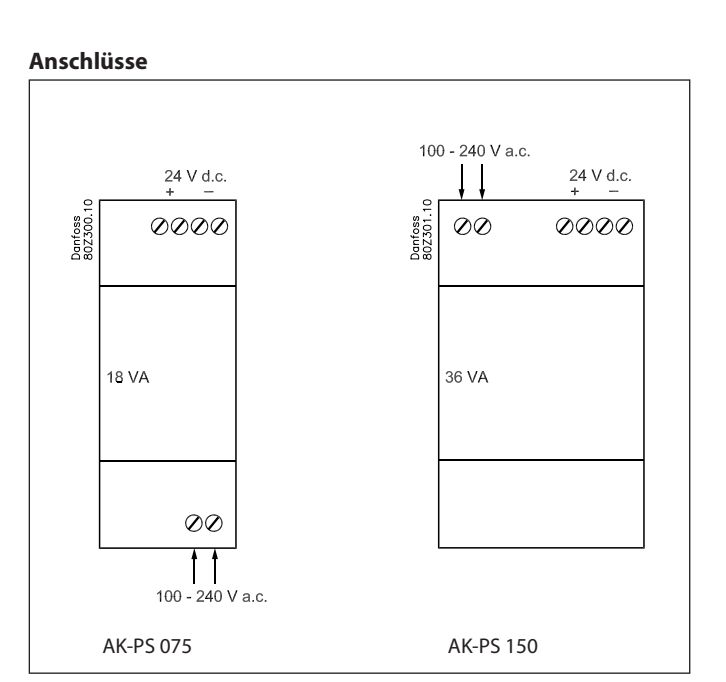

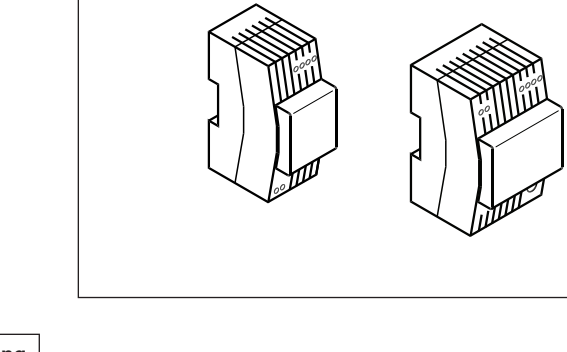

Danfoss

## Kommunikationsmodul AK-CM 102

#### Funktion

Bei dem Modul handelt es sich um ein neues Kommunikationsmodul, sodass die Reihe der Ausbaumodule unterbrochen werden kann.

Das Modul kommuniziert über eine Datenübertragung mit dem Regler und sorgt für den Austausch von Informationen zwischen dem Regler und den angeschlossenen Erweiterungsmodulen.

#### Anschluss

Das Kommunikationsmodul und der Regler sind mit RJ45-Steckern ausgestattet.

Es darf sonst nichts an diese Datenübertragung angeschlossen werden; maximal 5 Kommunikationsmodule können an einen Regler angeschlossen werden.

#### Kommunikationskabel

Ein Meter von Folgendem liegt bei: ANSI/TIA 568 B/C CAT5 UTP Kabel mit RJ45 Stecker.

#### Anordnung

Max. 30 m vom Regler entfernt (die Gesamtlänge der Kommunikationskabel beträgt 30 m)

#### Versorgungsspannung

An das Kommunikationsmodul muss eine Spannung von 24 V AC oder DC angeschlossen werden.

Die 24-V-Spannung kann aus derselben Versorgungsquelle stammen, durch die auch der Regler mit Spannung versorgt wird. (Die Spannungsversorgung des Kommunikationsmoduls ist galvanisch von den angeschlossenen Erweiterungsmodulen getrennt.) Die Klemmen dürfen nicht geerdet werden.

Die Leistungsaufnahme wird durch die Leistungsaufnahme der Gesamtanzahl der Module bestimmt.

Die Litzenlast des Reglers darf 32 VA nicht überschreiten. Die Litzenlast eines AK-CM 102 darf 20 VA nicht überschreiten.

#### Punkt

Anschlusspunkte an den I/O-Modulen werden so festgelegt, als wären die Module Erweiterungen von einander.

#### Adresse

Die Adresse des ersten Kommunikationsmoduls wird auf 1 eingestellt. Ein beliebiges zweites Modul wird auf 2 eingestellt. Maximal 5 Module können angesteuert werden.

#### Terminierung

Der Terminierungsschalter am letzten Kommunikationsmodul wird eingeschaltet. Der Regler sollte dauerhaft eingeschaltet bleiben.

#### Warnung

Zusätzliche Module können erst nach der Installation des letzten Moduls installiert werden. (In diesem Fall nach der Installation von Modul Nr. 11; siehe Skizze.)

Nach der Konfiguration darf die Adresse nicht geändert werden.

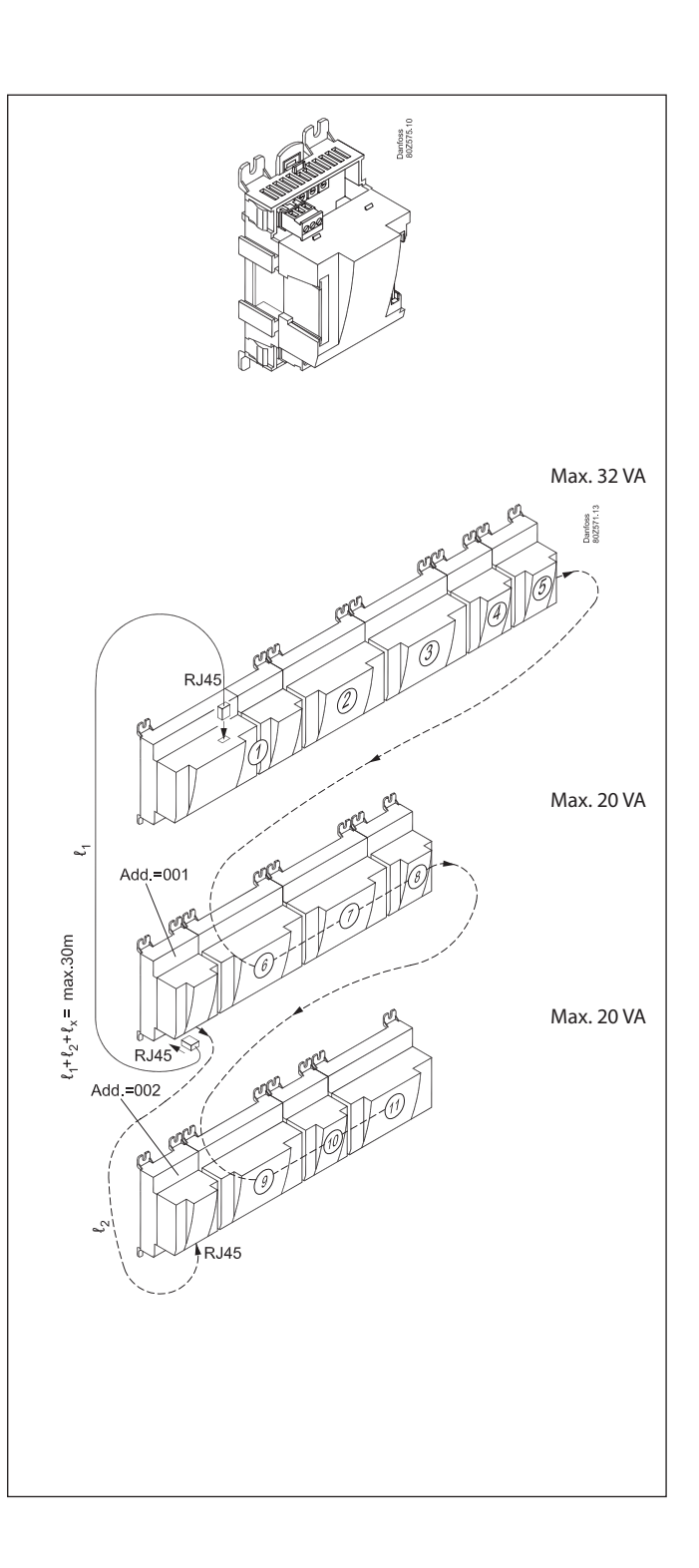

Danfoss

Danfoss

## Vorwort zur Design

Bitte folgendes beachten bei der Planung von der Anzahl der Ausbaumodule. Evtl. kann ein Signal geändert werden, so dass ein Extra Modul nicht nötig ist.:

- Ein On/Off-Signal kann auf 3 Weisen empfangen werden. Entweder als eine Kontaktfunktion am Analogen Eingang oder als Spannung auf entweder dem Nieder- oder Hochspannungsmodul.
- Ein On/off-Ausgangssignal kann auf 2 Weisen abgegeben werden. Entweder als Relaiskontakt oder mit Solid state. Der Primäre unterschied ist die zugelassene Belastung og das der Relaiskontakt ein abschaltkontakt hat.

Nachfolgend wird eine Reihe von Funktionen und Anschlussmöglichkeiten beschrieben, die bei der Planung der Regelung in Betracht kommen können. Der Regler umfasst mehr Funktionen als die hier Angeführten, die hier nur Erwähnung finden, um den Bedarf an Anschlüssen festlegen zu können.

### Funktionen

#### Uhrfunktion

Uhrfunktion und Sommer/Winterzeitwechsel sind im Regler vorgesehen.

Bei Stromausfall wird die Uhr nullgestellt.

Die Uhreinstellung wird beibehalten, wenn der Regler an ein Netzwerk mit einem Gateway, ein System Manager gekoppelt ist, oder ein Uhrmodul im Regler montiert wird.

#### Start/Stopp der Regelung

Die Regelung lässt sich mithilfe der Software starten und stoppen.

#### Alarmfunktion

Soll der Alarm zu einem Signalgeber geleitet werden, ist ein Relaisausgang zu benutzen.

#### Zwangssteuerung

Die Software enthält Einrichtungen zur Zwangssteuerung. Wird ein Ausbaumodul mit Relaisausgängen angewandt, kann der Oberteil mit Umschaltern ausgerüstet sein - Umschalter, die die einzelnen Relais entweder in Ein- oder Aus-Position übersteuern können.

#### Datenfernübertragung

Das Reglermodul verfügt über Anschlüsse für LON-Datenkommunikation. Die Installationsanforderungen sind in einem separaten Dokument beschrieben. Lit. RC8AC.

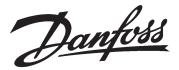

Denfees

### Anschlüsse

Prinzipiell finden sich folgende Anschlusstypen:

#### Analoge Eingänge "Al"

Dieses Signal ist an zwei Klemmen anzuschließen.

Es können folgende Signale empfangen werden:

- Temperatursignal von einem Pt 1000 Ohm Temperaturfühler
- Kontaktsignal, wobei der Eingang kurzgeschlossen beziehungsweise geöffnet wird
- Spannungssignal von 0 bis 10 V
- Signal von einem Druckmessumformer Typ AKS 32, AKS 32R oder AKS 2050. Die Spannungsversorgung des Druckmessumformers erfolgt von der Klemmenreihe des Moduls, wo sowohl eine 5 V als auch eine 12 V Versorgung vorhanden ist.

Bei der Programmierung ist der

Druckbereich des Druckmessumformers

einzustellen.

#### **EIN/AUS-Spannungseingänge "DI"** Dieses Signal ist an zwei Klemmen

anzuschließen.

 Das Signal muss 2 Niveaus haben, entweder "0" V oder "Spannung" am Eingang.
 Für diesen Signaltyp gibt es zwei verschiedene Ausbaumodule:

- Niederspannungssignale z.B. 24 V

- Hochspannungssignale z.B. 230 V.

Bei der Programmierung ist die Funktion einzustellen:

- Aktiv, bei spannungslosem Eingang
- Aktiv, bei unter Spannung liegendem Eingang.

### Begrenzungen

Da das System, was die Anzahl der angeschlossenen Einheiten betrifft, äußerst flexibel ist, ist zu kontrollieren, ob mit der getroffenen Wahl, die wenigen auferlegten Grenzen eingehalten werden.

Die Komplexität des Reglers bestimmt sich aus der Software, der Größe des Prozessors und der Größe des Speichers. Der Regler verfügt dabei über eine bestimmte Anzahl von Anschlüssen, von denen Daten erfasst werden können, und andere, die mit Relais gekoppelt sind.

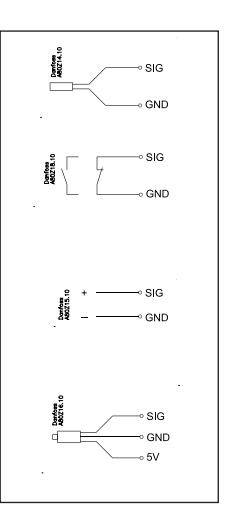

No.

#### EIN/AUS-Ausgangssignale "DO"

Es gibt zwei Typen, und zwar:

Relaisausgänge

Alle Relaisausgänge haben Wechselkontakt, um die gewünschte Funktion bei spannungslosem Regler möglich zu machen.

Solid state-Ausgänge

Der Ausgang lässt sich ähnlich wie ein Relaisausgang mit einem externen Relais verbinden. Der Ausgang ist nur am Reglermodul

vorhanden.

Bei der Programmierung ist die Funktion einzustellen:

- Aktiv, bei aktiviertem Ausgang
- Aktiv, bei deaktiviertem Ausgang.

#### Analoges Ausgangssignal "AO"

Dieses Signal ist anzuwenden, wenn ein Verbrauchsmessung vorgenommen werden soll.

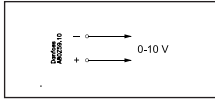

- ✔ Die Summe aller Anschlüsse darf 120 Stck. nicht überschreiten.
- ✓ Die Anzahl der Ausbaumodule ist zu begrenzen, die Gesamtleistung darf 32 VA (einschließlich Regler) nicht überschreiten.
- Es dürfen nicht mehr als 5 Druckmessumformer an ein Reglermodul angeschlossen werden.
- Es dürfen nicht mehr als 5 Druckmessumformer an ein Ausbaumodul angeschlossen werden.

n Eingang. zwei e: B. 24 V

Danfoss

## Design von ein Überwachung

### Vorgangsweise:

- 1. Fertigen Sie eine Skizze der aktuellen Anlage an.
- 2. Kontrollieren Sie, ob die Reglerfunktionen für die gewünschte Anwendung ausreichen.
- 3. Überlegen Sie, welche Anschlüsse vorgenommen werden müssen.
- 4. Benutzen Sie ein Planungsschema. / Notieren Sie alle Anschlüsse./ Zusammenzählen.
- 5. Sind am Reglermodul ausreichend Anschlüsse vorhanden? -Wenn nicht, lässt sich dies durch Änderung eines Ein/Aus-Eingangssignals von einem Spannungssignal in ein Kontaktsignal erzielen, oder ist ein Ausbaumodul vorzusehen?
- 6. Beschließen Sie, welche Ausbaumodule angewandt werden sollen.
- 7. Kontrollieren Sie, ob die Begrenzungen eingehalten werden.
- 8. Berechnen Sie die Gesamtlänge der Module.
- 9. Verkoppeln der Module.

1

- 10. Die Anschlussstellen sind festzulegen.
- 11. Fertigen Sie ein Anschlussdiagramm oder ein Symboldiagramm an.
- 12. Spannungsversorgung / Trafogröße.

### Folge diese 12 Punkte.

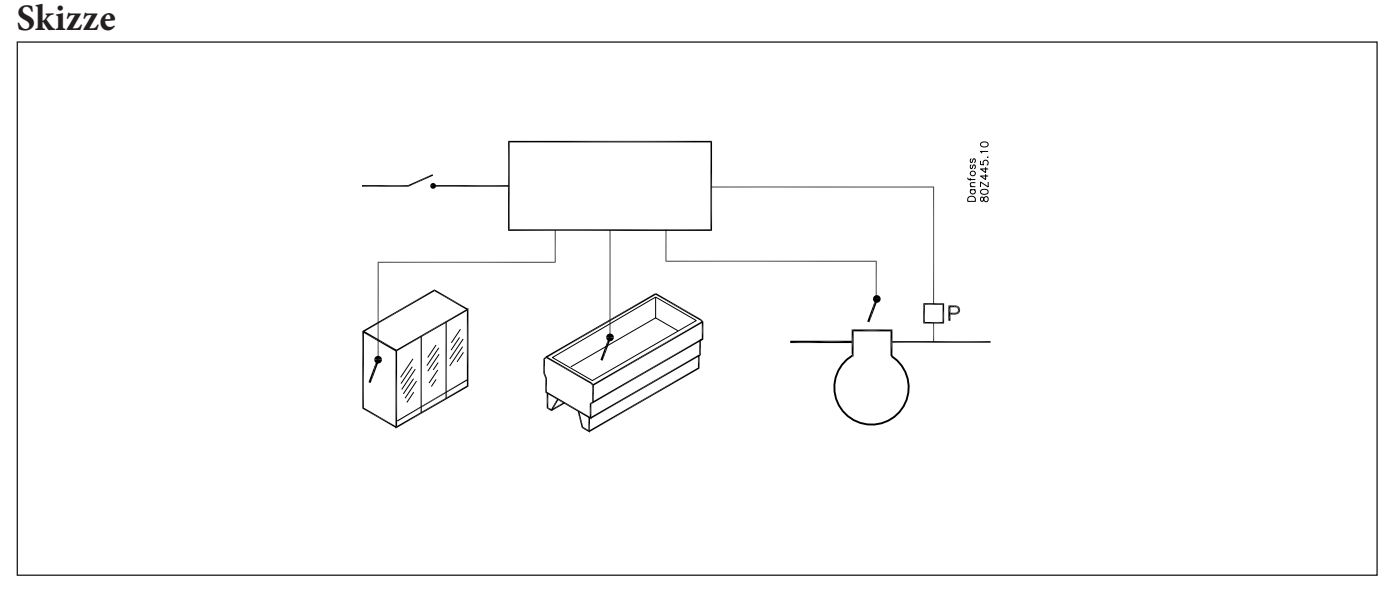

Fertigen Sie eine Skizze der aktuellen Anlage an.

<u>Danfoss</u>

### 2

## Überwachungseinheit

|                                                                                            | AK-LM 350 |
|--------------------------------------------------------------------------------------------|-----------|
| Anwendung                                                                                  |           |
| Überwachung von Temperaturen, Druck, Spannung und On/off<br>Signale                        | x         |
| COP-Berechnungen                                                                           | х         |
| Allgemeine Relaisfunktionen für Thermostate, Pressostate,<br>Spannungen und On/Off Signale | x         |
| Verbrauchmessung durch Pulseeingänge                                                       | x         |
| Alarmrelais                                                                                | x         |
| The sum a start for sub-time                                                               |           |
|                                                                                            | 5         |
| Fin und Ausschalt Worth für Dolais                                                         | J         |
|                                                                                            | ×         |
| Verlängerte Verzögerungszeit während Abtauung                                              | ×         |
| Alarme i Ruhe während der Möbelreinigung                                                   | x         |
|                                                                                            |           |
| Pressostatfunktione                                                                        |           |
| Anzahl                                                                                     | 5         |
| Ein- und Ausschalt Werte für Relais                                                        | х         |
| Alarm grenzen und Verzögerungszeiten                                                       | x         |
|                                                                                            |           |
| Spannungssignal                                                                            |           |
| Anzahl                                                                                     | 5         |
| Skalieren des Auslesungssingal z.B. 0-10 V = 0-100% Luftfeuchtig-<br>keit                  | x         |
| Ein- und Ausschalt Werte für Relais                                                        | х         |
| Alarm grenzen und Verzögerungszeiten                                                       | x         |
| Verzögerungszeit am Ein und Ausgang des Relais                                             | x         |
| On/Off Signale                                                                             |           |
| Anzahl                                                                                     | 16        |
| Geschlossener Kontakt / 24 V Signal / 230 V Signal                                         | x         |
| Alarm und Relais Funktion mit Verzögerung                                                  | x         |
| Zählerfunktion für wechseln auf "On"                                                       | х         |
| Stundenzähler auf "On"                                                                     | x         |
|                                                                                            |           |
| Verbrauchsmessung                                                                          |           |
| Anzahl                                                                                     | 8         |
| PulseSignal gemäss DIN 43864                                                               | x         |
| Synchronisierungsignal (wird an separaten Pulseeingang ange-<br>schlossen)                 | 1         |
| Auslesung des Verbrauchs der letzten 24 Stunden                                            | x         |
| Auslesung des Verbrauchs der letzten Woche                                                 | x         |
| Auslesung des Gesamtverbrauchs seit der letzten Nullstellung                               | x         |
| Alarmrelais                                                                                |           |
| Anzahl                                                                                     | 2         |
| Priorität "hoch" oder Priorität "Niedrig zu Hoch"                                          | x         |
|                                                                                            |           |
| Diverses                                                                                   |           |
| Alarmprioritäten                                                                           | x         |
| Fühlerkorrektionen                                                                         | х         |
|                                                                                            |           |
|                                                                                            |           |

Die Funktionen sind im Kapitel 5 näher beschrieben. COP-Signale finden Sie in Kapitel 6.

Danfoss

## Anschlussmöglichkeiten

Nachfolgend eine Übersicht über die verfügbaren Anschlüsse. Die Texte stehen im Zusammenhang mit dem in Punkt 4 befindlichen Schema.

#### Analoge Eingänge

#### Temperaturfühler

3

Temperaturfühler (S1-S40), die von Thermostaten für Überwachungs-, Relaissteuerung- und Alarmfunktionen genutzt werden können.

#### Spannungssignal

Spannungssignale (Spannungseingang 1-20), die für Überwachungs-, Relaissteuerungs- und Alarmfunktion zur Verfügung stehen.

#### Druckmessumformer

Druckmessumformersignale (P1-P20), die von Pressostaten für Überwachungs-, Relaissteuerungs- und Alarmfunktion genutzt werden können.

#### Pulse Eingänge

#### Energiemessung

Synchronisation

#### Beispiel

COP-Berechnung für eine CO2-Boosteranlage mit Wärmerückgewinnung.

- Die Druckmesswerte können von den anderen AK-Reglern abgerufen werden, wenn das Signal von den Funksendern AKS 32RS oder AKS 2050 stammt.
- Temperaturmesswerte können nicht geteilt werden.

#### On/Off-Eingänge

Kontaktfunktion (bei einem analogen Eingang) oder Spannungssignal (bei einem Ausbaumodul) On-/Off-Signale (DI1-DI20), die für Überwachungs-,

Relaissteuerungs- und Alarmfunktionen zur Verfügung stehen.

- Abtausignale, die zur Verlängerung der Alarmverzögerung von Thermostaten genutzt werden.
- Gerätereinigungssignal zum Stoppen von Alarmen vom Thermostat.
- Signal zum Rücksetzen des Alarmrelais (Stummschaltfunktion).

#### On/off Ausgänge

Relaisausgänge

- Thermostatfunktione 1-5
- Spannungssignale 1-5
- Pressostatfunktione 1-5
- Digitale Eingangsfunktione 1-16
  Alarmrelais 1-2
- Die aktuelle angeschlossene Leistung wird als 0-10 V-Signal von den anderen AK-Reglern abgegriffen.
- Erfassung der Stellung der Drei-Wege-Ventile (On/Off-Signal).

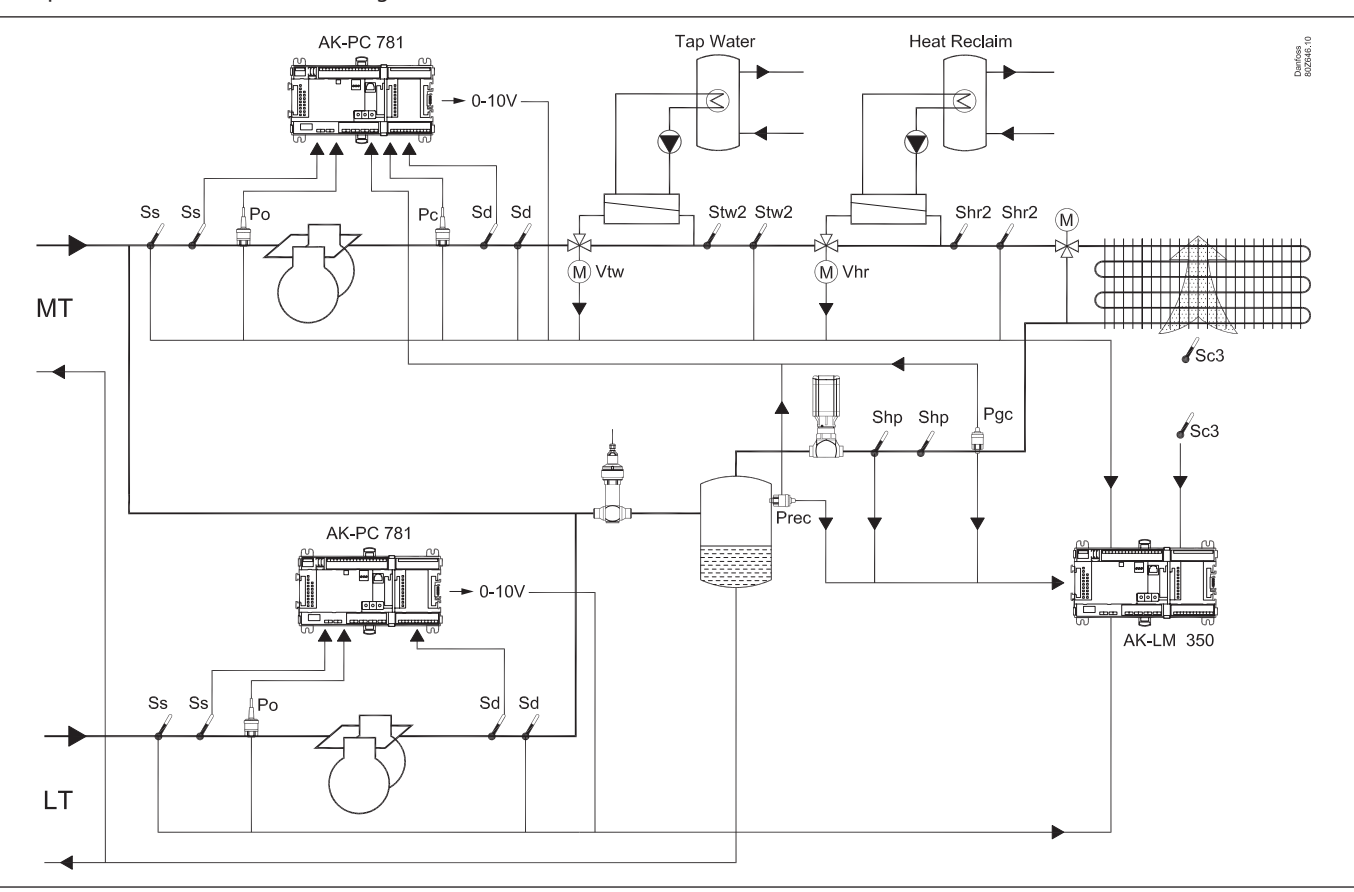

#### Die Daten aus diesem Beispiel werden auf der nächsten Seite

#### verwendet.

## Das Resultat wird, das folgende Module eingesetzt werden soll:

• AK-LM 350 Überwachungseinheit

AK-XM 101A Ausbaumodule mit Analoge Eingänge

| Plannungsschema                                                                                                    |                   |          |                 |          |                 |          |         |          |                |          |                         |
|----------------------------------------------------------------------------------------------------|-------------------|----------|-----------------|----------|-----------------|----------|---------|----------|----------------|----------|-------------------------|
| Das Schema hilft zu ermitteln, ob im Basisregler<br>genügend Ein- und Ausgänge vorhanden sind.<br>Reicht die Anzahl nicht aus, ist der Regler mit einem<br>oder mehreren der angeführten Ausbaumodule zu<br>erweitern. | es Eingangssignal |          | Spannungssignal |          | Spannungssignal |          | gnal    |          | Ausgangssignal |          | nzungen                 |
| Halten Sie fest, wie viele Anschlüsse benötigt werden,<br>und zählen Sie zusammen.                                                                                                    | Analog            | Beispiel | On/off          | Beispiel | On/off          | Beispiel | Pulsesi | Beispiel | On/Off         | Beispiel | Begrei                  |
| Analoge Eingänge                                                                                                    |                   |          |                 |          |                 |          |         |          |                |          |                         |
| Temperaturfühler S1- S40                                                                                                    |                   | 8        |                 |          |                 |          |         |          |                |          |                         |
| Spannungssignal Volt-Fingang 1-20                                                                                                    |                   | 2        |                 |          |                 |          |         |          |                |          |                         |
| Druckmessumformer P1 - P20                                                                                                    |                   | 5        |                 |          |                 |          |         |          |                |          | P = Max. <b>5</b>       |
|                                                                                                    |                   |          |                 |          |                 |          |         |          |                |          |                         |
| On/off Eingänge (DI1 - DI20)                                                                                                    | Kor               | takt     | 24              | V        | 230             | V        |         |          |                |          |                         |
| Überwachung                                                                                                    |                   |          |                 |          |                 |          |         |          |                |          |                         |
| Abtauverzögerungen verlängern                                                                                                    |                   |          |                 |          |                 |          |         |          |                |          |                         |
| Möbelreinigungssignal                                                                                                    |                   |          |                 |          |                 |          |         |          |                |          |                         |
| Signal für Rückstellung des Alarmrelais                                                                                                    |                   |          |                 |          |                 |          |         |          |                |          |                         |
| Ventilposition                                                                                                    |                   | 2        |                 |          |                 |          |         |          |                |          |                         |
|                                                                                                    |                   |          |                 |          |                 |          |         |          |                |          | hritten => (            |
| Pulseeingänge                                                                                                    |                   |          |                 |          |                 |          |         |          |                |          | ersc                    |
| Energiemessung (1-8)                                                                                                    |                   |          |                 |          |                 |          |         |          |                |          | lüb                     |
| Synchronisierungssignal                                                                                                    |                   |          |                 |          |                 |          |         |          |                |          | en sind                 |
| On/off Ausgänge                                                                                                    |                   |          |                 |          |                 |          |         |          |                |          | sunge                   |
| Relais für Thermostatfunktione (1-5)                                                                                                    |                   |          |                 |          |                 |          |         |          |                |          | renz                    |
| Relais für Spannungssignale (1-5)                                                                                                    |                   |          |                 |          |                 |          |         |          |                |          | Beg                     |
| Relais får Pressostatfunktione (1-5)                                                                                                    |                   |          |                 |          |                 |          |         |          |                |          | ir 3 [                  |
| Relais für Digitale Eingangsfunktione (1-16)                                                                                                    |                   |          |                 |          |                 |          |         |          |                |          | oiel:<br>e de           |
| Relais für Alarmfunktion (1-2)                                                                                                    |                   |          |                 |          |                 |          |         |          |                |          | 3eisp<br>(ein           |
|                                                                                                    |                   |          |                 |          |                 |          |         |          |                |          |                         |
|                                                                                                    |                   |          |                 |          |                 |          |         |          |                |          |                         |
| Summe der Anschlüsse zur Regelung                                                                                                    |                   | 17       |                 | 0        |                 | 4        |         | 1        |                | 0        | Summe = max. <b>120</b> |
| Anzahl Anschlüsse auf einem Reglermodul                                                                                                    | 11                | 11       | 0               | 0        | 0               | 0        | 0       | 0        | 8              | 8        |                         |
| Evtl. Fehlende Anschlüsse                                                                                                    | -                 | 6        |                 | 0        |                 | 4        |         | 1        |                | 0        |                         |
| Die fehlenden Anschlüsse müssen von einem oder me                                                                                                    | hrere             | n Aus    | baun            | nodu     | len ge          | holt     | werd    | en:      |                |          | Summe des Effekts       |
| AK-XM 101A (8 Analoge Eingänge)                                                                                                    |                   | +1       |                 |          |                 |          |         |          |                |          | pcs. á 2 VA =           |
| AK-XM 102A (8 Digitale niederspan.eingänge)                                                                                                    |                   |          |                 |          |                 |          |         |          |                |          | pcs. á 2 VA =           |
| AK-XM 102B (8 Digitale hochspann.eingänge)                                                                                                    |                   |          |                 |          |                 |          |         |          |                |          | pcs. á 2 VA =           |
| AK-XM 107A (8 Pulseinaänge)                                                                                                    |                   |          |                 |          |                 |          |         |          |                |          | pcs. á 2 VA =           |
| AK-XM 204A / B (8 Relais-ausgänge)                                                                                                    |                   |          |                 |          |                 |          |         |          |                |          | pcs. á 5 VA =           |
| AK-XM 205A / B (8 Analoge Eing. + 8 Relaisausg.)                                                                                                    |                   |          |                 |          |                 |          |         |          |                |          | pcs. á 5 VA =           |
|                                                                                                    |                   |          |                 |          |                 |          |         |          |                |          | 1 pcs. á 8 VA = 8       |
|                                                                                                    |                   |          |                 |          |                 |          |         |          |                |          | Summe =                 |
|                                                                                                    |                   |          |                 |          |                 |          |         |          |                |          | Summo = may 33 1/4      |

Danfoss

Jantos

#### **8** Länge

Werden viele Ausbaumodule verwendet, wird der Regler entsprechend länger. Die Modulreihe wird zu einer untrennbaren Einheit verbunden

Einheit verbunden.

Das Modulmaß ist 72 mm. Module der Baureihe 100 bestehen aus 1 Modul Module der Baureihe 200 bestehen aus 2 Modulen Regler besteht aus 3 Modulen Länge einer verbundenen Einheit = n x 72 + 8

oder anders ausgedrückt:

| Modul       | Тур          | Anzahl |   | je  | I | Länge  |
|-------------|--------------|--------|---|-----|---|--------|
| Reglermodul |              | 1      | х | 224 | = | 224 mm |
| Ausbaumodul | Baureihe 200 | _      | х | 144 | = | mm     |
| Ausbaumodul | Baureihe 100 | _      | х | 72  | = | mm     |
| Gesamtlänge |              |        |   |     | = | mm     |

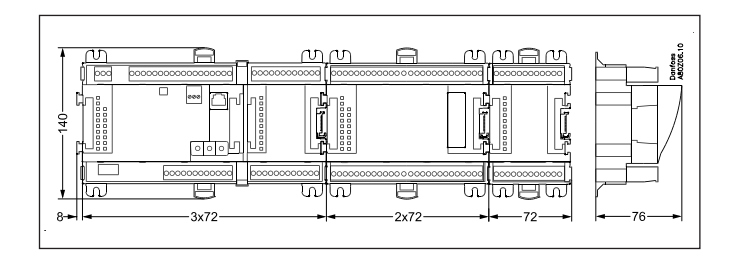

Beispiel fortgesetzt: Reglermodul + 1 Ausbaumodule in der 100 Serie = 224 + 72 = 296 mm.

**9** Verkoppeln der Module

Es ist mit dem Reglermodul zu beginnen, und anschließend die gewählten Ausbaumodule zu montieren. Die Reihenfolge ist beliebig.

Die Reihenfolge, d.h. ein Umtauschen der Module, darf jedoch **nicht** geändert werden, nachdem die Konfiguration erfolgte, und der Regler damit programmiert wurde, welche Anschlüsse sich auf welchen Modulen und auf welchen Klemmen befinden.

Die Module werden ineinander eingehakt und werden mit einer Verbindung zusammengehalten, die gleichzeitig für die Spannungsversorgung und die interne Datenkommunikation zum nächsten Modul sorgt.

Montage und Demontage sind immer in spannungslosem Zustand vorzunehmen.

Die am Stecker des Reglers montierte Abdeckhaube ist auf den nächsten freien Stecker zu versetzen, um den Stecker gegen Kurzschluss und Schmutz zu schützen.

Nach dem Start der Regelung kontrolliert der Regler konstant, ob eine Verbindung zu den angeschlossenen Modulen besteht. Dieser Zustand lässt sich mittels einer Leuchtdiode beobachten.

Sind die beiden Schnappschlösser zur DIN-Schienenmontage offen, lässt sich das Modul auf der DIN-Schiene auf seinen Platz schieben – unabhängig davon, wo in der Reihe sich das Modul befindet.

Die Demontage erfolgt gleichfalls mit beiden Schnappschlössern in offener Stellung.

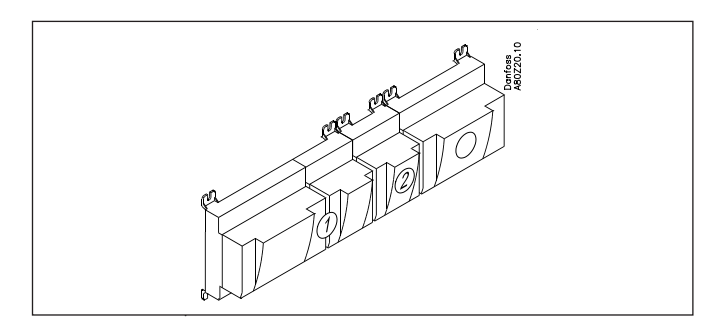

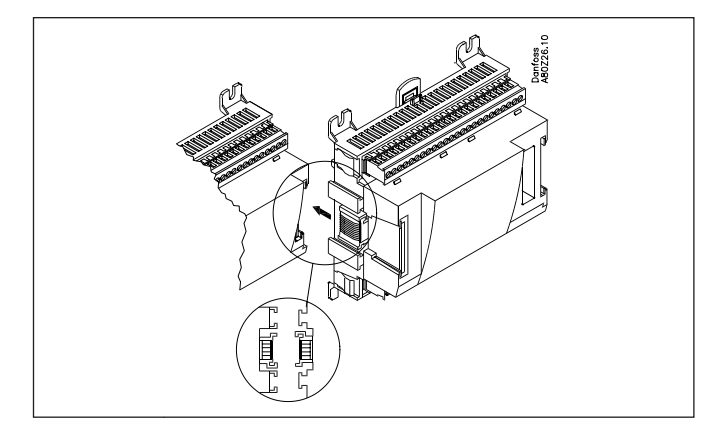

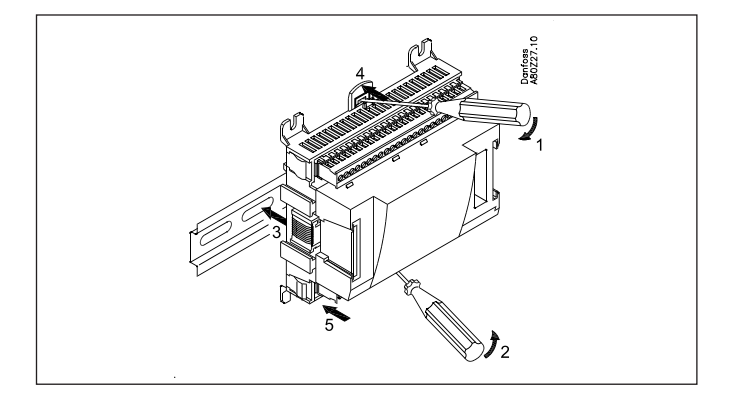

# <u>Danfoss</u>

#### 10 Anschlussstellen bestimmen

Alle Anschlüsse sind später mit eine Anschlussstelle (Modul und Punkt) zu programmieren, sodass es im Prinzip untergeordnet ist, wo die Anschlüsse erfolgen, vorausgesetzt sie erfolgen an einem korrekten Ein- oder Ausgangstyp.

- Der Regler ist das 1. Modul, der Nächste ist das 2. usw.
- Ein Punkt sind die zwei-drei Klemmen, die zu einem Ein- oder Ausgang gehören (z.B. zwei Klemmen für einen Fühler und drei Klemmen für ein Relais).

Die Vorbereitung des Anschlussdiagramms und die spätere Programmierung (Konfiguration) sollten zum jetzigen Zeitpunkt erfolgen. Am einfachsten ist es, die Anschlussübersicht für die aktuellen Module auszufüllen.

| Ρ | rı | nzir  | ٠. |
|---|----|-------|----|
|   |    | ուշոր | ٠. |

| Name            | Auf Modul | Auf Punkt | Funktion       |
|-----------------|-----------|-----------|----------------|
| zB Verdichter 1 | Х         | х         | ON             |
| zB Verdichter 2 | Х         | х         | ON             |
| zB Alarmrelais  | Х         | х         | OFF            |
| zB PO           | Х         | х         | AKS 32R 1-6 ba |

Die Anschlussübersicht des Reglers und eventueller Ausbaumodule sind im Abschnitt "Modulübersicht". zB. Reglermodul:

| Signal | Modul | Punkt    | Klemme | Signal Typ /<br>Aktiv bei |
|--------|-------|----------|--------|---------------------------|
| /      |       | 1 (AL1)  | 1-2    |                           |
|        | ]     | 2 (AI 2) | 3-4    |                           |
|        | ]     | 3 (AL3)  | 5-6    |                           |
|        | 1     | 4 (AI 4) | 7 - 8  |                           |

- Spalte 1, 2, 3 und 5 werden bei der Programmierung benutzt.

- Spalte 2 und 4 werden für das Anschlussdiagramm benutzt.

| Signal                            | Modul | Punkt           | Klemme   | Signal Typ /<br>Aktive bei |
|-----------------------------------|-------|-----------------|----------|----------------------------|
| Ss MT                             |       | <b>1</b> (Al 1) | 1 - 2    | Pt 1000                    |
| Sd MT                             | ]     | <b>2</b> (AI 2) | 3 - 4    | Pt 1000                    |
| Eingeschalt. Verd. Leistung<br>MT |       | <b>3</b> (AI 3) | 5 - 6    | 0-10 V                     |
| Stw2                              |       | <b>4</b> (AI 4) | 7 - 8    | Pt 1000                    |
| Shr2                              |       | <b>5</b> (AI 5) | 9 - 10   | Pt 1000                    |
| Pgc MT                            | ]     | <b>6</b> (Al 6) | 11 - 12  | AKS 2050-159               |
| Prec MT                           | ]     | <b>7</b> (AI 7) | 13 - 14  | AKS 2050-159               |
| Vtw                               |       | <b>8</b> (AI 8) | 19 - 20  | Open                       |
| Vhr                               |       | <b>9</b> (AI 9) | 21 - 22  | Open                       |
| Po MT                             |       | 10 (Al 10)      | 23 - 24  | AKS 2050-59                |
| Pc MT                             | 1     | 11 (Al 11)      | 25 - 26  | AKS 2050-159               |
|                                   |       | 12 (DO 1)       | 31 - 32  |                            |
|                                   |       | 13 (DO 2)       | 33 - 34  |                            |
|                                   | ]     | 14 (DO 3)       | 35 - 36  |                            |
|                                   | ]     | 15 (DO 4)       | 37 - 38  |                            |
|                                   | ]     | 16 (DO 5)       | 39-40-41 | ON                         |
|                                   |       | 17 (DO6)        | 42-43-44 | ON                         |
|                                   |       | 18 (DO7)        | 45-46-47 | ON                         |
|                                   |       | <b>19</b> (DO8) | 48-49-50 | OFF                        |
|                                   |       | 24              | -        |                            |
|                                   | ]     | 25              | -        |                            |

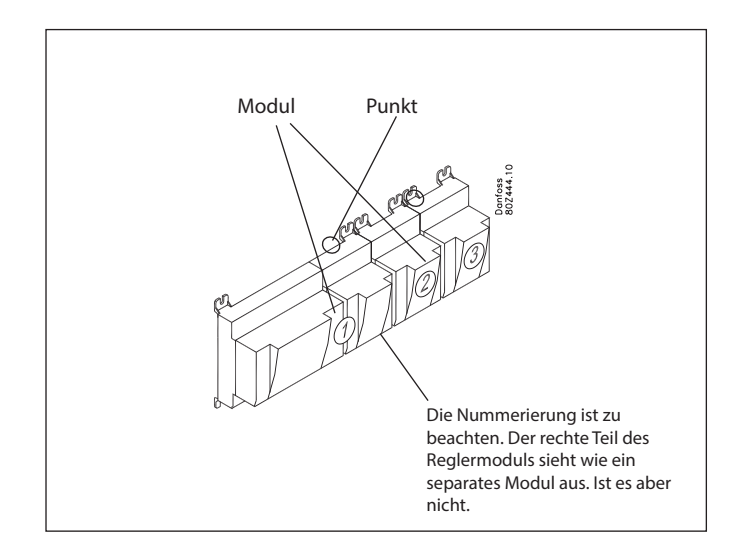

#### Tipp

Im Anhang sind 16 allgemeine Installationstypen aufgeführt.

Wenn Ihre Anlage einem der angezeigten Typen entspricht, können Sie die dafür angegebenen Anschlusspunkte verwenden.

| Signal                         | Module | Point           | Terminal | Signal type /<br>Active at |
|--------------------------------|--------|-----------------|----------|----------------------------|
| Sc3                            |        | <b>1</b> (Al 1) | 1 - 2    | Pt 1000                    |
| Shp                            |        | <b>2</b> (AI 2) | 3 - 4    | Pt 1000                    |
|                                |        | <b>3</b> (AI 3) | 5 - 6    |                            |
| Po LT                          |        | <b>4</b> (AI 4) | 7 - 8    | AKS 2050-59                |
| Ss LT                          | 2      | <b>5</b> (AI 5) | 9 - 10   | Pt 1000                    |
| Sd LT                          |        | <b>6</b> (AI 6) | 11 - 12  | Pt 1000                    |
| Eingeschalt. Verd. Leistung LT | 1      | <b>7</b> (AI 7) | 13 - 14  | 0-10 V                     |
|                                | 1      | 8 (Al 8)        | 15 - 16  |                            |

Danfoss

### 11 Anschlussdiagramm

Die Zeichnungen der einzelnen Module können bei Danfoss angefordert werden. Format = dwg und dxf.

Sie können dann selbst die Modulnummer im Kreis eintragen und die einzelnen Anschlüsse skizzieren.

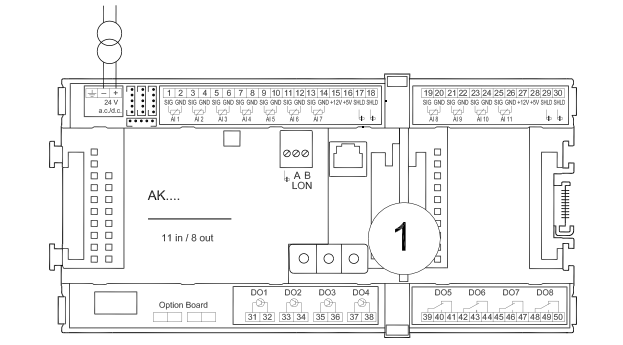

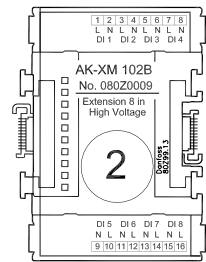

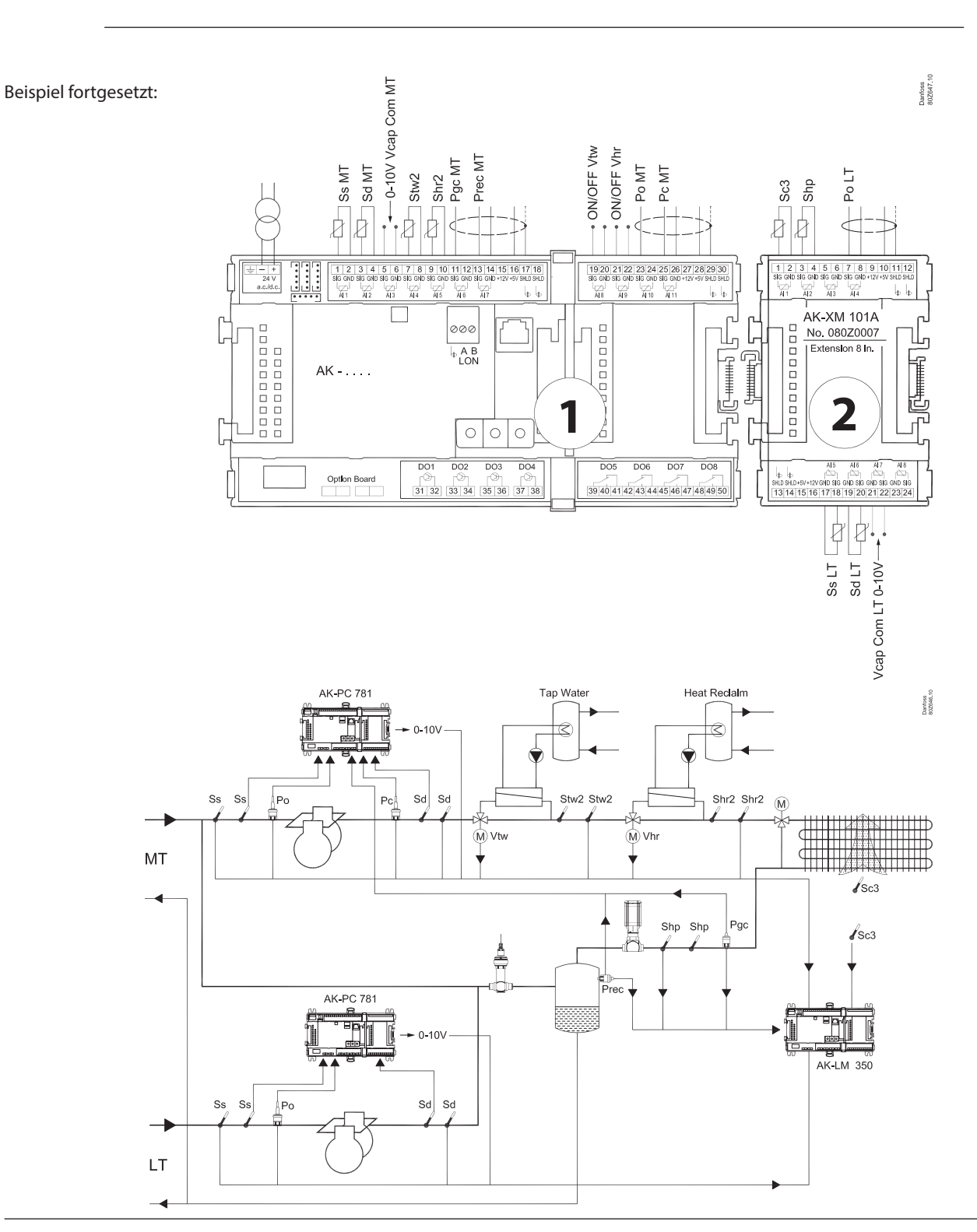
<u>Danfoss</u>

## 12

# Spannungsversorgung

Die Spannungsversorgung ist nur an das Reglermodul anzuschließen. Die Versorgung der übrigen Module wird über die Stecker zwischen den Modulen übertragen.

Es muss mit einer Spannung von 24 V +-20% versorgt werden. Je Regler ist ein Transformator einzusetzen. Der Transformator muss Klasse II sein.

Die 24-V-Versorgung darf nicht mit anderen Reglern oder Apparaten geteilt werden. Die analogen Ein- und Ausgänge sind von der Versorgung nicht galvanisch getrennt.

+ und - am 24 V Eingang darf **nicht** geerdet werden.

### Trafogröße

Die Leistungsaufnahme steigt mit der Anzahl der verwendeten Module:

| Modul       | Тур          | Anzahl | je  | Leistungs-<br>aufnahme |
|-------------|--------------|--------|-----|------------------------|
| Regler      |              | 1 x    | 8 = | 8 VA                   |
| Ausbaumodul | Baureihe 200 | _ X    | 5 = | VA                     |
| Ausbaumodul | Baureihe 100 | _ x    | 2 = | VA                     |
| Insgesamt   |              |        |     | VA                     |

Beispiel fortgesetzt:

| Reglermodul                           | 8 VA      |
|---------------------------------------|-----------|
| + 1 Ausbaumodul in der Baureihe 100   | 2 VA      |
| Größe des Transformators (mindestens) | <br>10 VA |

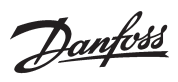

## Bestellung 1. Regler

| Тур       | Funktion                               | Anwendung                                                    | Sprache                                                                                                    | Bestellung | Beispiel-<br>fortset-<br>zung |
|-----------|----------------------------------------|--------------------------------------------------------------|----------------------------------------------------------------------------------------------------|------------|-------------------------------|
| AK-LM 350 | Überwachungseinheit mit COP berechnung | Überwachung von Tempe-<br>raturen, Druck, Spannungen<br>u.a. | English, Deutsch, Französisch,<br>holländisch, Italienisch, Spa-<br>nisch, Portugiesisch, Dänisch,<br>Finnisch, Russisch, Polnisch,<br>Tschechisch, Chinesisch | 080Z0176   | x                             |

## 2. Ausbaumodule und Übersicht über Ein- und Ausgänge

| Тур          | Analoge<br>Eingänge                        | Ein-/Ausgänge    | 9           | Ein/Aus- Span<br>ge (DI-Signal)    | nungseingän-                      | Analoge<br>ausgänge | Modul mit<br>Umschalter                           | Bestellung                   | Beispiel-<br>fortsetz. |
|--------------|--------------------------------------------|------------------|-------------|------------------------------------|-----------------------------------|---------------------|---------------------------------------------------|------------------------------|------------------------|
|              | Für Fühler,<br>Druckmess-<br>umformer u.a. | Relais<br>(SPDT) | Solid state | Nieder-<br>spannung<br>(max. 80 V) | Hoch-<br>spannung<br>(max. 260 V) | 0-10 V d.c.         | Zur Über-<br>steuerung<br>der Relaisaus-<br>gänge | Mit<br>Schrauben-<br>klemmen |                        |
| Regler       | 11                                         | 4                | 4           | -                                  | -                                 | -                   | -                                                 | -                            |                        |
| Ausbaumodule | 2                                          |                  |             |                                    |                                   |                     |                                                   |                              |                        |
| AK-XM 101A   | 8                                          |                  |             |                                    |                                   |                     |                                                   | 080Z0007                     | x                      |
| AK-XM 102A   |                                            |                  |             | 8                                  |                                   |                     |                                                   | 080Z0008                     |                        |
| AK-XM 102B   |                                            |                  |             |                                    | 8                                 |                     |                                                   | 080Z0013                     |                        |
| AK-XM 204A   |                                            | 8                |             |                                    |                                   |                     |                                                   | 080Z0011                     |                        |
| AK-XM 204B   |                                            | 8                |             |                                    |                                   |                     | x                                                 | 080Z0018                     |                        |
| AK-XM 205A   | 8                                          | 8                |             |                                    |                                   |                     |                                                   | 080Z0010                     |                        |
| AK-XM 205B   | 8                                          | 8                |             |                                    |                                   |                     | x                                                 | 080Z0017                     |                        |
| AK-XM 107A   |                                            |                  |             |                                    |                                   | 8                   |                                                   | 080Z0020                     |                        |

## 3. AK-Bedienung und Zubehör

| Тур                                                                                             | Funktion                                                                               | Anwendung                                         | Bestellung  | Beispiel-<br>fortset-<br>zung |
|-------------------------------------------------------------------------------------------------|----------------------------------------------------------------------------------------|---------------------------------------------------|-------------|-------------------------------|
| Bedienung                                                                                       |                                                                                        | -                                                 |             |                               |
| AK-ST 500                                                                                       | Software für Bedienung von AK Reglern                                                  | AK-Bedienung                                      | 080Z0161    | x                             |
| -                                                                                               | Kabel zwischen PC und AK-Regler                                                        | AK - Com port                                     | 080Z0262    | x                             |
| -                                                                                               | Kabel zwischen Nulmodemkabel und AK-Regler /<br>Kabel zwischen PDA-Kabel und AK-Regler | AK - RS 232                                       | 080Z0261    |                               |
| -                                                                                               | Kabel zwischen PC und AK-Regler                                                        | AK - USB                                          | 080Z0264    |                               |
| Zubehör                                                                                         | Transformermodul 230 V / 115 V bis 24 V                                                |                                                   |             |                               |
| AK-PS 075                                                                                       | 18 VA                                                                                  | Channing an Dogler                                | 080Z0053    | x                             |
| AK-PS 150                                                                                       | 36 VA                                                                                  | spannung an regier                                | 080Z0054    |                               |
| Zubehör                                                                                         | Echtzeituhr zum Einsatz in Reglern, die eine Uhrfunk<br>sind                           | tion benötigen, aber nicht mit Datenkommunikation | n verbunden |                               |
| AK-OB 101A                                                                                      | Echtzeituhr mit Batterie-Backup                                                        | lst in einen AK-Regler einzubauen                 | 080Z0252    |                               |
| Zubehör Kommunikationsmodul für Regler, wo Module nicht durchgängig angeschlossen werden können |                                                                                        |                                                   |             |                               |
| AK-CM 102                                                                                       | Kommunikationsmodul                                                                    | Datenkommunikation für externe Ausbaumodule       | 080Z0064    |                               |

<u>Danfoss</u>

# 3. Montage und Verdrahtung

In diesem Abschnitt wird beschrieben, wie der Regler ...

- eingebaut wird.
- angeschlossen wird.

Dazu ziehen wir erneut das o. a. Beispiel heran. Darin kamen folgende Module vor:

• Überwachungseinheit , Modell AK-LM 350

Analoges Eingangsmodul, Modell AK-XM 101A

Dantoss

# Montage

# Montage des I/O-Moduls am Basismodul

1. Die Schutzkappe vom Basismodul entfernen

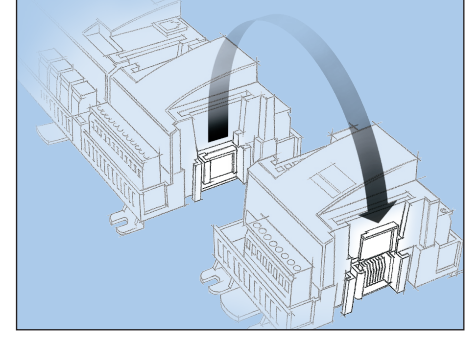

Die Schutzkappe vom Verbindungsstecker rechts am Basismodul entfernen.

Die Kappe vom Verbindungsstecker rechts auf das I/O-Modul aufsetzen, das sich am weitesten rechts in der AK-Reihe befindet.

## 2. Das I/O-Modul mit dem Basismodul zusammensetzen

Das Basismodul darf nicht unter Spannung stehen.

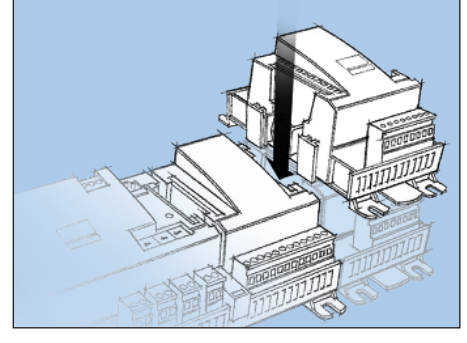

In dem Beispielsfall sind zwei Ausbaumodule an das Basismodul anzubauen. Die Reihenfolge ergibt sich aus der Abbildung.

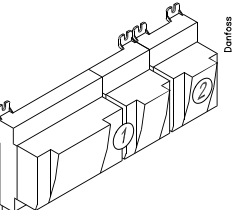

Alle vorzunehmenden Einstellungen für die 2 Ausbaumodule richten sich nach dieser Reihenfolge.

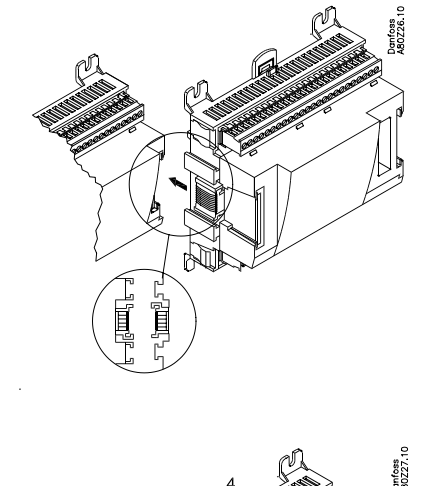

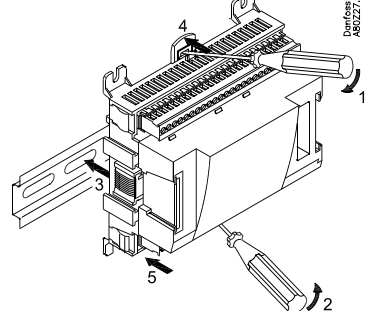

Solange die beiden, in die DIN-Schiene eingreifenden Schnappschlösser geöffnet sind, lässt sich das Modul – unabhängig von der Reihenfolge – in die richtige Position schieben. Beim Ausbau müssen die Schnappschlösser ebenfalls geöffnet sein.

<u>Danfoss</u>

# Verdrahtung

Bei der Planung wurde festgelegt, welche Funktionen angeschlossen werden sollen und wo diese zur Ausführung kommen.

## 1. Ein- und Ausgänge anschließen

Hier eine Übersicht gemäß Beispielsfall:

| Signal                            | Modul | Punkt           | Klemme   | Signal Typ /<br>Aktive bei |
|-----------------------------------|-------|-----------------|----------|----------------------------|
| Ss MT                             |       | <b>1</b> (Al 1) | 1 - 2    | Pt 1000                    |
| Sd MT                             |       | <b>2</b> (AI 2) | 3 - 4    | Pt 1000                    |
| Eingeschalt. Verd. Leistung<br>MT |       | <b>3</b> (AI 3) | 5 - 6    | 0-10 V                     |
| Stw2                              |       | <b>4</b> (Al 4) | 7 - 8    | Pt 1000                    |
| Shr2                              |       | <b>5</b> (AI 5) | 9 - 10   | Pt 1000                    |
| Pgc MT                            |       | <b>6</b> (AI 6) | 11 - 12  | AKS 2050-159               |
| Prec MT                           | ]     | <b>7</b> (AI 7) | 13 - 14  | AKS 2050-159               |
| Vtw                               |       | <b>8</b> (AI 8) | 19 - 20  | Open                       |
| Vhr                               |       | <b>9</b> (Al 9) | 21 - 22  | Open                       |
| Po MT                             |       | 10 (Al 10)      | 23 - 24  | AKS 2050-59                |
| Pc MT                             | 1     | 11 (Al 11)      | 25 - 26  | AKS 2050-159               |
|                                   |       | 12 (DO 1)       | 31 - 32  |                            |
|                                   | ]     | 13 (DO 2)       | 33 - 34  |                            |
|                                   |       | 14 (DO 3)       | 35 - 36  |                            |
|                                   |       | 15 (DO 4)       | 37 - 38  |                            |
|                                   | ]     | 16 (DO 5)       | 39-40-41 | ON                         |
|                                   | ]     | 17 (DO6)        | 42-43-44 | ON                         |
|                                   | ]     | 18 (DO7)        | 45-46-47 | ON                         |
|                                   |       | <b>19</b> (DO8) | 48-49-50 | OFF                        |
|                                   | 1     | 24              | -        |                            |
|                                   | 1     | 25              | -        |                            |

## WICHTIG:

Die Messfühler müssen unbedingt so positioniert werden, dass sie die richtige Temperatur messen. Sowohl der richtige Ort als auch vollständiger, direkter Kontakt mit den Rohren usw. sind für eine genaue Messung erforderlich.

Die Funktionen für die Schalter erscheinen in dieser Spalte.

| Signal                         | Module | Point           | Terminal | Signal type /<br>Active at |
|--------------------------------|--------|-----------------|----------|----------------------------|
| Sc3                            |        | <b>1</b> (Al 1) | 1 - 2    | Pt 1000                    |
| Shp                            |        | <b>2</b> (AI 2) | 3 - 4    | Pt 1000                    |
|                                | ]      | <b>3</b> (AI 3) | 5 - 6    |                            |
| Po LT                          |        | <b>4</b> (AI 4) | 7 - 8    | AKS 2050-59                |
| Ss LT                          | 2      | <b>5</b> (AI 5) | 9 - 10   | Pt 1000                    |
| Sd LT                          | ]      | <b>6</b> (Al 6) | 11 - 12  | Pt 1000                    |
| Eingeschalt. Verd. Leistung LT | ]      | <b>7</b> (AI 7) | 13 - 14  | 0-10 V                     |
|                                | ]      | <b>8</b> (AI 8) | 15 - 16  |                            |

Falls die Temperaturfühler mit langen Kabeln installiert werden, können die Signale durch ein gemeinsames Kabel geführt werden.

Wenn für die Temperaturfühler eine gemeinsame Masseader (GND) verwendet wird, müssen GND und Temperaturfühler an das **gleiche** Modul angeschlossen werden.

Danfoss

Die Anschlüsse finden sich zum Beispiel hier.

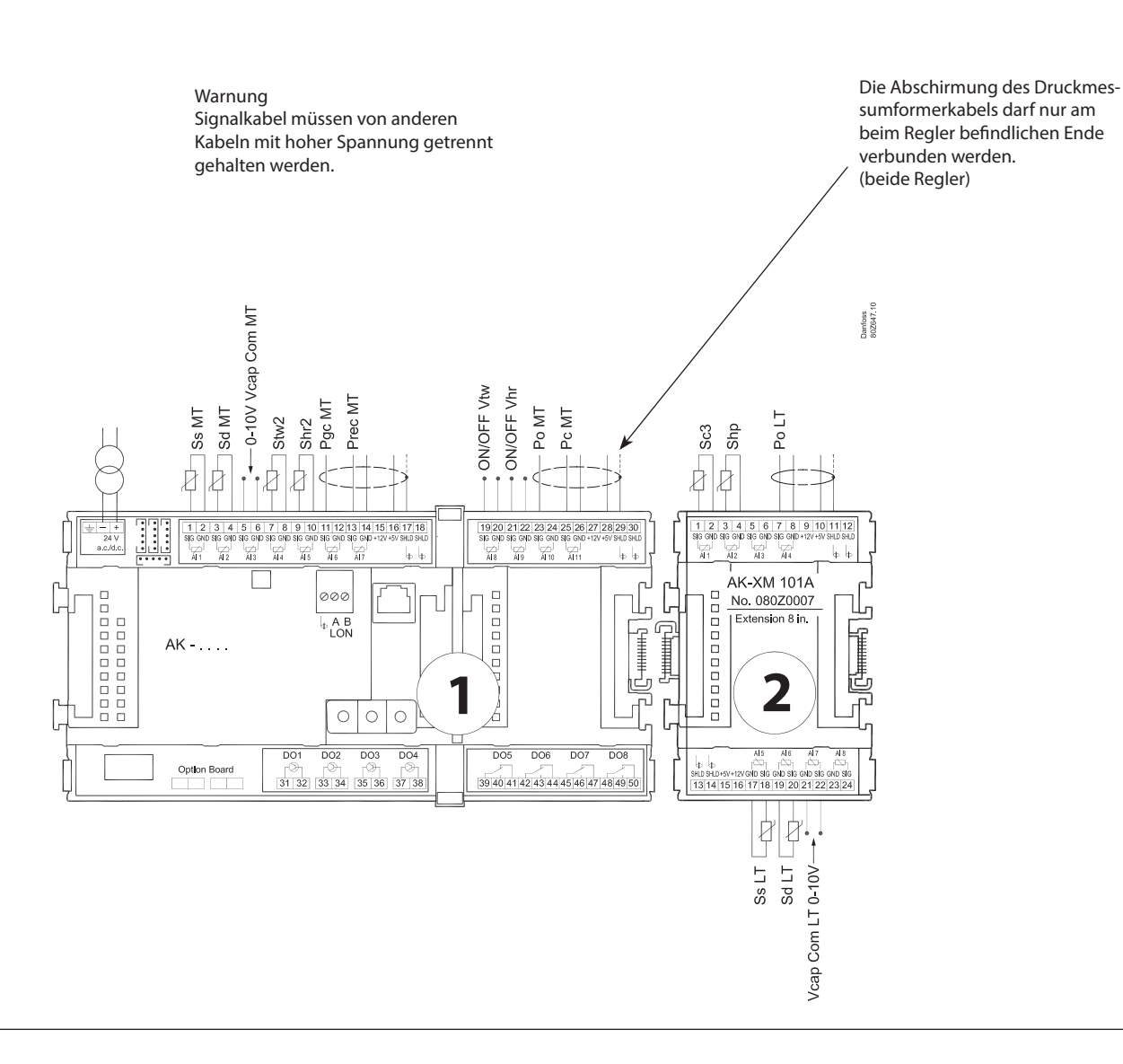

2. LON Kommunikationsnetzwerk anschließen Bei der Einrichtung der Datenkommunikation sind die im Dokument RC8AC aufgeführten Anforderungen zu beachten.

## 3. Versorgungsspannung anschließen

Die 24 V betragende Versorgung darf nicht mit anderen Reglern oder Apparaten geteilt werden. Die Klemmen dürfen nicht geerdet werden.

## 4. Leuchtdioden beachten

Nach Anschluss der Spannungsversorgung durchläuft der Regler eine interne Prüfung. Der Regler ist nach knapp einer Minute bereit, sobald die Leuchtdiode "Status" langsam blinkt.

## 5. Bei Netzwerk

Adresse einstellen und Service-Pin aktivieren. Wenn der Regler richtig im Netzwerk eingestellt ist, blinkt die LED "Status" 10 Minuten lang schnell.

6. Der Regler kann jetzt konfiguriert werden.

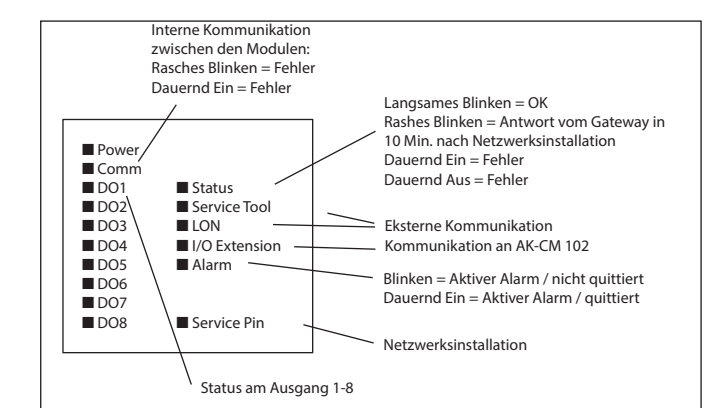

<u>Danfoss</u>

# 4. Konfiguration und Bedienung

In diesem Abschnitt wird beschrieben, wie der Regler ...

- konfiguriert wird.
- bedient wird.

Wir haben hier Ausgangspunkt in dem Beispiel, das wir früher durchgegangen sind. Das heißt COP-Berechnung für eine CO2-Boosteranlage. Beispiel ist auf der nächsten Seite gezeigt.

Danfoss

# Beispiel einer Kälteanlage

Wir möchten die Systemkonfiguration anhand eines Beispiels, bestehend aus Anschlüsse, die hierunter beschreiben sind. Das Beispiel ist dasselbe wie im Abschnitte "Design" gezeigt d.h. das es in Regler AK-LM 350 + 1 Ausbaumodul ist.

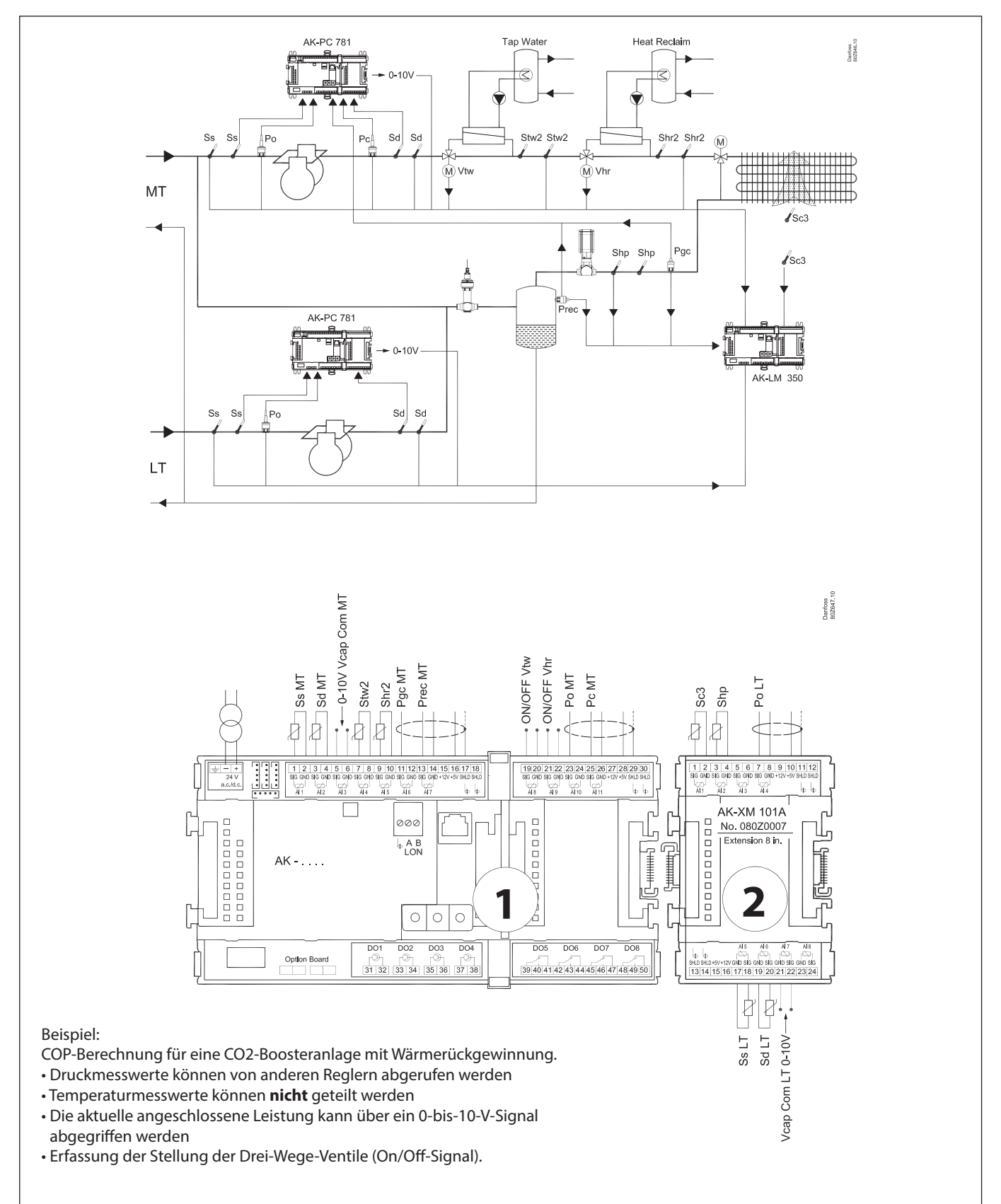

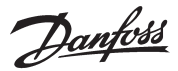

# Konfiguration

## PC anschließen

PC mit dem Programm "Service Tool" mit dem Regler verbinden.

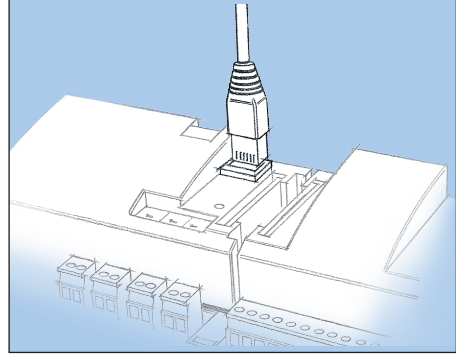

Der Regler ist vor Start des Service-Tool-Programms einzuschalten, und die Leuchtdiode "Status" muss blinken.

Service Tool Programm starten

## Anmelden mit Benutzername SUPV

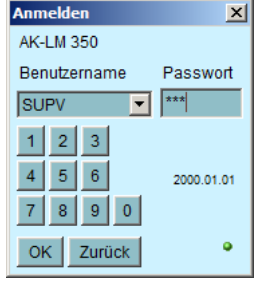

Wählen Sie Benutzername **SUPV**, und geben Sie das entsprechende Kennwort ein.

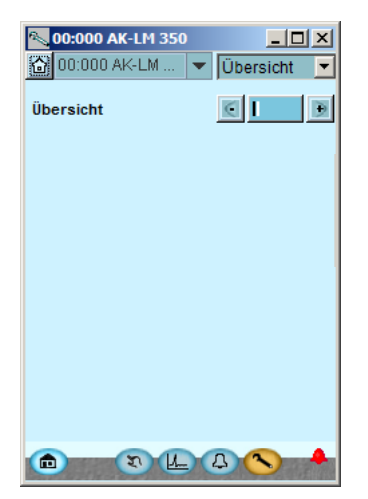

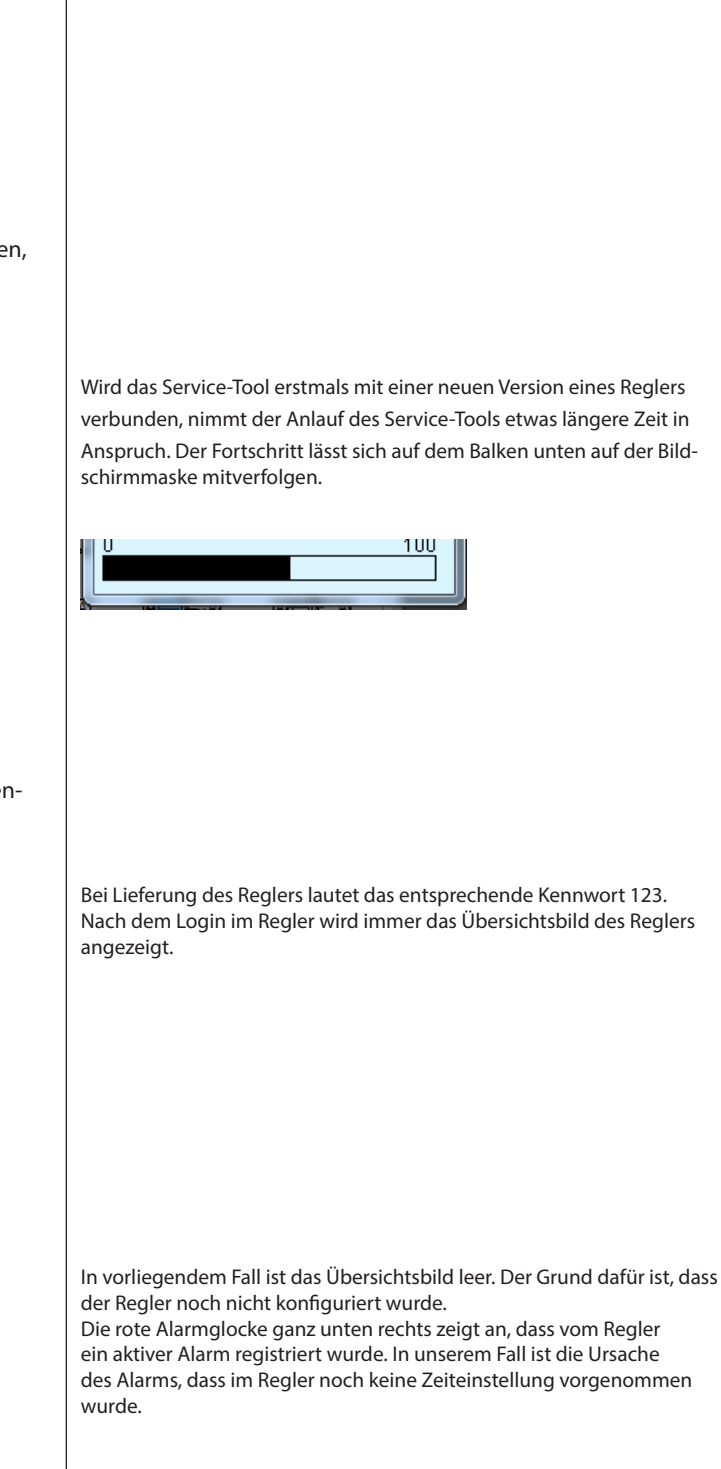

Hinweise zu Anschluss und Bedienung des Programms "AK Service Tool" entnehmen Sie bitte der zugehörigen Anleitung.

Dantoss

# Zugang

1. Gehen Sie zum Konfigurationsmenü Bei der Lieferung des Reglers ist er bereits für eine Standardautorisierung Betätigen Sie das orangenfarbige Konfigurationsschaltfeld mit für verschiedene Benutzeroberflächen eingestellt. Diese Einstellung solldem Schraubenschlüssel ganz unten im Bildschirmfenster. te geändert werden, um sie an die Anlage anzupassen. Dies kann jetzt oder später geändert werden. 2. Wähle Authorization Diese Teaste kann immer wieder benutzt werden wenn Sie zu diesem Bildschirm wollen. **00:000 AK-LM 350** - 🗆 × Hier links sind alle Funktionen nicht gezeigt, die werden durch die Konfi-Konfigurationsmenü guration der Liste zugefügt. Konfiguration EIN/AUS Systemeinstellung Anlagenart auswählen Betätigen Sie die Zeile Augang, um ins Benutzterkonfigurationsbild zu <u>COP</u> gelangen. Ein-/Ausg.Konfigurat. E/A Status und Manuell Fühlerkalibrierung Alarmprioritäten Zugang Speich-/Zurückspeich. 3. Ändern von Einstellungen für Benutzer 'SUPV' 🛰 00:000 AK-LM 350 습 Zugang Die Zeile mit Benutzername **SUPV** markieren. Benutz.einstel 6 Ð Das Schaltfeld Ändern betätigen Benutzernam&enutzer ID Profil DANE 1000 LOCD 999 Standardnutz SUPV Supervisor SERV Service-Benu 2 DAIL Täglicher Nut Service-Ben Hier können Sie die Aufsichtsperson für das jeweilige System und einen 4. Benutzername und Kennwort wählen entsprechenden Zugangscode für diese Person auswählen. Menü Nutzer × Benutz.einstel Der Regler nutzt die gleiche Sprache, die im Servicetool ausgewählt SUPV -Benutzername wird, allerdings nur, sofern der Regler diese Sprache auch enthält. Falls Benutzer ID 3 die Sprache nicht im Regler enthalten ist, werden die Einstellungen Passwort 123 und Messwerte auf Englisch angezeigt. Benutzerprofil Supervisor • HVAC • Licht V Kühlung OK Zurück Um die Anzeige in der neugewählten Einstellungen zu aktivieren, ist eine erneute Anmeldung mit Benutzername SUPV und dem entsprechenden Kennwort im Regler vorzunehmen. 5. Erneute Anmeldung mit neuer Benutzername Zum Anmeldungsbild gelangen Sie durch Betätigen des Symbols oben links im Bildschirmfenster. und den neuen Kennwort (Access code) 습

Danfoss

# Freigabe zur Konfiguration des Reglers

1. Gehen Sie zum Konfigurationsmenü

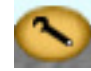

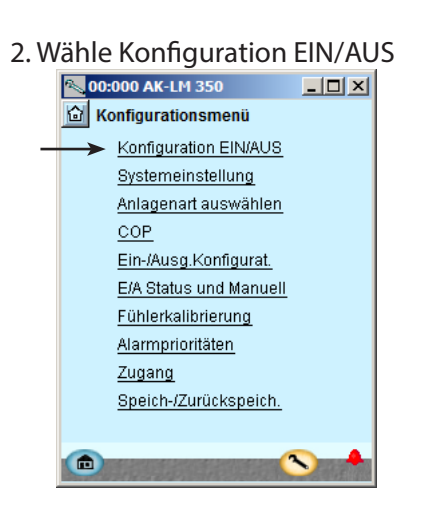

3. Wähle Konfiguration blockiert Das blaue Feld mit dem Text **Blockiert** drucken

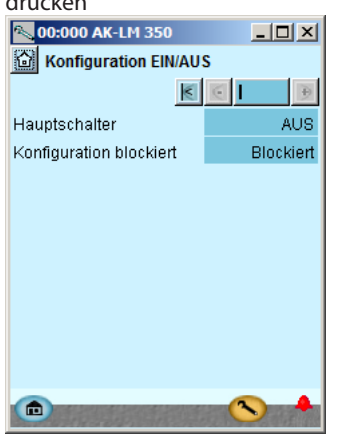

4. Wähle Freigegeb.

| Freigegeb. wähler | n. |
|-------------------|----|
| Freigegeben       |    |
| Blockiert         |    |

Der Regler lässt sich nur in "freigegebenem" Zustand konfigurieren. Regelung nur möglich wenn der Regler blockiert ist.

Eingangs- und Ausgangseinstellungen können nur vorgenommen werden, wenn der Regler "Blockiert" ist.

Das gilt auch für den Fall, dass Werte geändert werden, was aber nicht in Konflikt mit der Konfiguration stehen darf.

### Allgemeines

Zahlreiche Einstellungen sind abhängig von vorherigen Einstellungen. Dies wird durch die Tatsache deutlich, dass eine Funktion nur dann angezeigt (und somit eingestellt) werden kann, wenn in einer vorherigen übergeordneten Funktion der Zugriff auf diese untergeordnete Funktion erteilt wurde.

Beispiel: Die Zeile "Konfiguration blockiert" wird nicht angezeigt, wenn der Hauptschalter auf "Ein" steht. Nur wenn der Hauptschalter auf "Aus" steht und die Regelung dementsprechend gestoppt wurde, kann die Funktion "Konfiguration blockiert" eingestellt werden,

Weitere Einzelheiten über verschiedene Einstellungsmöglichkeiten finden Sie nachfolgend. Die Zahl bezieht sich auf die Zahl und Abbildung in der linken Spalte.

#### 3-Hauptschalter

Mit dem Hauptschalter wird die Regelung gestartet und gestoppt.

Wenn der Hauptschalter auf "Aus" steht, befinden sich alle Ausgänge im Standby-Modus, und alle Alarme werden aufgehoben. Der Hauptschalter muss auf "Aus" stehen, damit die Konfigurationsblockierung aufgehoben werden kann.

### Konfiguration blokiert

Der Regler kann nur dann vollständig konfiguriert werden, wenn "Konfiguration blockiert" auf "Freigegeben" gesetzt wird. Damit die Einstellungen übernommen werden, muss die Funktion wieder auf "Blockiert" zurückgesetzt werden. An dieser Stelle prüft der Regler die eingestellten Funktionen und gleicht diese mit den Eingangs- und Ausgangseinstellungen ab.

Wichtige Einstellungen können im Anschluss daran nur noch geändert werden, wenn die Konfigurationsblockierung wieder aufgehoben wird.

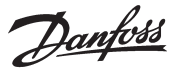

# Systemeinstellung

1. Gehen Sie zum Konfigurationsmenü

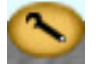

## 2. Wähle Systemeinstellung

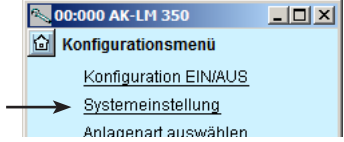

3. Systemeinstellung einstellen

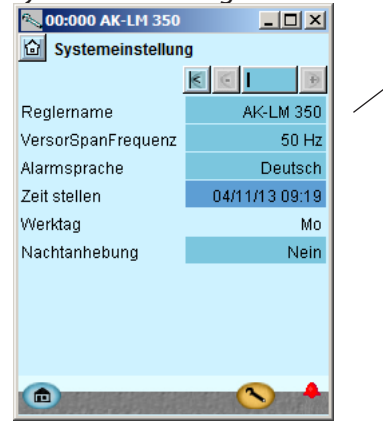

### Allgemein

Jede Systemeinstellung lässt sich durch Betätigen des blauen Felds mit der Einstellung ändern, wobei anschließend der Wert für die gewünschte Einstellung anzugeben ist.

#### 3-Reglername

Geben Sie im ersten Feld einen Namen für das vom Regler zu regelnde Element ein.

### Netz

Frequenz einstellen.

### Alarm Sprache

Wählen Sie in diesem Feld die Sprache aus, in der der Alarmtext angezeigt werden soll. Die Alarmtextsprache kann von der Betriebssprache abweichen.

#### Uhr/Zeit

Bei Einstellung der Uhrzeit kann der im PC eingestellte Wert auf den Regler übertragen werden.

Bei Anschluss des Reglers an ein Netzwerk wird Datum und Uhrzeit automatisch von der Systemeinheit im Netzwerk eingestellt. Dies gilt auch für den Wechsel zwischen Sommerund Winterzeit.

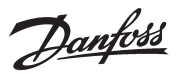

# Anlagenart auswählen

- 1. Gehen Sie zum Konfigurationsmenü
- 2. Wähle Anlagenart auswählen

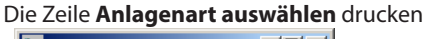

. . .

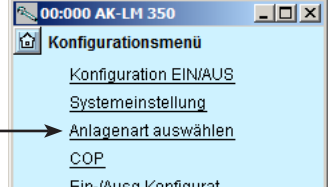

3. Anlagenart wählen

| wählen                                              | Anlagonart augwäl                                                            |
|-----------------------------------------------------|------------------------------------------------------------------------------|
|                                                     | Anayenan auswa                                                               |
| K 🖸 🗩                                               | I                                                                            |
|                                                     | -                                                                            |
| 8                                                   | Anzahl Temp.fühler                                                           |
| 5                                                   | Anzahl Druckfühler                                                           |
| ei 2                                                | Anzahl Spannungsei                                                           |
| 2                                                   | Anzahl DI Eing.                                                              |
|                                                     |                                                                              |
| Nein                                                | Anzahl Leistungsz.                                                           |
| e Nein                                              | Anzahl Thermostate                                                           |
| er Nein                                             | Anzahl Druckschalter                                                         |
| ei Nein                                             | Anzahl Spannungsei                                                           |
| Nein                                                | Anzahi Di Alarme                                                             |
| Ja                                                  | COP Berechnung                                                               |
|                                                     |                                                                              |
|                                                     | Alarmrelais                                                                  |
| Nein                                                | Max. Alarm Ausg.                                                             |
| sg. Nein                                            | Min Max. Alarmausg.                                                          |
|                                                     |                                                                              |
| <b></b>                                             | Quick setup wählen                                                           |
| Neue Auswahl                                        |                                                                              |
| Werkseinstellung                                    | -                                                                            |
|                                                     |                                                                              |
| ig. Nein<br>Nein<br>Neue Auswahl<br>Werkseinstellun | Alarmrelais<br>Max. Alarm Ausg.<br>Min Max. Alarmausg.<br>Quick setup wählen |

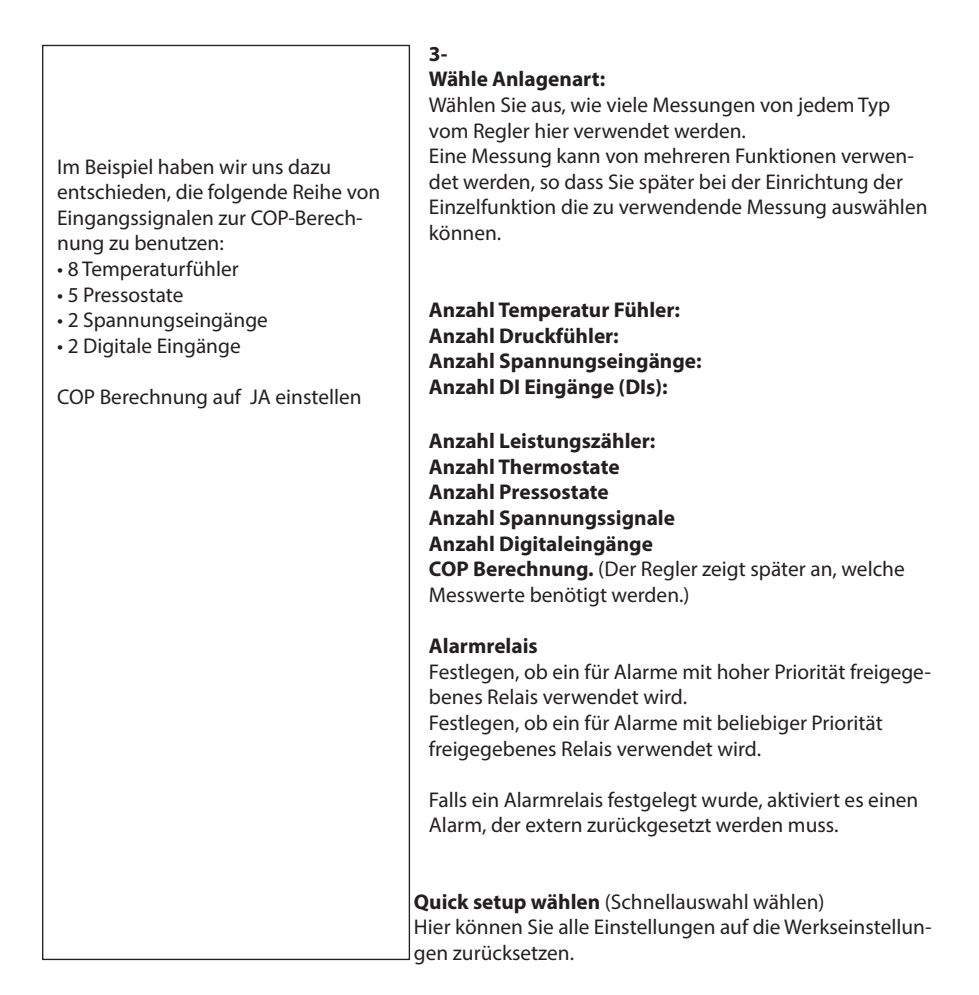

Danfoss

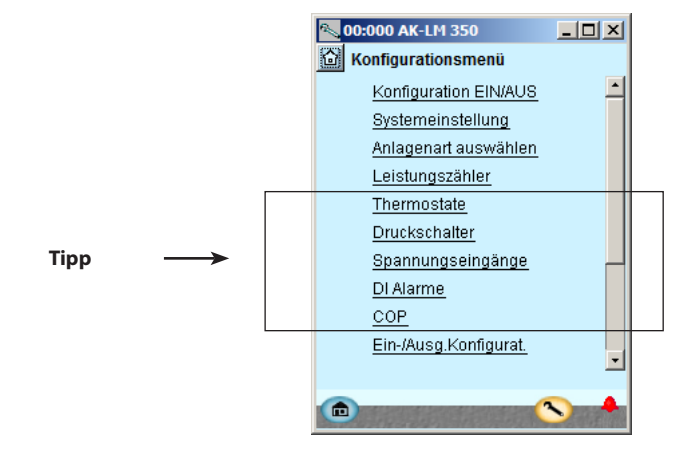

Diese Funktionen benutzen Eingangssignale. Der Name ist werksseitig voreingestellt, z.B. "S1" oder "DI1".

Sie können diesen Namen im Menü "Ein-/Ausg. Konfigurat." in etwas Verständlicheres abändern.

Es kann vorteilhaft sein, die Eingangssignale zu benennen, bevor sie in den hier aufgelisteten Funktionen ausgewählt werden.

## Energiezähler

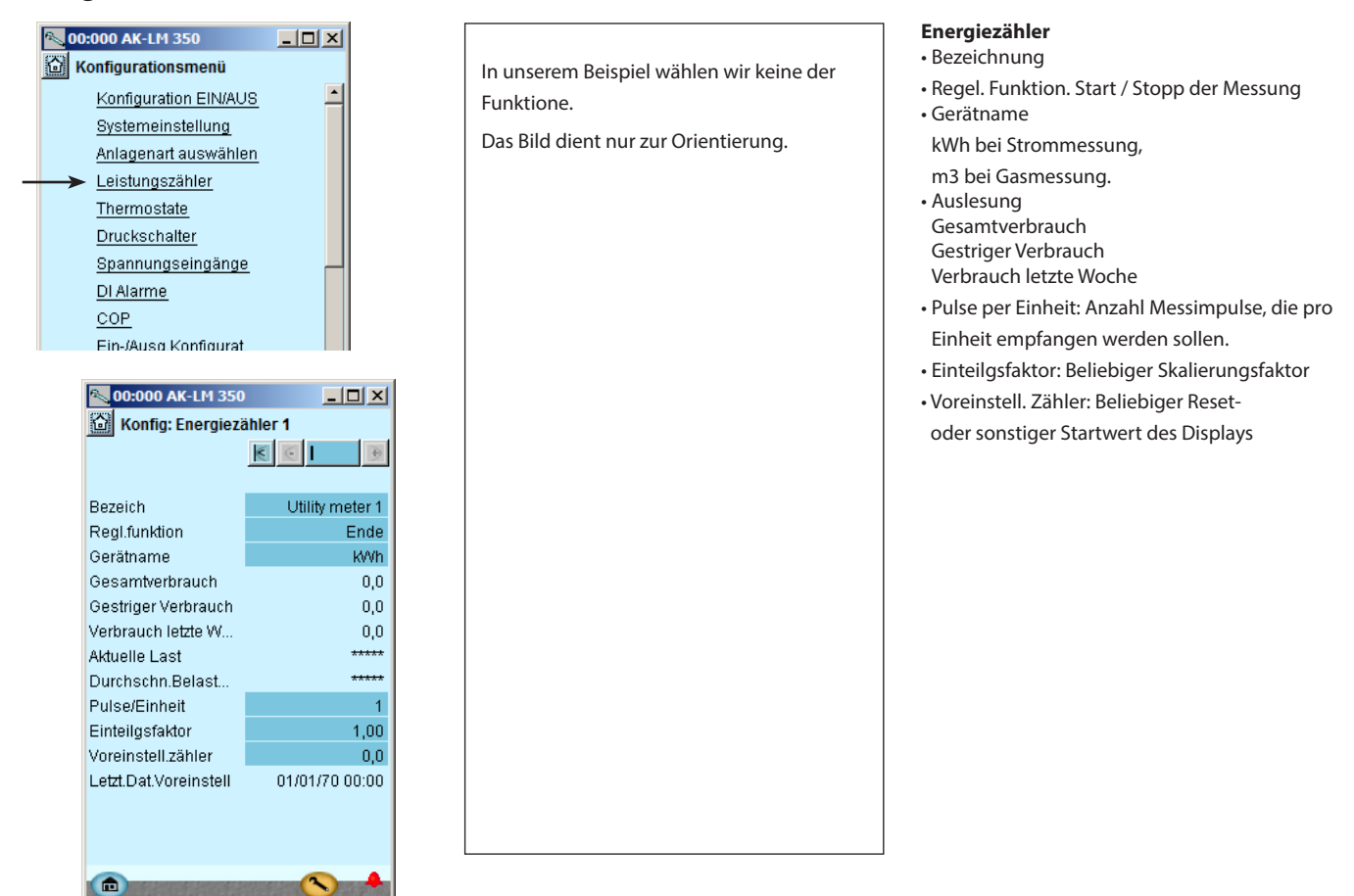

# Thermostatfunktione

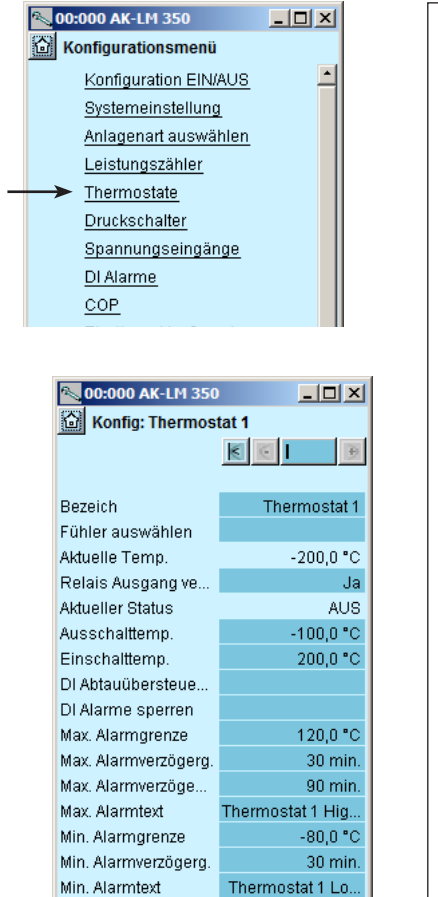

## In unserem Beispiel wählen wir keine der Funktione

Das Bild dient nur zur Orientierung

Danach haben wir einen Namen für die Alarmfunktion und den Alarmtext gewählt.

### Thermostate

#### Die allgemeinen Thermostate können zur Überwachung der aktiven Temperaturfühler Einstellungen für jeden Thermostat:

<u>Danfoss</u>

- Bezeichung (Name)
- Bezeichung (Name) • Welcher Fühler wird angeschlossen
- Relais ausgang versenden Legen Sie fest, ob ein Relais für diese Thermostat-
- funktion verwendet werden soll. • Aktueller Status
- Aktueller Status am Thermostatausgang
- Abschalttemp.
- Abschaltwert für den Thermostaten Einschalttemp.
- Einschaltwert für den Thermostaten • DI Abtauübersteuerung
- DI-Signal, das die Verzögerungszeit auf "Max. Alarmverzög2" verändert
- DI Alarme speeren
- DI-Signal, das Alarme abbricht • Max. Alarmgrenze
- Obere Alarmgrenze
- Max. Alarmverzög.
- Verzögerungszeit für Alarm bei Erreichen der Obergrenze.
- Max. Alarmverzög. 2 Aktuelle Verzögerungszeit bei anstehendem Signal "DI Abtauübersteuerung"
- Text für Alarmmitteilung (Max. Alarmgrenze) Text eingeben.für höhere Alarm
- Min. Alarmgrenze
- Untere Alarmgrenze
- Min. Alarmverzögerung

Verzögerungszeit für Alarm bei Erreichen der Untergrenze.

• Text für Alarmmitteilung (Min. Alarmgrenze) Text eingeben.

# Druckschalterfunktione

|   | <b>00</b> .         | 000 AK-LM 350                                                                                                    |                                                                                                    |
|---|---------------------|----------------------------------------------------------------------------------------------------|----------------------------------------------------------------------------------------------------|
|   | ි Ko                | onfigurationsmenü                                                                                                    |                                                                                                    |
|   |                     | Konfiguration EIN/AUS                                                                                                    |                                                                                                    |
|   |                     | Systemeinstellung                                                                                                    |                                                                                                    |
|   |                     | Anlagenart auswählen                                                                                                    |                                                                                                    |
|   |                     | Leistungszähler                                                                                                    |                                                                                                    |
|   |                     | Thermostate                                                                                                    |                                                                                                    |
| _ | $\rightarrow$       | Druckschalter                                                                                                    |                                                                                                    |
|   | -                   | Spannungseingänge                                                                                                    |                                                                                                    |
|   |                     | Di Alarme                                                                                                    |                                                                                                    |
|   |                     | COP                                                                                                    |                                                                                                    |
|   |                     |                                                                                                    |                                                                                                    |
|   |                     |                                                                                                    |                                                                                                    |
|   | Ľ                   | 00:000 AK-LM 350                                                                                                    |                                                                                                    |
|   |                     | Konfig: Druckschalte                                                                                                    | er 1                                                                                                    |
|   |                     |                                                                                                    |                                                                                                    |
|   |                     | ×                                                                                                    | 0                                                                                                    |
|   |                     | K                                                                                                    |                                                                                                    |
|   | 1                   | Bezeich                                                                                                    | Pressostat 1                                                                                                    |
|   | 1                   | K<br>Bezeich<br>Fühler auswählen                                                                                                    | Pressostat 1                                                                                                    |
|   | 1                   | Eszeich<br>Fühler auswählen<br>Aktueller Druck                                                                                                    | Pressostat 1<br><br>-1,00 bar                                                                                                    |
|   | 1                   | Bezeich<br>Fühler auswählen<br>Aktueller Druck<br>Relais Ausgang verw                                                                                                    | Pressostat 1<br><br>-1,00 bar<br>Ja                                                                                                    |
|   |                     | Eszeich<br>Fühler auswählen<br>Aktueller Druck<br>Relais Ausgang verw<br>Aktueller Status<br>Ausschaltdruck                                                                                                    | Pressostat 1<br><br>-1,00 bar<br>Ja<br>AUS<br>0.00 bar                                                                                                    |
|   | 1                   | Eezeich<br>Fühler auswählen<br>Aktueller Druck<br>Relais Ausgang verw<br>Aktueller Status<br>Ausschaltdruck<br>Einschaltdruck                                                                                                   | Pressostat 1<br><br>-1,00 bar<br>Ja<br>AUS<br>0,00 bar<br>1.00 bar                                                                                                    |
|   | 1                   | Eezeich<br>Fühler auswählen<br>Aktueller Druck<br>Relais Ausgang verw<br>Aktueller Status<br>Ausschaltdruck<br>Einschaltdruck<br>Max. Alarmgrenze                                                                               | Pressostat 1<br><br>-1,00 bar<br>Ja<br>AUS<br>0,00 bar<br>1,00 bar<br>5,00 bar                                                                                                    |
|   | <br> <br> <br> <br> | Eezeich<br>Fühler auswählen<br>Aktueller Druck<br>Relais Ausgang verw<br>Aktueller Status<br>Ausschaltdruck<br>Einschaltdruck<br>Max. Alarmgrenze<br>Max. Alarmgrenze                                                           | Pressostat 1<br><br>-1,00 bar<br>Ja<br>AUS<br>0,00 bar<br>1,00 bar<br>5,00 bar<br>5 min.                                                                                                    |
|   |                     | Bezeich<br>Fühler auswählen<br>Aktueller Druck<br>Relais Ausgang verw<br>Aktueller Status<br>Ausschaltdruck<br>Einschaltdruck<br>Max. Alarmyenze<br>Max. Alarmyerzögerg.<br>Max. Alarmtext                                      | Pressostat 1<br><br>-1,00 bar<br>Ja<br>AUS<br>0,00 bar<br>1,00 bar<br>5,00 bar<br>5 min.<br>Pressostat 1                                                                                                    |
|   |                     | Bezeich<br>Fühler auswählen<br>Aktueller Druck<br>Relais Ausgang verw<br>Aktueller Status<br>Funschaltdruck<br>Max. Alarmgrenze<br>Max. Alarmgrenze<br>Max. Alarmtext<br>Min. Alarmgrenze                                       | Pressostat 1<br><br>-1,00 bar<br>Ja<br>AUS<br>0,00 bar<br>1,00 bar<br>5,00 bar<br>5 min.<br>Pressostat 1<br>-0,50 bar                                                                                                    |
|   |                     | Bezeich<br>Fühler auswählen<br>Aktueller Druck<br>Relais Ausgang verw<br>Aktueller Status<br>Funschaltdruck<br>Max. Alarmgrenze<br>Max. Alarmgrenze<br>Max. Alarmtext<br>Min. Alarmgrenze<br>Min. Alarmgrenze                   | Pressostat 1           -1,00 bar           Ja           AUS           0,00 bar           1,00 bar           5,00 bar           5,00 bar           5 min.           Pressostat 1           -0,50 bar           5 min.     |
|   |                     | Bezeich<br>Fühler auswählen<br>Aktueller Druck<br>Relais Ausgang verw<br>Aktueller Status<br>Funschaltdruck<br>Max. Alarmgrenze<br>Max. Alarmgrenze<br>Max. Alarmtext<br>Min. Alarmgrenze<br>Min. Alarmgrenze<br>Min. Alarmtext | Pressostat 1           -1,00 bar           Ja           AUS           0,00 bar           5,00 bar           5,00 bar           5 min.           Pressostat 1           -0,50 bar           5 min.           Pressostat 1 |

| In unserem Beispiel wählen wir keine der<br>Funktione. |
|--------------------------------------------------------|
|                                                        |

Das Bild dient nur zur Orientierung

Danach haben wir einen Namen für die Alarmfunktion und den Alarmtext gewählt.

#### Druckschalter Die allgemeinen pressostate können zur Überwachung der aktiven druck (Abs. pressure) Einstellungen für jeden Druckschalter: Bezeichnung Welcher Fühler wird angeschlossen Aktuelle druck Druckmessung für den Fühler, der an den Thermostaten angeschlossen ist. Relais ausgang versenden Legen Sie fest, ob für diese Druckschalterfunktion ein Relais verwendet werden soll Aktueller Status Aktueller Status am Pressostatausgang Abschaltdruck Abschaltwert für den Pressostat Einschaltdruck Einschaltwert für den Pressostat Max. Alarmgrenze Obere Alarmgrenze Max. Alarmverzög. Verzögerungszeit für Alarm bei Erreichen der Obergrenze. Text f ür Alarmmitteilung (Max. Alarmgrenze) Text eingeben.für höhere Alarm • Min. Alarmgrenze Untere Alarmgrenze Min. Alarmverzögerung Verzögerungszeit für Alarm bei Erreichen der Untergrenze. • Text für Alarmmitteilung (min. Alarmgrenze)

 Text f
ür Alarmmitteilung (min. Alarmgrenze) Text eingeben.

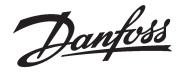

## Spannungsfunktionen

| 00:000 AK-LM 350                                                                                                    |                                                                                                    |  |  |  |  |
|----------------------------------------------------------------------------------------------------|----------------------------------------------------------------------------------------------------|--|--|--|--|
| Konfigurationsmenü                                                                                                    |                                                                                                    |  |  |  |  |
| Konfiguration EIN/AU                                                                                                    | us 🔟                                                                                                    |  |  |  |  |
| Systemeinstellung                                                                                                    |                                                                                                    |  |  |  |  |
| Anlagenart auswähl                                                                                                    | en 🛛                                                                                                    |  |  |  |  |
| Leistungszähler                                                                                                    |                                                                                                    |  |  |  |  |
| Thermostate                                                                                                    |                                                                                                    |  |  |  |  |
| Druckschalter                                                                                                    |                                                                                                    |  |  |  |  |
|                                                                                                    |                                                                                                    |  |  |  |  |
| DI Alarme                                                                                                    |                                                                                                    |  |  |  |  |
| COP                                                                                                    |                                                                                                    |  |  |  |  |
|                                                                                                    |                                                                                                    |  |  |  |  |
| B. 00:000 AK IM 250                                                                                                    |                                                                                                    |  |  |  |  |
| Kanfer Coordina                                                                                                    |                                                                                                    |  |  |  |  |
| Konng: Spannung                                                                                                    | gseingang 1                                                                                                    |  |  |  |  |
|                                                                                                    |                                                                                                    |  |  |  |  |
|                                                                                                    |                                                                                                    |  |  |  |  |
| Bezeich                                                                                                    | Voltage ctrl 1                                                                                                    |  |  |  |  |
| Bezeich<br>Fühler auswählen                                                                                                    | Voltage ctrl 1                                                                                                    |  |  |  |  |
| Bezeich<br>Fühler auswählen<br>Aktueller Wert                                                                                                    | Voltage ctrl 1<br><br>0.0 %                                                                                                    |  |  |  |  |
| Bezeich<br>Fühler auswählen<br>Aktueller Wert<br>Relais Ausgang ve                                                                                                    | Voltage ctrl 1<br><br>0.0 %<br>Ja                                                                                                    |  |  |  |  |
| Bezeich<br>Fühler auswählen<br>Aktueller Wert<br>Relais Ausgang ve<br>Aktueller Status                                                                                                    | Voltage ctrl 1<br><br>0.0 %<br>Ja<br>AUS                                                                                                    |  |  |  |  |
| Bezeich<br>Fühler auswählen<br>Aktueller Wert<br>Relais Ausgang ve<br>Aktueller Status<br>Min.Auslesung                                                                                                    | Voltage ctrl 1<br><br>0.0 %<br>Ja<br>AUS<br>0.0 %                                                                                                    |  |  |  |  |
| Bezeich<br>Fühler auswählen<br>Aktueller Wert<br>Relais Ausgang ve<br>Aktueller Status<br>Min.Auslesung<br>Max.Auslesewert                                                                                                    | Voltage ctrl 1<br><br>0.0 %<br>Ja<br>AUS<br>0.0 %<br>100.0 %                                                                                                    |  |  |  |  |
| Bezeich<br>Fühler auswählen<br>Aktueller Wert<br>Relais Ausgang ve<br>Aktueller Status<br>Min.Auslesung<br>Max.Auslesewert<br>AusSw.<br>SioSu                                                                                                    | Voltage ctrl 1<br><br>0.0 %<br>Ja<br>AUS<br>0.0 %<br>100.0 %<br>-1.0 %                                                                                                  |  |  |  |  |
| Bezeich<br>Fühler auswählen<br>Aktueller Wert<br>Relais Ausgang ve<br>Aktueller Status<br>Min.Auslesung<br>Max.Auslesewert<br>AusSw.<br>EinSw.                                                                                                    | Voltage ctrl 1<br><br>0.0 %<br>Ja<br>AUS<br>0.0 %<br>100.0 %<br>-1.0 %<br>101.0 %                                                                                       |  |  |  |  |
| Bezeich<br>Fühler auswählen<br>Aktueller Wert<br>Relais Ausgang ve<br>Aktueller Status<br>Min.Auslesung<br>Max.Auslesewert<br>AusSw.<br>EinSw.<br>Ausschaltverzög.<br>Einschaltverzög.                                                                     | Voltage ctrl 1<br><br>0.0 %<br>Ja<br>AUS<br>0.0 %<br>100.0 %<br>-1.0 %<br>101.0 %<br>0 min.                                                                             |  |  |  |  |
| Bezeich<br>Fühler auswählen<br>Aktueller Wert<br>Relais Ausgang ve<br>Aktueller Status<br>Min.Auslesung<br>Max.Auslesewert<br>AusSw.<br>EinSw.<br>Ausschaltverzög.<br>Einschaltverzö.<br>Max. Alarmgrenze                                                  | Voltage ctrl 1<br><br>0.0 %<br>Ja<br>AUS<br>0.0 %<br>100.0 %<br>-1.0 %<br>101.0 %<br>0 min.<br>0 min.<br>101.0 10                                                       |  |  |  |  |
| Bezeich<br>Fühler auswählen<br>Aktueller Wert<br>Relais Ausgang ve<br>Aktueller Status<br>Min.Auslesung<br>Max.Auslesewert<br>AusSw.<br>EinSw.<br>Ausschaltverzög.<br>Einschaltverzö.<br>Max. Alarmgrenze<br>Max. Alarmgrenze                              | Voltage ctrl 1<br><br>0.0 %<br>Ja<br>AUS<br>0.0 %<br>100.0 %<br>-1.0 %<br>101.0 %<br>0 min.<br>0 min.<br>101.0 %                                                        |  |  |  |  |
| Bezeich<br>Fühler auswählen<br>Aktueller Wert<br>Relais Ausgang ve<br>Aktueller Status<br>Min.Auslesung<br>Max.Auslesewert<br>AusSw.<br>EinSw.<br>Ausschaltverzög.<br>Einschaltverzö.<br>Max. Alarmgrenze<br>Max. Alarmtext                                | Voltage ctrl 1<br><br>0.0 %<br>Ja<br>AUS<br>0.0 %<br>100.0 %<br>-1.0 %<br>101.0 %<br>0 min.<br>0 min.<br>101.0 %<br>5 min.<br>Voltage ctrl 1 Hig                        |  |  |  |  |
| Bezeich<br>Fühler auswählen<br>Aktueller Wert<br>Relais Ausgang ve<br>Aktueller Status<br>Min.Auslesung<br>Max.Auslesewert<br>AusSw.<br>EinSw.<br>Ausschaltverzög.<br>Einschaltverzö.<br>Max. Alarmgrenze<br>Max. Alarmtext<br>Min. Alarmgrenze            | Voltage ctrl 1<br><br>0.0 %<br>Ja<br>AUS<br>0.0 %<br>100.0 %<br>.100.0 %<br>.101.0 %<br>0 min.<br>0 min.<br>101.0 %<br>5 min.<br>Voltage ctrl 1 Hig<br>-1.0 %           |  |  |  |  |
| Bezeich<br>Fühler auswählen<br>Aktueller Wert<br>Relais Ausgang ve<br>Aktueller Status<br>Min.Auslesung<br>Max.Auslesewert<br>AusSw.<br>EinSw.<br>EinSw.<br>Ausschaltverzög.<br>Max. Alarmgrenze<br>Max. Alarmtext<br>Min. Alarmgrenze<br>Min. Alarmgrenze | Voltage ctrl 1<br><br>0.0 %<br>Ja<br>AUS<br>0.0 %<br>100.0 %<br>.100.0 %<br>.101.0 %<br>0 min.<br>0 min.<br>101.0 %<br>5 min.<br>Voltage ctrl 1 Hig<br>-1.0 %<br>5 min. |  |  |  |  |

Digitale Alarme

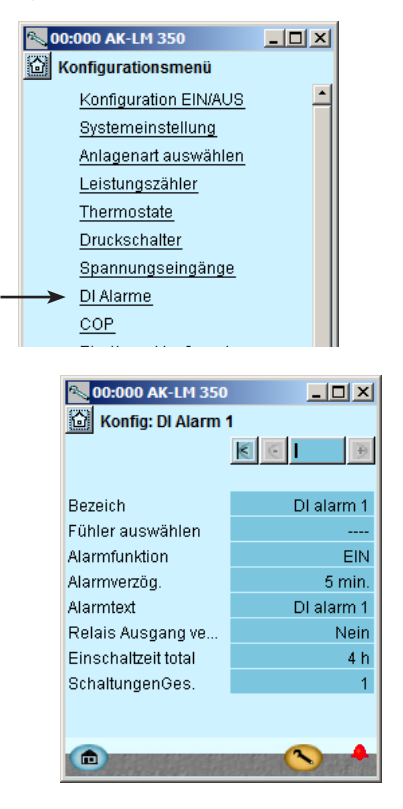

In unserem Beispiel wird diese Funktion nicht benutzt, das Schirmbild dient deshalb nur zur Information.

Die Funktion kann mit xx bezeichnet werden, und weiter unten im Schirmbild kann die Eingabe der Alarmtexte erfolgen.

### 3 - Spannungseingänge

Die allgemeinen Eingänge können zur Überwachung externer Spannungssignale benutzt werden.

#### Für jeden Spannungseingang ist anzugeben: • Name

### Aktueller Wert

- = Ablesung der Messung in %
- Relais Ausgang verwenden
- Legen Sie fest, ob ein Relais für diese Spannungsfunktion verwendet werden soll. • Aktueller Status
- = Ablesung des Ausgangsstatus • Min. Auslesung
- Gibt die Auslesungswert bei min. Spannungssignal an.
- Max. Auslesung
   Gibt die Auslesungswert bei max. Spannungssignal an.
- Abschaltgrenze
- Abschaltwert für Ausgang • Einschaltgrenze
- Einschaltwert für Ausgang
- Ausschaltverzög.
   Zeitverzögerung bei
- Zeitverzögerung beim Abschalten • Einschaltverzög
- Zeitverzögerung beim Einschalten • Max. Alarmgrenze
- Obere Alarmgrenze • Max Alarmverzögerung Verzögerungszeit für Alarm bei Erreichen der Obergrenze
  - Text für Alarmmitteilung (Max Alarmgren-
- ze)
  - Text eingeben.
- Min Alarmgrenze
- Untere Alarmgrenze
- Min Alarmverzög.
  - Verzögerungszeit für Alarm bei Erreichen der Untergrenze.
- Text für Alarmmitteilung (Min. Alarmgrenze) Text eingeben.

### DI Alarme

- Bezeichnung
- Fühler auswählen
- Alarmfunktion
- Start oder Stopp der Alarmfunktion.
- Alarmverzögerung
- Alarmtext
- Relais Ausgang verwenden Geben Sie an, ob f
  ür diese Alarmfunktion ein Relais benutzt werden soll.
- Einschaltzeit total Hier kann der Benutzer sehen, wie lange sich die Funktion bereits im Alarmmodus befindet. Alle ON-Zeiten werden aufsummiert. Die Auslesung kann zurückgesetzt oder bearbeitet werden.
- Schaltungen Gesamt
- Hier kann der Benutzer sehen, wie oft der Alarm aufgetreten ist. Der Messwert kann zurückgesetzt oder verändert werden.

In unserem Beispiel wird diese Funktion nicht

benutzt, das Schirmbild dient deshalb nur zur

Die Funktion kann mit xx bezeichnet werden,

und weiter unten im Schirmbild kann die

Eingabe der Alarmtexte erfolgen.

Information.

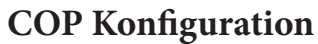

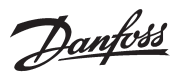

| <b>00:000 AK-LM 350</b> |               |                                                | COP Konfiguration                                                 |
|-------------------------|---------------|------------------------------------------------|-------------------------------------------------------------------|
| Konfigurationsmenü      |               |                                                | Die Funktion berechnet den COP aus den erfassten                  |
| Konfiguration EIN/AU    | us 🔳          |                                                | Messwerten und vergleicht die Daten mit der theo-                 |
| Systemeinstellung       |               | Kanitel 6 zeigt Zeichnungen mit Beisnielen der | COP Anlagonart                                                    |
| Anlagenart auswähle     | en 📕          | für die verschiedenen Systemarten erforderli-  | • COP Anlagenari<br>Sie können zwischen den felgenden 5 Systemar- |
| Leistungszähler         | _             | chen COP-Signale.                              | ten wählen.                                                       |
| Thermostate             |               |                                                | - 744 Booster                                                     |
| Druckschalter           |               |                                                | - 744 Booster mit Wärmerückgewinnung                              |
| Snannungseingäng        |               |                                                | - 744 Booster mit Wärmerückgewinnung und                          |
| DLAlormo                | 2             |                                                | sole                                                              |
|                         |               |                                                | - Kaskade Anlage                                                  |
|                         |               |                                                | - Einstufige Anlage                                               |
|                         |               |                                                | Berechnungsmethode                                                |
|                         |               | In uncorom Poicniol wählon wir die gezeig      | - Leistung (Erfordert Signal von Energiezähler)                   |
| 00:000 AK-LM 350        |               | ton Einstellungen aus                          | <ul> <li>Hubvolument (Gesamtvolumen)</li> </ul>                   |
| COP Konfiguration       |               | Das Beisniel stellt ein Boostersystem mit      | <ul> <li>Berechnungsbeginn</li> </ul>                             |
| R                       | 5             | Wärmerückgewinnung dar. Es benötigt Sig-       |                                                                   |
| COP Anlagenart          | 744 Booster   | nale von allen angezeigten Messfühlern         | • Fühler                                                          |
| Berechnungsmethode      | Hubvolumen    | hale von allen ungezeigten messianiern.        | Es muss ein Signal von den aufgeführten                           |
| Berechnungsbeginn       | AUS           |                                                | Messfühlern vorliegen.                                            |
|                         |               | Der Messfühlername in den blauen Feldern       | Druckschalter                                                     |
| NK Gruppe               |               | kommt aus dem Menu "Ein-/Ausg. Konfigu-        | Es muss ein Signal von den aufgeführten                           |
| Ps-NK Fühler            | P 3           | rat.". Die Daten in Klammern dienen nur der    | Messiuniern vorliegen.                                            |
| Ss-NK Fühler            | S1            | Worden                                         | • Verdichterregter muss ein Spannungssignal                       |
| Pc-NK Fuhler            | P 4           | S1 bis S8 sind Temperaturfühler: D1 bis D5     | empfangen. Das Signal zeigt den Prozentsatz                       |
| Sd-NK Funier            | 8 Z           | sind Druckgeber: DI1 bis DI2 sind On/Off-      | der angeschlossenen Verdichterleistung an                         |
| NK Gesamtvolumen        | 0.0010        | Signale: und die Verdichterleistung besteht    | • Gesamtvolumen                                                   |
| Prec Fühler             | 0.0010<br>P 2 | aus den Spannungssignalen V1 und V2.           | Zeichnen Sie den Gesamtdurchsatz der aktuellen                    |
|                         |               |                                                | Verdichtergruppe in m3/Sekunde auf.                               |
| TK Gruppe               |               |                                                | • Leistungsmesser                                                 |
| Ps-TK Fühler            | P 5           |                                                | Definieren Sie den Anschlusspunkt, wenn                           |
| Ss-TK Fühler            | S 7           |                                                | die Berechnung über die Leistungsmessung                          |
| Sd-TK Fühler            | S 8           |                                                | erfolgen soll.                                                    |
| Akt.Leistg-TK Fühler    | V 2           |                                                | • Kältemittel                                                     |
| TK Gesamtvolumen        | 0.0010        |                                                | Stellen Sie den Kältemitteltyp für die drei                       |
|                         |               |                                                | Systemarten auf CO2. Stellen Sie das aktuelle                     |
| Gaskühler               |               |                                                | Kaltemittel für die beiden anderen Systeme ein.                   |
| Shp Fuhler              | 86            |                                                | Plane Raitemitter sind moglich:                                   |
| Pgc Funier              | P1            |                                                | R I 34d<br>P170                                                   |
| WPG                     |               |                                                | R290                                                              |
| Shr2 Fühler             | S.4           |                                                | R404A                                                             |
| Vhr Eingang             | DI 1          |                                                | R407C                                                             |
| Stw2 Fühler             | 83            |                                                | R410A                                                             |
| Vtw input               | DI 1          |                                                | R507                                                              |
|                         |               |                                                | R600a                                                             |
|                         |               |                                                | R717                                                              |
|                         |               |                                                | R744                                                              |
|                         |               |                                                | R1270                                                             |
|                         |               |                                                | <ul> <li>Wärmerückgewinnung und 3-Wege Ventile</li> </ul>         |
|                         |               |                                                | Definieren Sie beide Messfühler, wenn es eine                     |
|                         |               |                                                | Wärmerückgewinnung sowohl für Brauchwas-                          |
|                         |               |                                                | ser als auch Raumheizung gibt. Wird nur eine                      |
|                         |               |                                                | der beiden Wärmerückgewinnungseinheiten                           |

AK-LM 350

genutzt, lassen Sie die Messfühlereinstellung für

Der Regler muss wissen, ob das Ventil Gas durch den Wärmetauscher oder durch den Bypass schickt. Dies sollte mit einem On/Off-Signal er-

die zweite aus.

folgen.

Danfoss

# Konfiguration von Ein- und Ausgängen

1. Gehen Sie zum Konfigurationsmenü

### 2. Wähle I/O Konfiguration

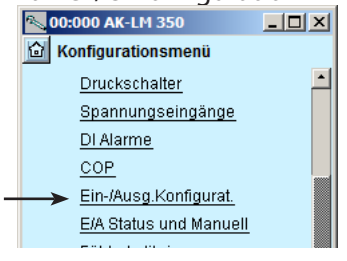

3. Digitale Ausgänge konfigurieren

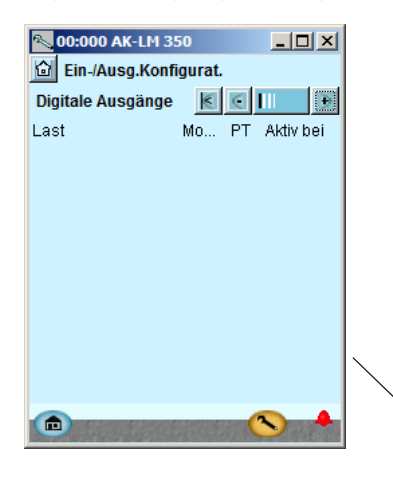

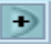

Um zur nächsten Seite zu gelangen ist das +-Schaltfeld zu betätigen.

# 4. On/off Eingangsfunktionen konfigurieren

| O0:000 AK-LM 3<br>Ein-/Ausg.Konf<br>Digitale Eingänge<br>Alarm/Funktion | 50<br>igurat.<br>Mo | C<br>PT | Aktiv bei      |  |
|-------------------------------------------------------------------------|---------------------|---------|----------------|--|
| DI 1<br>DI 2                                                            | 1 -<br>1 -          | 8       | Offen<br>Offen |  |
|                                                                         |                     | (       | <u>&gt;</u> +  |  |

Um zur nächsten Seite zu gelangen ist das +-Schaltfeld zu betätigen.

Die nachfolgenden Schirmbilder sind abhängig von den vorherge-

henden Definitionen. Die Schirmbilder werden zeigen, welche Anschlüsse die vorhergehenden Einstellungen erfordern. Die Tabellen

sind die gleichen wie früher gezeigt, aber hier gruppiert:

Digitale Ausgänge

Digitale Eingänge

Analoge Eingänge

Relaisausgänge werden in unserem Beispiel nicht verwendet.

| ON / OFF Ausgänge | Ausgang | Modul | Punkt | Aktiv bei |
|-------------------|---------|-------|-------|-----------|
|                   | DO1     | 1     | 12    |           |
|                   | DO2     | 1     | 13    |           |
|                   | DO3     | 1     | 14    |           |
|                   | DO4     | 1     | 15    |           |
|                   | DO5     | 1     | 16    |           |
|                   | DO6     | 1     | 17    |           |
|                   | D07     | 1     | 18    |           |
|                   | DO8     | 1     | 19    |           |

Zur Konfiguration der digitalen Ausgänge des Reglers ist einzugeben, welches Modul und welcher Punkt dieses Moduls jeweils daran angeschlossen ist.

Darüber hinaus ist für jeden Ausgang festzulegen, ob die Belastung bei Ausgang **EIN** oder **AUS** aktiv sein soll.

(Funktionen mit Relais:

Bei Festlegung der Anzahl an Funktion wurde für jede Funktion ein Relaisanschluss reserviert. Für Funktion, die keinen Relaisanschluss benötigen, muss die Einstellung 0-0 beibehalten werden. Wenn mit der Funktionseinrichtung fortgefahren wird, wird die Zeile automatisch ausgeblendet).

| ON / OFF Eingangssignale | Eingang | Modul | Punkt | Aktiv bei |
|--------------------------|---------|-------|-------|-----------|
| Valve position Vtw       | AI8     | 1     | 8     | Open      |
| Valve position Vhr       | AI9     | 1     | 9     | Open      |
|                          |         |       |       |           |
|                          |         |       |       |           |
|                          |         |       |       |           |
|                          |         |       |       |           |

Zur Konfiguration der digitalen Eingänge des Reglers ist einzugeben, welches Modul und welcher Punkt dieses Moduls jeweils daran angeschlossen ist.

Darüber hinaus ist für jeden Eingang festzulegen, ob die Belastung bei Ausgang **Zurück** oder **Offen** aktiv sein soll.

Alle Eingänge werden als DI1, DI2 usw. angezeigt. Wir werden diesen Namen auf die entsprechenden Funktionen abändern. In diesem Sinne wird DI1 zu Vtw (DI1) und DI2 wird zu Vhr (DI2). 3 - Ausgänge

Die möglichen Funktionen sind wie folgt: Alarm, hoch priorität Alarm, alle priorität Thermostat 1 - 5 Pressostat 1 - 5 Spannungseingang 1 - 5

### 4 - Digital Eingang

Alarmstummschaltung: Wird nur angezeigt, wenn ein Alarmrelais festgelegt wurde und dieses mit einer Schaltfunktion ausgestattet werden muss (Pulsdruck).

DI 1- 16: Definition der On/Off-Eingänge.

Synchronisierungssignal: Wird nur angezeigt, wenn eine Pulsmessung mit entsprechender Synchronisation definiert ist. Ein Synchronisierungssignal kann an das Pulsmodul angelegt werden.

Pulsmessung: Hier können Pulsmessgeräte in Übereinstimmung mit DIN 43864 angeschlossen werden.

# Danfoss

# 5. Analoge Eingangssignale konfigurieren

| 00:000                   | AK-LM 350     |      |         | ×    |  |  |  |  |
|--------------------------|---------------|------|---------|------|--|--|--|--|
| Ein-/Ausg.Konfigurat.    |               |      |         |      |  |  |  |  |
| Analoge Eingänge 🔣 💽 🔲 🕒 |               |      |         |      |  |  |  |  |
| Fühler                   | Mo            | PT   | Тур     |      |  |  |  |  |
|                          |               | _    |         |      |  |  |  |  |
| S1                       | 1 -           | 1    | PT 1000 |      |  |  |  |  |
| S 2                      | 1 -           | 2    | PT 1000 |      |  |  |  |  |
| S 3                      | 1 -           | 4    | PT 1000 |      |  |  |  |  |
| S 4                      | 1 -           | - 5  | PT 1000 |      |  |  |  |  |
| 85                       | 2 -           | 1    | PT 1000 |      |  |  |  |  |
| S 6                      | 2 -           | 2    | PT 1000 |      |  |  |  |  |
| S 7                      | 2 -           | 5    | PT 1000 |      |  |  |  |  |
| S 8                      | 2 -           | 6    | PT 1000 |      |  |  |  |  |
|                          |               |      |         |      |  |  |  |  |
| P 1                      | 1 -           | 6    | AK832R  |      |  |  |  |  |
| P 2                      | 1 -           | 7    | AKS32R  |      |  |  |  |  |
| P 3                      | 1 -           | 10   | AKS32R  |      |  |  |  |  |
| P 4                      | 1 -           | 11   | AK832R  |      |  |  |  |  |
| P 5                      | 2 -           | 4    | AKS32R  |      |  |  |  |  |
|                          |               |      |         |      |  |  |  |  |
| V1                       | 1 -           | 3    | 0-10 V  |      |  |  |  |  |
| V 2                      | 2 -           | 7    | 0-10 V  |      |  |  |  |  |
|                          |               |      |         |      |  |  |  |  |
|                          |               |      |         |      |  |  |  |  |
|                          | the second se | 1000 |         | 4    |  |  |  |  |
| and the second           | 01275-118     | 120  |         | 1993 |  |  |  |  |

| Analoge Signale | Eingang | Modul | Punkt | Тур          |
|-----------------|---------|-------|-------|--------------|
| Ss MT           | AI1     | 1     | 1     | Pt 1000      |
| Sd MT           | AI2     | 1     | 2     | Pt 1000      |
| VerdLeistung MT | AI3     | 1     | 3     | 0-10 V       |
| Stw2            | AI4     | 1     | 4     | Pt 1000      |
| Shr2            | AI5     | 1     | 5     | Pt 1000      |
| Pgc MT          | Al6     | 1     | 6     | AKS 2050-159 |
| Prec MT         | AI7     | 1     | 7     | AKS 2050-159 |
|                 | AI8     | 1     | 8     |              |
|                 | AI9     | 1     | 9     |              |
| Po MT           | AI10    | 1     | 10    | AKS 2050-59  |
| Pc MT           | AI11    | 1     | 11    | AKS 2050-159 |
| Sc3             | AI1     | 2     | 1     | Pt 1000      |
| Shp             | AI2     | 2     | 2     | Pt 1000      |
|                 | AI3     | 2     | 3     |              |
| Po LT           | AI4     | 2     | 4     | AKS 2050-59  |
| Ss LT           | AI5     | 2     | 5     | Pt 1000      |
| Sd LT           | Al6     | 2     | 6     | Pt 1000      |
| VerdLeistung LT | AI7     | 2     | 7     | 0-10 V       |
|                 | AI8     | 2     | 8     |              |

Die analogen Eingänge für die Fühler, Pressostate und Spannungssignale sind zu konfigurieren.

5 - Analoge Eingänge

Die möglichen Funktionen sind wie folgt:

Temperatufühler S1 - S40 Einstellung: • Pt1000 • PTC 1000

Druckschalter P 1 - P20 Einstellung: • AKS 32, -1 – 6 Bar • AKS 32R, -1 – 6 Bar • AKS 32, - 1 – 9 Bar • AKS 32R, -1 – 9 Bar • AKS 32, - 1 - 12 Bar • AKS 32R, -1 – 12 Bar • AKS 32, - 1 – 20 Bar • AKS 32R, -1 – 20 Bar • AKS 32, - 1 – 34 Bar • AKS 32R, -1 – 34 Bar • AKS 32, - 1 – 50 Bar • AKS 32R, -1 – 50 Bar • AKS 2050, -1 – 59 Bar • AKS 2050, -1 – 99 Bar • AKS 2050, -1 – 159 Bar • Benutzerdefiniert (nur radiometrisch. Die Min.und Max.-Werte des Druckintervalls müssen eingestellt werden).

Voltage signals: Spannungs Eingang 1 - 20 Einstellung: • 0 - 5

• 1 - 5

• 0 - 10 • 2 - 10

Danfoss

# Einstellung von Alarmprioritäten

1. Gehen Sie zum Konfigurationsmenü

### 2. Wähle Alarmprioritäten

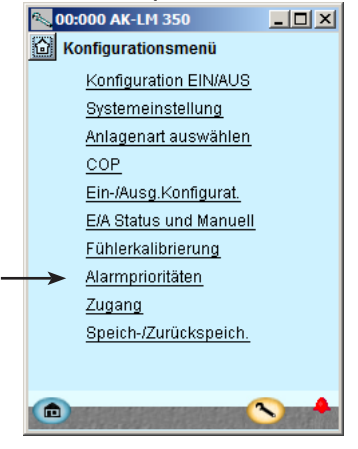

## 3. Prioritäten für Fühlerfehler einstellen

| 00:000 AK-LM 350 |            |
|------------------|------------|
| Alarmprioritäten |            |
| Fühlerfehler     |            |
| S1               | Max. 📥     |
| S 2              | Max.       |
| S 3              | Max.       |
| S 4              | Max.       |
| S 5              | Max.       |
| S 6              | Max.       |
| 87               | Max.       |
| S 8              | Мах. 🔟     |
| P 1              | Max. 🖵     |
|                  | <b>S</b> + |

Um zur nächsten Seite zu gelangen ist das +-Schaltfeld zu betätigen.

## 4. Alarmprioritäten für Divereses einstellen

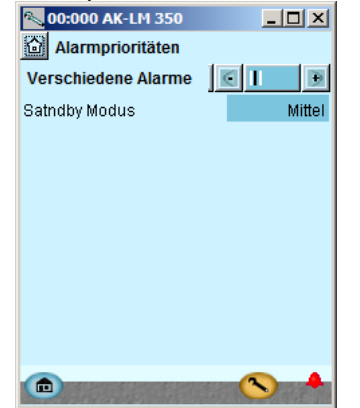

Zahlreiche Funktionen sind durch einen Alarm abgesichert. Durch Ihre Auswahl der Funktionen und Einstellungen haben Sie alle aktuellen Alarme ermöglicht. Sie werden in drei Abbildungen (mit Beschreibung) dargestellt. Alle Alarme, die auftreten können, lassen sich mit einer gegebenen

Alle Alarme, die auftreten können, lassen sich mit einer gegebene Priorität einstellen:

- "Hoch" ist die wichtigste
- "Nur Log" ist die niedrigste • "Unterbrochen" bewirkt keine Aktion

Der Zusammenhang zwischen Einstellung und Aktion ist hier in der Tabelle dargestellt.

| Einstellung       | Log |      | Alarm | Netz-          | AKM-        |      |       |
|-------------------|-----|------|-------|----------------|-------------|------|-------|
|                   |     | Kein | Hoch  | Tief<br>Mittel | Tief - Hoch | werk | dest. |
| Hoch              | Х   |      | Х     |                | Х           | Х    | 1     |
| Mittel            | Х   |      |       | Х              | Х           | Х    | 2     |
| Niedrig           | Х   |      |       | Х              | Х           | Х    | 3     |
| Nur log           | Х   |      |       |                |             |      |       |
| Unterbro-<br>chen |     |      |       |                |             |      |       |

In unserem Beispiel wählen wir die hier im Bild gezeigten Einstellungen.

In unserem Beispiel wählen wir die hier im Bild gezeigten Einstellungen.

Um zur nächsten Seite zu gelangen ist das +-Schaltfeld zu betätigen.

<u>Danfoss</u>

5. Alarmprioritäten für Allgemeine Funktionen einstel-

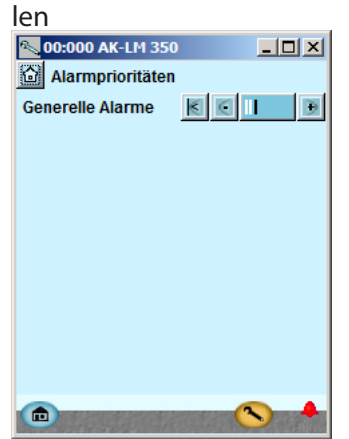

| In unserem Beispiel gibt es keine allgemeinen Alarmfunktionen. |  |
|----------------------------------------------------------------|--|
|                                                                |  |

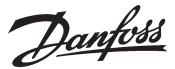

## Kontrolle der Einstellungen

1. Gehen Sie zum Übersichtsbild

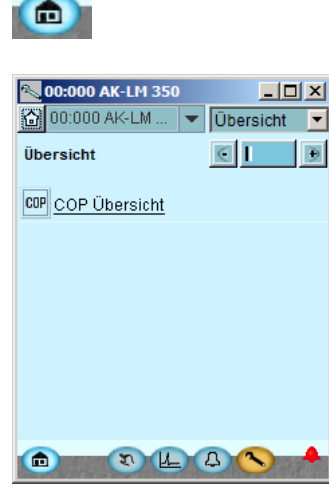

2. Die COP wählen

# COP

## 3. Übersichtsbild für COP

| 00:000 AK-LM    | 350 |        |     | ×  | 00:000 AK-LM 350  | <u>_     ×</u> |
|-----------------|-----|--------|-----|----|-------------------|----------------|
| COP Übersic     | :ht |        |     |    | COP Übersicht     |                |
| COP Berechnung  | en  | $\in$  |     | ۲  | COP Eingänge      |                |
|                 |     |        |     |    | Berechnungsbeginn | AUS            |
|                 | 1 M | 1 Std. | 24  | οк |                   |                |
| NK Verdichter   |     |        |     |    | NK Gruppe         |                |
| COP             | 0.0 | 0.0    | 0.0 | 0  | Ps-NK             | -1.00 bar      |
| Idealer COP     | 0.0 | 0.0    | 0.0 | 0  | Ss-NK             | -200.0 °C      |
| Leistung (KW)   | 0.0 | 0.0    | 0.0 | 0  | Pc-NK             | -1.00 bar      |
| Kälteleistung ( | 0.0 | 0.0    | 0.0 | 0  | Sd-NK             | -200.0 °C      |
| NK Verdampfer   |     |        |     |    | Akt.Leistg-NK     | 0.0 %          |
| COP             | 0.0 | 0.0    | 0.0 | 0  | Prec              | -1.00 bar      |
| Idealer COP     | 0.0 | 0.0    | 0.0 | 0  |                   |                |
| Leistung (KW)   | 0.0 | 0.0    | 0.0 | 0  | TK Gruppe         |                |
| Kälteleistung ( | 0.0 | 0.0    | 0.0 | 0  | Ps-TK             | -1.00 bar      |
|                 |     |        |     |    | Ss-TK             | -200.0 °C      |
| TK Verdichter   |     |        |     |    | Sd-TK             | -200.0 °C      |
| COP             | 0.0 | 0.0    | 0.0 | 0  | Akt.Leistg-TK     | 0.0 %          |
| Idealer COP     | 0.0 | 0.0    | 0.0 | 0  |                   |                |
| Leistung (KW)   | 0.0 | 0.0    | 0.0 | 0  | Gaskühler         |                |
| Kälteleistung ( | 0.0 | 0.0    | 0.0 | 0  | Shp               | -200.0 °C      |
| TK Verdampfer   |     |        |     |    | Pgc               | -1.00 bar      |
| COP             | 0.0 | 0.0    | 0.0 | 0  |                   |                |
| Idealer COP     | 0.0 | 0.0    | 0.0 | 0  | WRG               |                |
| Leistung (KVV)  | 0.0 | 0.0    | 0.0 | 0  | Shr2              | -200.0 °C      |
| Kalteleistung ( | 0.0 | 0.0    | 0.0 | U  | Vhr               | AUS            |
|                 |     |        |     |    | Stw2              | -200.0 °C      |
| System          |     |        |     |    | Vtw               | AUS            |
| COP Sys         | 0.0 | 0.0    | 0.0 | U  |                   |                |
| Leistung        | 0.0 | 0.0    | 0.0 | U  |                   |                |
| QIOSS (KVV)     | 0.0 | 0.0    | 0.0 | 0  |                   |                |
| QIW (KW)        | 0.0 | 0.0    | 0.0 | 0  |                   |                |
| Guir (KVV)      | 0.0 | 0.0    | 0.0 | U  |                   |                |
|                 |     |        |     |    |                   |                |
| COP COP         |     | (      | 9   | -  | COP               | <b>N</b>       |

Das Übersichtsbild zeigt jetzt eine Zeile für jede der übergeordneten Funktionen. Hinter jeder Ikone liegt eine Reihe von Schirmbildern mit den verschiedenen Einstellungen. Alle diese Einstellungen sind zu kontrollieren. In unserem Beispiel haben wir nur die COP-Berechnung ausgewählt.

Vor der Inbetriebnahme ist zu überprüfen, ob alle Einstellungen wunsch-

Folgende Funktionen können ausgewählt werden:

Leistungszähler

gemäß vorgenommen wurden.

- Thermostate
- Druckschalter
- Spannungseingänge
- COP COP Übersicht

Auf dieser und den folgenden Seiten wird die COP-Funktion angezeigt; die anderen werden nur zur Orientierung angezeigt.

Ein COP-Wert sollte so hoch wie möglich sein, kann aber niemals den idealen Wert übersteigen.

Linkes Fenster, Spalte 5:

OK = 0 oder 1. Der Wert gibt an, ob die Berechnung gültig ist. 0 = ungültige Berechnung

1 = gültige Berechnung

Die COP-Berechnung kann ungültig sein, wenn es bei einem Verdichterwechsel zu einer Verzögerungszeit kommt, während der die Temperaturfühler die korrekte Temperatur nicht einstellen können, und wenn die nachfolgende Berechnung den korrekten Messwert verwendet.

Wenn im Laufe der Zeit mehrere ungültige Berechnungen auftreten, sollte das System auf instabilen Betrieb hin untersucht werden.

Wenn die Kompressorsteuerung von einem AK-PC 772 übernommen wird und die Heißgasvorrat-Funktion aktiviert ist, dann wird die COP-Berechnung falsch.

<u>Danfoss</u>

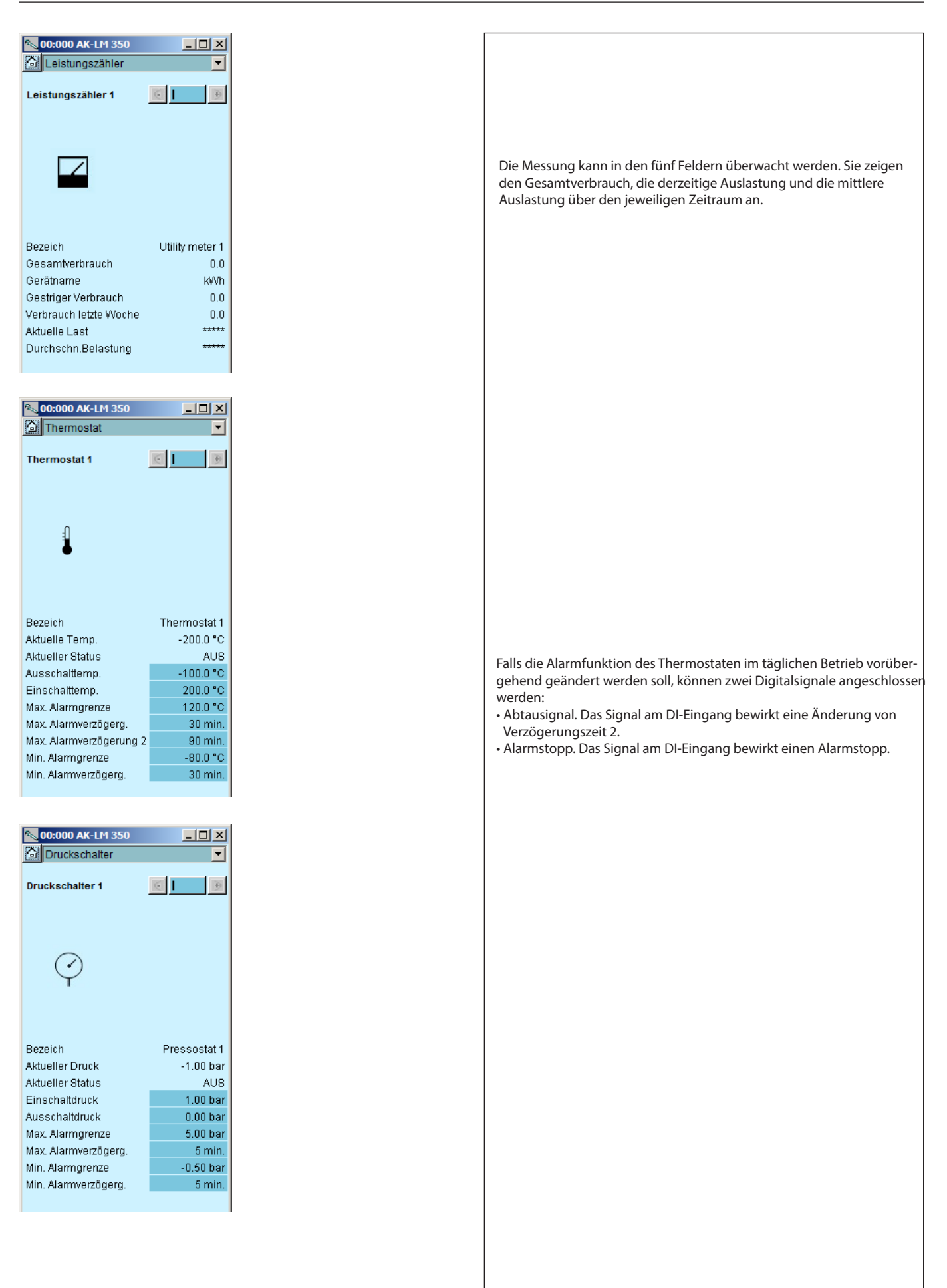

Danfoss

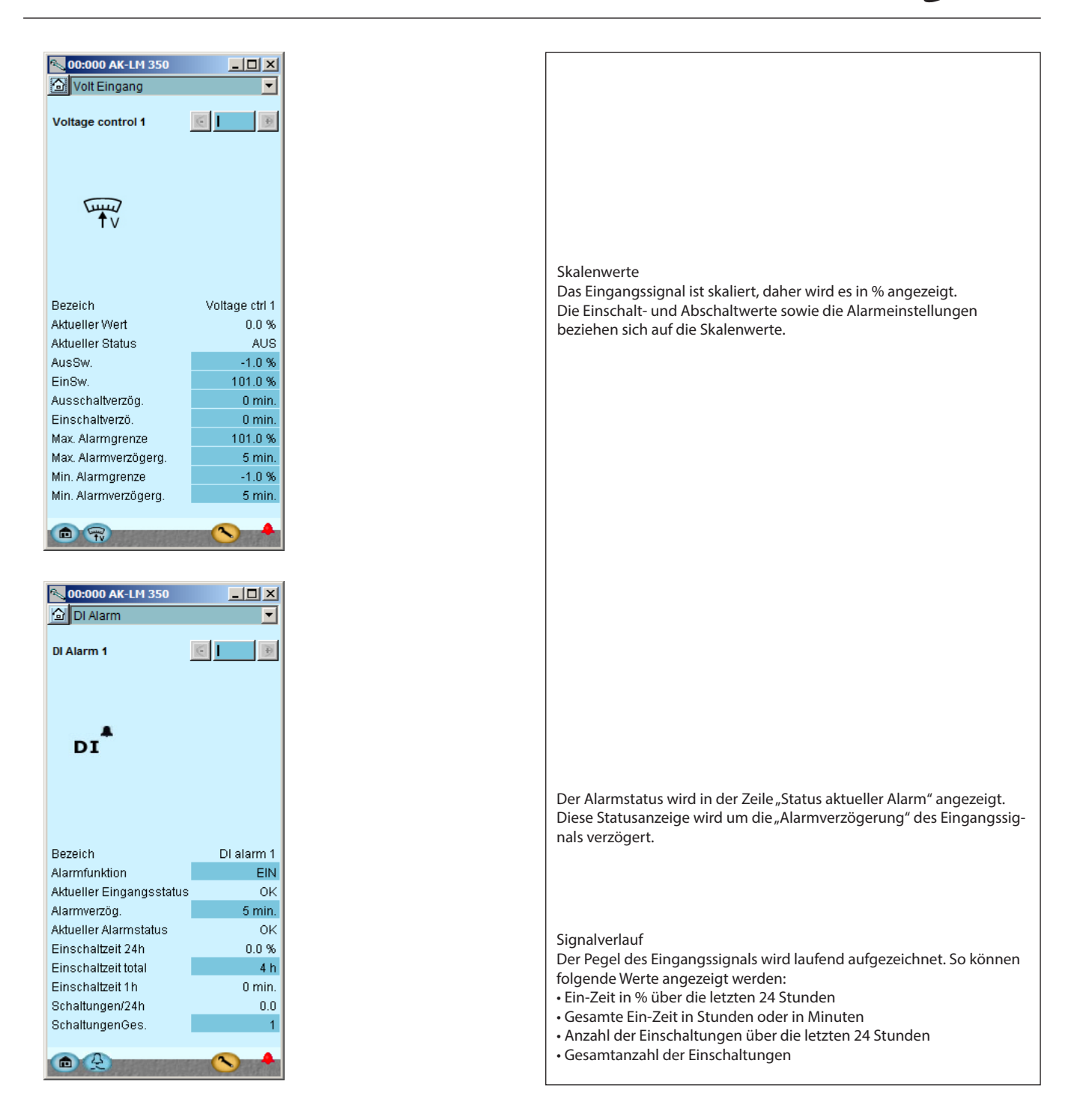

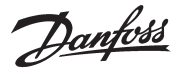

# **Konfiguration Aus**

- 1. Gehen Sie zum Konfigurationsmenü
- 2. Wähle Konfiguration EIN/AUS

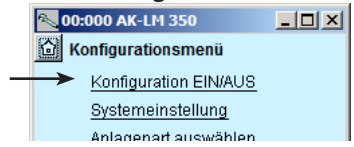

### 3. Konfiguration Aus

| 💫 00:000 AK-LM 350      | _ 🗆 🗵       |  |  |  |  |  |
|-------------------------|-------------|--|--|--|--|--|
| G Konfiguration EIN/AUS |             |  |  |  |  |  |
| K                       | •           |  |  |  |  |  |
| Hauptschalter           | AUS         |  |  |  |  |  |
| Konfiguration blockiert | -           |  |  |  |  |  |
|                         | Freigegeben |  |  |  |  |  |
|                         | Blockiert   |  |  |  |  |  |
|                         |             |  |  |  |  |  |

Der Regler nimmt jetzt einen Vergleich der gewählten Funktionen und der definierten Ein- und Ausgänge vor. Das Ergebnis wird im nächsten Abschnitt gezeigt, in dem die Konfiguration kontrolliert wird.

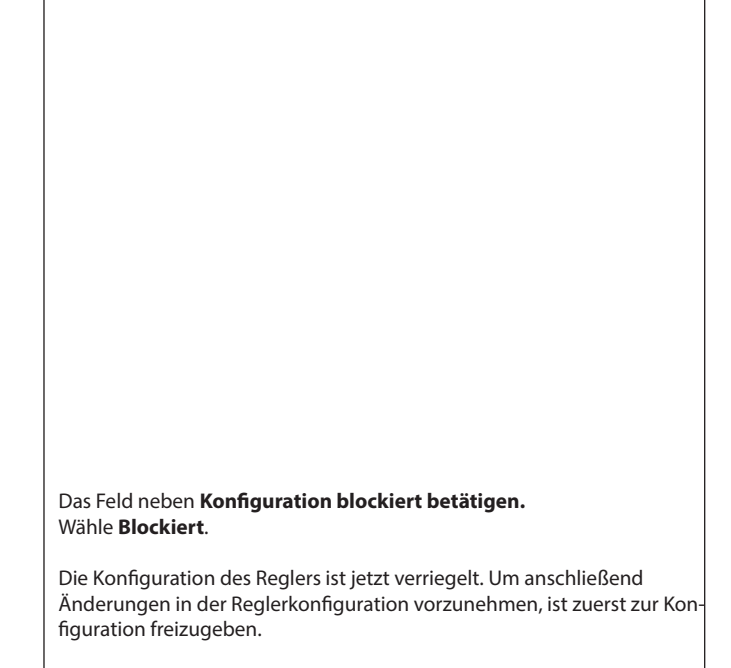

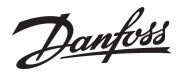

# Konfiguration kontrollieren

1. Gehen Sie zum Konfigurationsmenü

## 2. Wähle I/O Konfiguration

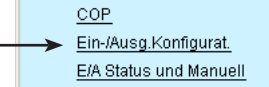

3. Konfigura kontrollie

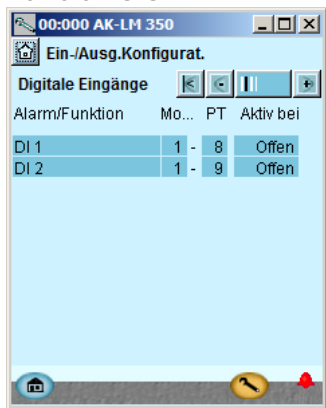

Um zur n +-Schaltf

4. Konfigurat

Analogen 00:000 AK-L

| EIn-/Ausg.Konfigurat. |     |   |     |         |   |  |  |  |  |
|-----------------------|-----|---|-----|---------|---|--|--|--|--|
| Analoge Eingän        | ige |   | <   |         | Ð |  |  |  |  |
| Fühler                | Mo  |   | ΡT  | Тур     |   |  |  |  |  |
| S1                    | 1   | - | 1   | PT 1000 |   |  |  |  |  |
| S 2                   | 1   | - | 2   | PT 1000 |   |  |  |  |  |
| 83                    | 1   | - | - 4 | PT 1000 |   |  |  |  |  |
| S 4                   | 1   | - | 5   | PT 1000 |   |  |  |  |  |
| 85                    | 2   | - | 1   | PT 1000 |   |  |  |  |  |
| S 6                   | 2   | - | 2   | PT 1000 |   |  |  |  |  |
| S 7                   | 2   | - | -5  | PT 1000 |   |  |  |  |  |
| S 8                   | 2   | - | - 6 | PT 1000 |   |  |  |  |  |
|                       |     |   |     |         |   |  |  |  |  |
| P 1                   | 1   | - | - 6 | AKS32R  |   |  |  |  |  |
| P 2                   | 1   | - | - 7 | AKS32R  |   |  |  |  |  |
| Р3                    | 1   | - | 10  | AKS32R  |   |  |  |  |  |
| P 4                   | 1   | - | 11  | AKS32R  |   |  |  |  |  |
| P 5                   | 2   | - | - 4 | AKS32R  |   |  |  |  |  |
|                       |     |   |     |         |   |  |  |  |  |
| V1                    | 1   | - | 3   | 0 -10 V |   |  |  |  |  |
| V 2                   | 2   | - | -7  | 0-10 V  |   |  |  |  |  |
|                       |     |   |     |         |   |  |  |  |  |
| <b></b>               |     |   |     |         |   |  |  |  |  |

## Diese Kontrolle erfordert, dass die Konfiguration gesperrt ist.

(Wenn die Konfiguration geschlossen ist, werden alle Einstellungen der Ein- und Ausgänge aktiv)

| <u>isg.Konfigurat.</u><br>atus und Manuell                               |             |                                                                                               | Ein Fehler ist enstanden, wenn folgendes<br>gezeigt wird:                                                                                                    |
|--------------------------------------------------------------------------|-------------|-----------------------------------------------------------------------------------------------|----------------------------------------------------------------------------------------------------|
| tion der Digitale<br>ren<br>1350                                         | en Ausgänge | Die Konfiguration der digi-<br>talen Ausgänge entspricht<br>der vorgenommenen<br>Verdrahtung. | <ul> <li>D - D ON</li> <li>Ein 0 - 0 in einer definereten Funktion.</li> <li>Wenn eine Einstellung zurück auf 0-0 gegangen ist, muss die Konfiguration wieder kontrolliert werden.</li> <li>Das kann auf Folgendes zurück-zuführen sein:</li> <li>Es wurde eine nicht existierende Modulnummerund Punktnummerkombination gewählt.</li> <li>Die gewählte Punktnummer für das gewählte Modul ist für etwas Anderes konfiguriert.</li> <li>Der Fehler lässt sich durch korrekte Konfiguration des Ausgangs beheben</li> <li>Bitte nicht vergessen, dass bevor Modul- und Punktnummer geändert werden können, zur Konfiguration freizugeben ist.</li> </ul> |
| ield zu betätigen.         ion der         Eingänge kontrol         1350 | lieren      | Die Konfiguration der<br>analogen Eingänge<br>entspricht der vorgenom-<br>menen Verdrahtung.  | <text><text><text><text><text></text></text></text></text></text>                                                                                                    |

<u>Danfvšš</u>

# Kontrolle der Anschlüsse

| Vor dem Start der Steuerung sind alle Ein- und Ausgänge auf korrekten Anschluss zu kontrollieren.                                                                                                    |  |  |
|----------------------------------------------------------------------------------------------------|--|--|
| Diese Kontrolle erfordert, dass die Konfiguration gesperrt ist.<br>Mit Hilfe der manuellen Steuerung auf jedem Ausgang lässt sich kontrol-                                                                                                    |  |  |
| lieren, ob der Ausgang korrekt angeschlossen wurde:                                                                                                    |  |  |
| AUTO Der Ausgang wird von Regler gesteuert                                                                                                    |  |  |
| MAN ON Der Ausgang ist zwangsgesteuert für EIN                                                                                                    |  |  |
|                                                                                                    |  |  |
| Den Sicherheitskreis für Verdichter 1 unterbrechen.<br>Kontrollieren, dass die Leuchtdiode DI1 am Ausbaumodul (Modul 3)<br>erlischt.<br>Kontrollieren, dass der Wert des Alarms für die Sicherheitsüberwa-<br>chung von Verdichter 1 auf <b>EIN</b> wechselt.<br>Die übrigen digitalen Eingänge sind auf gleiche Weise zu kontrollieren.                                                                      |  |  |
| Kontrollieren, dass alle Fühler sinnvolle Werte anzeigen.<br>Im vorliegenden Fall haben wir keinen Wert für die Sauggastemperatur<br>Ss und die zwei anderen Fühlern. Das kann auf Folgendes zurückzufüh-<br>ren sein:<br>• Der Fühler ist nicht angeschlossen.<br>• Der Fühler ist kurzgeschlossen.<br>• Punkt- oder Modulnummer sind nicht korrekt konfiguriert.<br>• Die Konfiguration ist nicht blockiert |  |  |
|                                                                                                    |  |  |

Pantoss

# Installation in Netzwerk

1. Adresse Einstellen (hier auf 3)

Drehen Sie den rechten Adressenumschalter so, dass der Pfeil auf 3 zeigt.

Die beiden übrigen Adressenumschalter müssen mit dem Pfeil auf 0 zeigen.

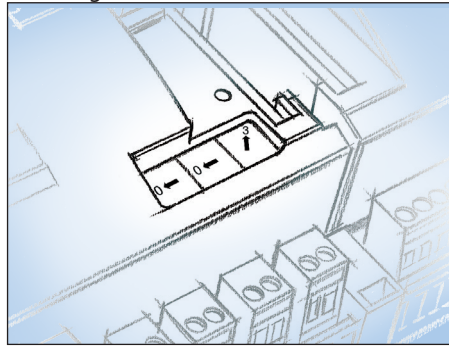

## 2. Service Pin drucken

Die Service-Pin-Taste so lange betätigt halten, bis die Service-Pin-Leuchtdioden leuchten.

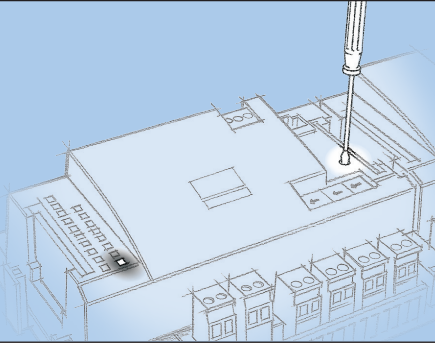

3. Auf Antwort von der Systemeinheit warten Abhängig von der Größe des Netzwerks kann es bis zu einer Minute dauern, bevor eine Bestätigung vorliegt, dass der Regler im Netzwerk installiert wurde.

Nach erfolgter Installation beginnt die Status-Leuchtdiode schneller als normal zu blinken (einmal jede halbe Sekunde). Dies hält ca. 10 Min. lang an.

## 4. Nehmen Sie eine neue Anmeldung über Service Tool vor

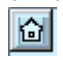

Falls das Service-Tool während der Installation im Netzwerk am Regler angeschlossen war, ist eine neue Anmeldung zum Regler über das Service-Tool vorzunehmen.

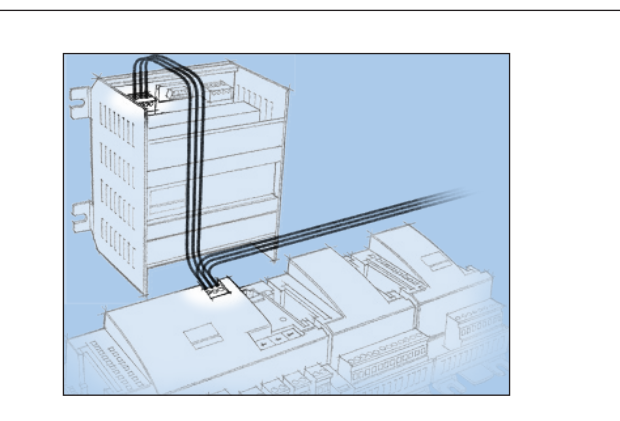

Der Regler soll über ein Netzwerk fernüberwacht werden. In diesem Netzwerk geben wir dem Regler die Adresse 3. Die gleiche Adresse darf von keinem anderen Regler im gleichen Netz-

Die gleiche Adresse darf von keinem anderen Regler im gleichen Netzwerk benutzt werden.

### Anforderungen an die Systemeinheit

Die Systemeinheit muss ein Gateway Typ AKA 245 mit Softwareversion 6.0 oder höher sein. Sie kann bis zu 119 Stück AK-Regler handhaben.

Oder es kann ein AK-SM 720 sein. Der kann bis zu 200 AK-Reglern handhaben.

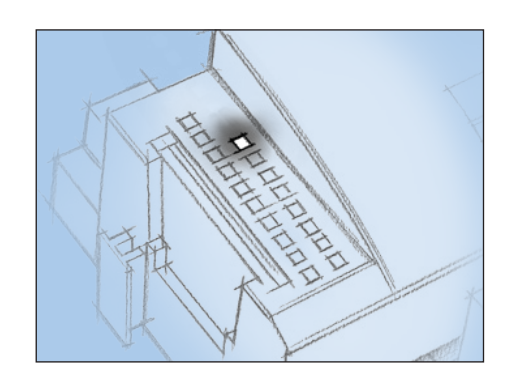

## Falls keine Bestätigung von der Systemeinheit erfolgt

Beginnt die Status-Leuchtdiode nicht schneller als normal zu blinken, wurde der Regler nicht im Netzwerk installiert. Ursache dafür kann Folgendes sein:

### Die Adresse ist falsch eingestellt:

Adresse 0 kann nicht benutzt werde.

lst die Systemeinheit im Netzwerk ein AKA-243B-Gateway, können nur die Adressen von 1 bis 10 benutzt werden.

Die gewählte Adresse wird bereits von einem anderen Regler oder einer anderen Einheit im Netzwerk benutzt: Die Adresseinstellung ist auf eine andere (ledige) Adresse zu ändern.

## Die Verdrahtung wurde nicht korrekt ausgeführt:

**Die Terminierung wurde nicht korrekt ausgeführt:** Die Anforderungen an die Datenkommunikation sind im Datenkommunikation-Referenzhandbuch beschrieben RC8AC..

<u>Danfoss</u>

# Der erste start der Steuerung

## Alarme kontrollieren

1. Gehen Sie zum Übersichtsbild

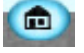

Betätigen Sie das blaue Übersichts-schaltfeld ganz unten links im Bildschirmfenster.

2. Gehen Sie zur Alarmliste

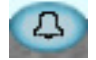

Betätigen Sie das blaue Schaltfeld mit der Alarmglocke ganz unten im Bildschirmfenster.

## 3. Kontrollieren Sie die aktiven Alarme

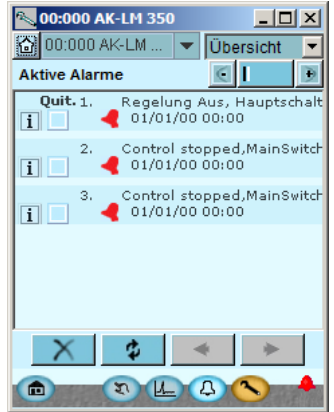

4. Löschen Sie behobene Alarme aus der Alarmliste

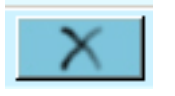

Betätigen Sie das Schaltfeld mit dem roten Kreuz, um die behobenen Alarme von der Alarmliste zu entfernen

## 5. Kontrollieren Sie erneut die

aktiven alarme

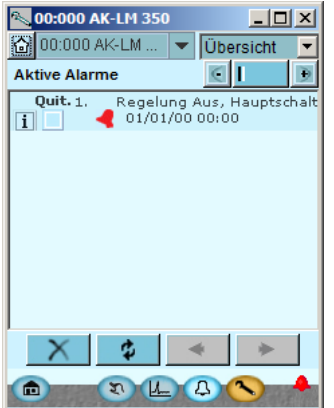

Im vorliegenden Fall ist nach wie vor ein aktiver Alarm vorhanden, da die Steuerung gestoppt ist. Dieser Alarm muss aktiv sein, wenn die Steuerung nicht gestartet ist. Jetzt ist die Steuerung startbereit.

Bitte beachten, dass aktive Anlagenalarme automatisch behoben werden, wenn der Hauptschalter auf AUS. Zeigen sich aktive Alarme beim Start der Steuerung, muss die Ursache ermittelt und behoben werden.

Im vorliegenden Fall enthält die Liste eine Reihe von Alarmen — bitte die aufräumen, so dass nur die aktuellen zurück sind.

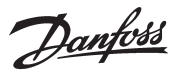

## Steuerung starten

1. Gehen Sie zum Start/Stop-Bild

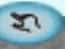

Betätigen Sie das blaue Schaltfeld ganz unten im Bildschirmfenster.

2. Die Steuerung starten

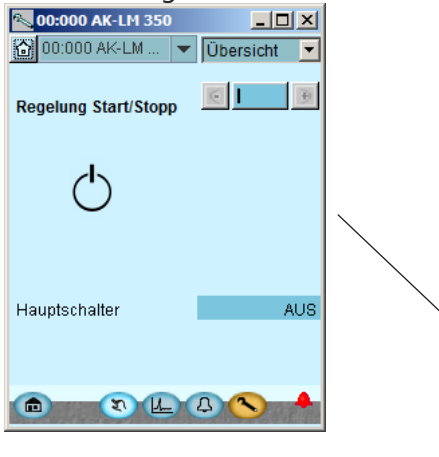

Das Feld neben dem **Hauptschalter** betätigen. **EIN** wählen

Wenn das Alarmrelais freigegeben ist, kann es mit dieser Funktion zurückgesetzt werden. Die Alarmursache sollte in jedem Fall untersucht werden.

<u>Danfoss</u>

# **Konfiguration von Logs**

1. Gehen Sie zum Start/Stop-Bild

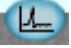

Betätigen Sie das blaue Übersichts-schaltfeld mit dem Log-Symbol.

### 2. Das Log-Bild

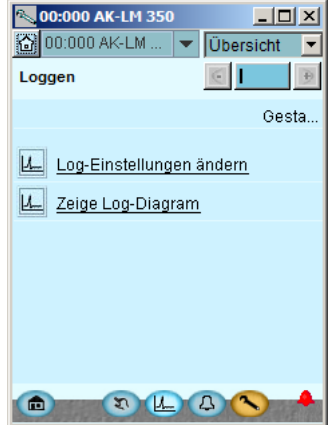

## 3. Neue Logs

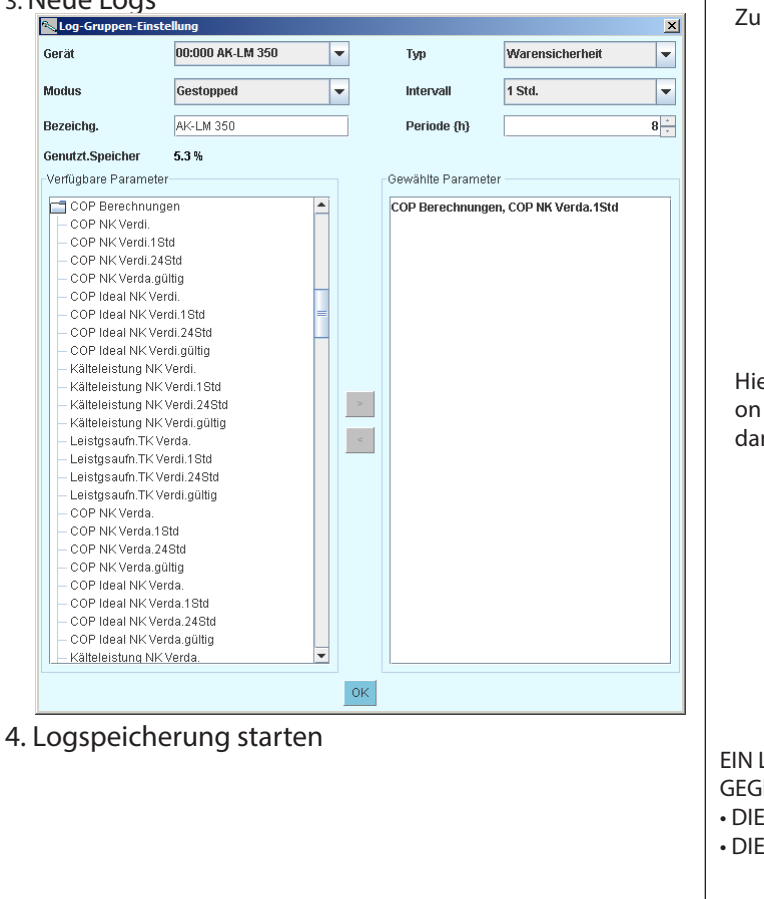

Wenn Daten von einem der eingestellten Parameter erfasst werden müssen, sollte dies anhand einer Log-Einstellung in einem Systemmanager erfolgen. So können größere Datenmengen gespeichert werden.

Bei der Einrichtung eines Logs in der Überwachungseinheit sollte Folgendes berücksichtigt werden:

Für die Log-Funktion muss die Uhrfunktion eingestellt sein. Auch bei einem kurzzeitigen Stromausfall wird die Uhr angehalten.

Wenn Sie sicherstellen möchten, dass die Uhr jederzeit eingestellt ist, muss der Regler entweder in einem Netzwerk mit einer Systemeinheit oder mit einem Batteriemodul installiert werden.

In der obersten Zeile lassen sich neue Logs festlegen und bereits vorhandene Logs ändern.

In der nächsten Zeile lässt sich die Anzeige einer Auswahl festgelegter Logs abrufen.

Hier das Startbild für neue Logs Zu Beginn festlegen, welcher Log-Typ definiert werden soll.

Hier wird festgelegt, welche Parameter in die Datenkonfiguration aufgenommen werden sollen. Gewählt wird eine Funktion, danach ein Parameter und zuletzt wird mit OK abgeschlossen.

EIN LOG KANN NUR ANGEZEIGT WERDEN, WENN FOLGENDES **GEGEBEN IST:** 

DIE UHR WURDE EINGESTELLT

DIE KONFIGURATION IST BLOCKIERT

Danfoss

<u>Danfoss</u>

# 5. Regelungsfunktionen

In diesem Abschnitt werden die Auswirkungen der verschiedenen Funktionen beschrieben.

<u>Janfoss</u>

# Überwachungsfunktionen

### Thermostate (5 Einheiten)

- Die Funktion kann frei genutzt werden für Folgendes:
- Temperaturregistrierung
- Temperaturüberwachung mit Alarmfunktion
- Temperaturregelung mit Relaisfunktion

Ein Beispiel ist die Thermostatregelung des Lüfters im Verdichterraum.

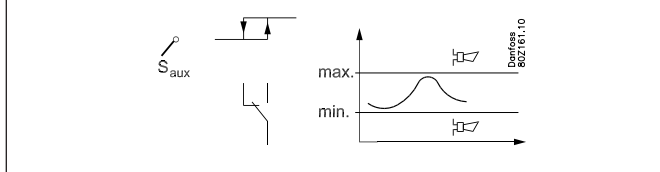

Der Thermostat kann als einer der Fühler S1, S2, S3, .. usw. verwendet werden.

Die Ein- und Ausschaltgrenzen des Thermostats sind einzustellen. Der Thermostatausgang schaltet auf Grundlage der aktuellen Fühlertemperatur.

Es lassen sich Alarmgrenzen für Niedrig- bzw. Hochtemperatur einschließlich separater Alarmverzögerungen einstellen. Die einzelne Thermostatfunktion lässt sich an die aktuelle Anwen-

dung anpassen, da dem Thermostat ein Name gegeben sowie Alarmtexte zugeteilt werden können.

Jede Thermostatfunktion kann zudem zwei Digitalsignale erkennen. Mit diesen können die Alarmsignale geändert werden. Ein Signal ändert die Alarmverzögerung, sodass eine Änderung an der langen Alarmverzögerung vorgenommen wird. Dieses Signal wird hauptsächlich verwendet, um während einer Abtauung eine Alarmauslösung zu vermeiden.

Ein Signal stoppt den Alarm. Dieses Signal wird hauptsächlich bei Nichtbetrieb eines Kühlmöbels verwendet, beispielsweise während der Reinigung.

Für jedes Thermostat sind folgende Funktionen verfügbar:

- Name
- Fühlersignal
- Anzeige der aktuellen Messung
- Auswahl der Relaisfunktion
- Einstellung des Abschaltwerts für Relais
- Einstellung des Einschaltwerts für Relais
- Auswahl des Eingangssignals, das auf Alarmverzögerung 2 umschaltet
- Auswahl des Eingangssignals, das Alarmstopps bewirkt
- Obere Alarmgrenze
- Verzögerungszeit für obere Alarmgrenze
- Verzögerungszeit 2 für obere Alarmgrenze
- Alarmtext für obere Alarmgrenze
- Untere Alarmgrenze
- Verzögerungszeit für untere Alarmgrenze
- Alarmtext für untere Alarmgrenze

### Pressostate (5 Einheiten)

Die Funktion kann frei genutzt werden für Folgendes:

- Druckregistrierung
- Drucküberwachung mit Alarmfunktion
- Druckregelung mit Relaisfunktion

Ein Beispiel ist die Druckregelung eines Kessels:

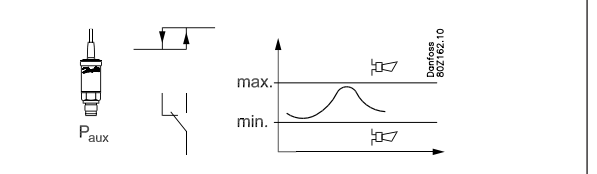

Das Pressostat arbeitet in Kombination mit einem der Druckmessumformer P1, P2, P3... usw.

Ein- und Abschaltgrenzwerte für das Pressostat einstellen. Der Pressostatausgang wird in Abhängigkeit von dem aktuellen Druck angeschlossen.

Alarmgrenzen können für Nieder- und Hochdruck eingestellt werden (mit separaten Alarmverzögerungen).

Die jeweilige Pressostatfunktion kann an die aktuelle Nutzung angepasst werden, da die Pressostatregelung mit einem Namen versehen und individuelle Alarmtexte verfasst werden können.

Für jedes Pressostat sind folgende Funktionen verfügbar:

- Name
   Drucksignal
- Anzeige der aktuellen Messung
  Auswahl der Relaisfunktion
- Einstellung des Abschaltwerts für Relais
- Einstellung des Einschaltwerts für Relais
- Obere Alarmgrenze
- Verzögerungszeit für obere Alarmgrenze
- Alarmtext für obere Alarmgrenze
- Untere Alarmgrenze
- Verzögerungszeit für untere Alarmgrenze
- Alarmtext für untere Alarmgrenze

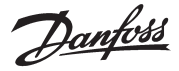

### Spannungssignale (5)

- Diese Funktion kann für Folgendes verwendet werden:
- Spannungserkennung
- Spannungsüberwachung mit Alarmfunktion
- Spannungsüberwachung mit Relaisfunktion

Ein Beispiel ist die Überwachung eines Lecksuchgeräts.

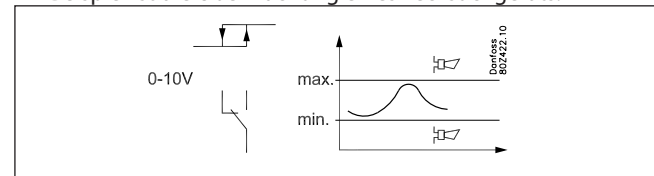

Diese Funktion kann in Kombination mit einem der Spannungswerte V1, V2, V3,... usw. genutzt werden.

Folgende Signale können empfangen werden:

- 0-5 V
- 1-5 V
- 0-10 V
- 2-10 V

Zur Erfassung eines Stromsignals können auch externe Widerstände am Eingang angeordnet werden. So erfolgt eine Anpassung des Signals.

Das Signal wird skaliert, z. B. auf 0 (Min.-Wert) und 100 (Max.-Wert).

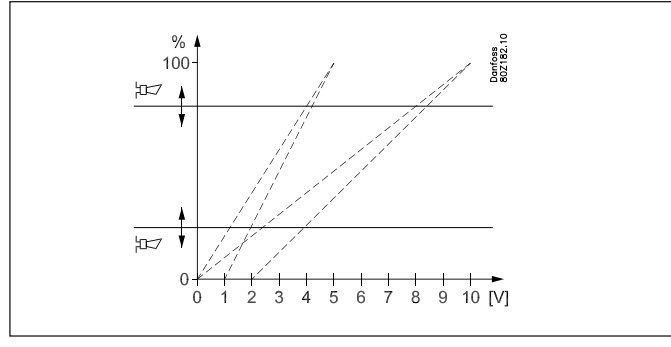

Diese Funktion arbeitet mit den Skalenwerten für Einstellungen und Messungen.

Für das Relais werden Ein- und Abschaltgrenzwerte festgelegt. Das Relais wird in Abhängigkeit von der aktuellen Spannung angeschlossen.

Alarmgrenzen können für untere und obere Werte eingestellt werden (mit separaten Alarmverzögerungen).

Die einzelnen Funktionen können an die aktuelle Nutzung angepasst werden, da die Funktion mit einem Namen versehen und individuelle Alarmtexte verfasst werden können.

Für jeden Spannungsregler sind folgende Funktionen verfügbar: • Name

- Anzeige der aktuellen Messung
- Auswahl der Relaisfunktion
- Anzeigewert, der dem Min.-Wert des Eingangssignals entspricht
- Anzeigewert, der dem Max.-Wert des Eingangssignals entspricht
- Einstellung des Abschaltwerts für Relais + Verzögerungszeit für Einschaltung
- Einstellung des Einschaltwerts für Relais + Verzögerungszeit für Einschaltung
- Obere Alarmgrenze
- Verzögerungszeit für obere Alarmgrenze
- Alarmtext für obere Alarmgrenze
- Untere Alarmgrenze
- Verzögerungszeit für untere Alarmgrenze
- Alarmtext für untere Alarmgrenze

### Alarmeingänge (On/Off-Signale)(16)

Mit dieser Funktion können externe Signale überwacht werden.

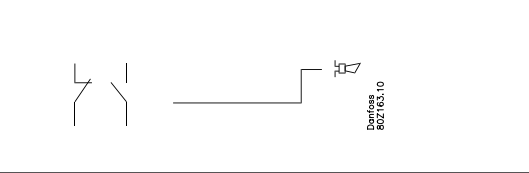

Die Funktion kann folgende Signale empfangen: • 0/24 V an einem Niederspannungs-DI-Eingang

- 0/230 V an einem Hochspannungs-DI-Eingang
- Offener/geschlossener Eingang bei Analogeingang

Für jeden Alarmeingang sind folgende Funktionen verfügbar: • Name

- Anzeige des aktuellen Eingangsstatus (Übersichtsbild)
- Auswahl der Alarmfunktion
- Auswahl der Relaisfunktion
- Verzögerungszeit von Erkennung bis Alarm- und Relaisänderung
- Anzeige des aktuellen Alarmstatus
- Alarmtext
- Alarmverlauf mit folgenden Informationen:
- Ein-Zeit in % über die letzten 24 Stunden
- Gesamte Ein-Zeit
- Anzahl Änderungen in den letzten 24 Stunden
- Gesamtzahl Änderungen.

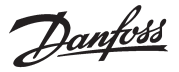

### Verbrauchsmessung

Diese Funktion registriert den Strom-, Wasser-, Gasverbrauch usw. Die Messwerte werden in der Überwachungseinheit gespeichert und können zur späteren Darstellung/Analyse wieder abgerufen werden. Dafür ist ein Erweiterungsmodul des Typs AK-XM 107A erforderlich. Bei dem Modul handelt es sich um ein Pulszählermodul für Pulsmessungen gemäß DIN 43 864. Die Umwandlung von Stromimpulsen beispielsweise erfolgt in einem Energiezähler.

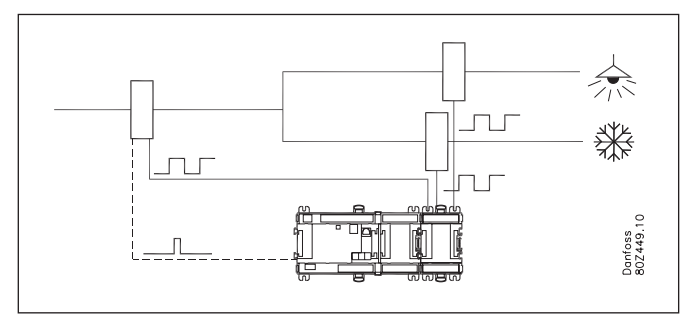

Energiezähler werden in mehrere Gruppen unterteilt, beispielsweise ein Hauptmessgerät und mehrere Nebenmessgeräte. Das Hauptmessgerät misst den Gesamtverbrauch der Installation. Einige Hauptmessgeräte verfügen über Tarif- und Synchronisierungsschalter.

Die AK-LM 350 kann das Synchronisierungssignal empfangen. Der Synchronisierungsschalter schaltet regelmäßig (meist alle 15 Minuten) um und zeigt den Beginn einer neuen Messperiode an.

Nebenmessgeräte messen den Verbrauch einzelner Geräte/Anwendungen. So kann beispielsweise der Energieverbrauch der Gefrierschrankabteilung von Interesse sein.

Die Messintervalle für die Synchronisierung werden für alle Energiemessgeräte gemeinsam eingestellt.

Wenn das Synchronisierungssignal nicht verwendet wird, legt die Überwachungseinheit selbst eine Messperiode fest.

Die Überwachungseinheit unterstützt maximal 8 Energiemessgeräte.

Für jedes Verbrauchsmessgerät sind folgende Funktionen verfügbar:

- Name
- Start/Stopp der Verbrauchsmessung
- Einstellung der Verbrauchsmessung
- Einstellung des Messgeräts
- Auswahl der Anzahl Pulse pro Messeinheit

• Der Umrechnungsfaktor wird als Primär-/Sekundärverhältnis definiert.

• Einstellung des Verbrauchswerts, z. B. durch Zählerinstallation

Weiterhin können historische und aktuelle Werte abgelesen werden:

- Gesamtverbrauch (seit aufstart oder Nulstellung des Zählers)
- Verbrauch in der letzten Woche (von Montag 0 Ühr bis Sonntag 24 Uhr)
- Verbrauch am letzten Tag (von 0 Uhr bis 24 Uhr)
- Stromabgabe (mittlere Leistung der letzten 60 Sekunden. Aufdatierung jede 5. Sekunde)
- Mittlere Abgabe (mittlere Leistung im Meßintervall, typisch 15 Min.)

### Leistungskoeffizient (COP)

Leistungskoeffizient (COP) = Verhältnis aus erzeugter Kühlleistung und verbrauchter Energie.

Je höher der Wert, desto besser.

Wenn der COP-Wert bei konstanter Verflüssigertemperatur abfällt, ist dies ein Anzeichen für Probleme.

Mit Hilfe des COP-Werts lassen sich Systeme derselben Bauart vergleichen.

Die Ausgabewerte vermitteln eine Momentaufnahme der Energieeffizienz des Kühlsystems. Sie werden als Mittelwerte angezeigt:

- Mittelwert über die letzte Minute
- Mittelwert über die letzte Stunde
- Mittelwert über die letzten 24 Stunden

Die COP-Werte werden für die Mittel- und Niedertemperaturgruppe sowie für das Gesamtsystem (COPS) angezeigt, dazu die Idealwerte für jede Gruppe.

Sie können zwischen den folgenden 5 Systemarten wählen: • CO2-Booster

- CO2-Booster mit Wärmerückgewinnung
- CO2-Booster mit Wärmerückgewinnung und Salzwasser
- Kaskadensystem
- Einstufiges System

Die Berechnungen beziehen sich auf die Mitteltemperaturverdichtergruppe als einstufigen MT-Verdichter und auf die Niedertemperaturverdichtergruppe als einstufigen NT-Verdichter. Alle Berechnungen basieren auf dem idealen theoretischen Kühlprozess und werden mit den erfassten Systemmesswerten verglichen. Druckmesswerte lassen sich von den anderen Danfoss-Reglern abrufen. Temperaturmesswerte müssen von separaten Messfühlern bezogen werden. Folgende Messungen sind erforderlich:

- Außentemperatur
- Temperatur und Druck vor dem Verdichter (Ss and Po)
- Temperatur und Druck nach dem Verdichter (Sd und Pc)
- Für Boostersysteme +
- Druck im Sammler (Prec)
- Gasdruck und Temperatur nach dem Gaskühler (Pgc und Shp) für Wärmerückgewinnung +
- Gastemperatur nach dem Wärmetauscher (Stw2 und Shr)
- Stellung der Drei-Wege-Ventile, Auf oder Bypass (Vtw und Vhr) Für Kaskadensysteme +
- Temperaturen auf der Niedertemperaturseite des Wärmetauschers (Scasc3)
- Temperatur nach Verflüssiger (S2cond)
- Für einstufige Systeme +
- Temperatur nach Verflüssiger (S2cond)

Kapitel 6 nennt Beispiele für Systeme und entsprechende Signale.

Dazu auch Daten für die Verdichterleistung:

• Überstrichenes Volumen (Summe aller Verdichter in der Gruppe) Es ist wichtig, dass der Volumenstromwert so genau wie möglich ist.

Eine noch genauere Berechnung als auf Basis der oben genannten Messwerte wird durch Strommessungen ermöglicht, die dem Regler mitteilen, wie viel Strom die Verdichter verbrauchen. Siehe hierzu die Verbrauchsmessung.

Bei Kaskaden- und Einstufensystemen muss auch das Kältemittel eingestellt werden. Wählen Sie unter den folgenden Kühlmitteln aus:

R134a, R170, R290, R404A, R407C, R410A, R507, R600a, R717, R744, R1270.

(R744 kann nicht für Kaskadensysteme ausgewählt werden.)
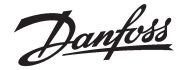

### Sonstiges

#### Hauptschalter

Der Hauptschalter wird verwendet, um die Reglerfunktion zu stoppen und zu starten.

Der Umschalter hat 2 Positionen:

- Normaler Regelzustand. (Einstellung = ON)

- Regelung gestoppt. (Einstellung = OFF)

Ist der Hauptschalter auf OFF eingestellt, sind alle Funktionen des Reglers inaktiv und es wird ein Alarmsignal erzeugt, um darauf hinzuweisen – alle übrigen Alarmsignale entfallen.

#### Kalibrierung von Impulsgebern:

Das Eingangssignal aller angeschlossenen Impulsgeber kann korrigiert werden.

Eine Korrektur wird nur dann erforderlich sein, wenn das Kabel des Impulsgebers lang ist und einen kleinen Leitungsquerschnitt hat.

Alle Anzeigen und Funktionen werden den korrigierten Wert verwenden.

#### Uhrfunktion

Der Regler hat eine Uhrfunktion.

Die Uhrfunktion wird nur für den Log Funktion verwendet. Es müssen Jahr, Monat, Datum, Stunden und Minuten eingestellt werden.

Anmerkung: Falls der Regler nicht mit einem RTC-Modul ausgestattet ist (AK-OB 101A), muss die Uhr nach jedem Ausfall der Netzspannung neu eingestellt werden.

Wenn der Regler an eine Installation mit einem AKA-Gateway oder einen AK Systemmanager angeschlossen ist, werden diese die Uhrfunktion automatisch neu einstellen.

#### Alarmmeldungen und Mitteilungen

Im Zusammenhang mit den Funktionen des Reglers gibt es eine Reihe von Alarmmeldungen und Mitteilungen, die bei Fehlern oder fehlerhafter Bedienung sichtbar werden.

#### Alarmsignalprotokoll:

Der Regler umfasst ein Alarmprotokoll (log), das alle aktiven Alarmsignale und die letzten 40 Alarmsignale enthält. Im Alarmsignalprotokoll kann man sehen, wann das Signal erzeugt und wann es abgeschickt wurde.

Außerdem ist die Priorität jedes Alarmsignals erkennbar, und wann der Alarm von welchem Benutzer quittiert wurde.

#### Priorität der Alarmsignale

Es wird zwischen wichtigen und weniger wichtigen Informationen unterschieden. Die Wichtigkeit – oder Priorität – ist für einige Alarmsignale festgelegt, während sie für andere nach Wunsch geändert werden kann (diese Änderung kann nur bei Anschluss der AK-ST service tool software an das System durchgeführt werden, und die Einstellungen müssen an jedem einzelnen Regler durchgeführt werden).

Durch die Einstellung wird festgelegt, welche Sichtung / Aktion ausgeführt werden muss, wenn ein Alarmsignal eintrifft.

- "Hoch" ist am wichtigsten
- "Nur Protokoll" ist am wenigsten wichtig
- "Abbruch" erzeugt keine Aktion

#### Alarmrelais

Wenn der Regler Alarm an ein Relaisausgang geben soll, muss das Relais definiert werden.

2 Relais können definiert werden:

· Ein das aktiv bei Alarme mit der Priorität "hoch" ist

• Ein das aktiv bei Alarme mit Priorität "nieder", "mittel" und "hoch" ist.

Der Zusammenhang zwischen der Priorität der Alarmsignale und der Aktion ergibt sich aus folgendem Schema.

| Einstellung       | Pro-        |      | Wähle | Netz-              | AKM-             |      |       |
|-------------------|-------------|------|-------|--------------------|------------------|------|-------|
|                   | to-<br>koll | Kein | Hoch  | Niedrig-<br>Mittel | Niedrig-<br>Hoch | werk | dest. |
| Hoch              | Х           |      | Х     |                    | Х                | Х    | 1     |
| Mittel            | Х           |      |       | Х                  | Х                | Х    | 2     |
| Nieder            | Х           |      |       | Х                  | Х                | Х    | 3     |
| Nur Log           | Х           |      |       |                    |                  |      |       |
| Unterbro-<br>chen |             |      |       |                    |                  |      |       |

Ein Alarm verschwindet wieder bei Bestätigung oder wenn er sich von selbst löscht

#### **Quittieren einer Alarmmeldung**

Wenn der Regler an ein Netzwerk mit einem AKA-Gateway oder einem AK-System angeschlossen ist Manager wie Alarmempfänger werden eingehende Alarmmeldungen automatisch quittieren. Ist der Regler nicht an ein Netzwerk angeschlossen, muss der Benutzer alle Alarmsignale selbst quittieren.

#### Alarm-Leuchtdiode

Die Alarm-Leuchtdiode auf der Vorderseite des Reglers zeigt den Alarmzustand des Reglers an:

Blinkt: Es liegt ein aktives Alarmsignal oder ein noch nicht quittiertes Alarmsignal vor.

Dauerlicht: Es liegt eine aktive Alarmmeldung vor, die bereits quittiert wurde.

Erloschen: Es liegen keine aktiven Alarmmeldungen und keine noch nicht quittierten Alarmsignale vor.

#### IO Status und manuell

Die Funktion wird im Zusammenhang mit Installation, Service und Fehlersuche an der Anlage benutzt. Mit Hilfe der Funktion können die angeschlossenen Funktionen kontrolliert werden.

#### Messungen

Hier kann der Status aller Ein- und Ausgänge abgelesen und kontrolliert werden.

#### Zwangssteuerung

Hierüber kann man eine Zwangssteuerung aller Ausgänge vornehmen, um zu überprüfen, ob sie korrekt angeschlossen sind. Anmerkung: Es gibt keine Überwachung, wenn die Ausgänge zwangsgesteuert werden.

#### Protokollierung/Registrierung von Parametern

Als ausgezeichnetes Werkzeug zur Dokumentation und Fehlersuche kann der Regler Parameterdaten protokollieren und sie in seinem internen Speicher ablegen.

Über die AK-ST 500 service tool software kann man:

- a) Bis zu 10 Parameterwerte wählen, die der Regler laufend registrieren soll
- b) Festlegen, wie oft diese registriert werden sollen

Der Regler hat einen begrenzten Speicher, aber als Faustregel kann er 10 Parameter speichern, die alle 10 Minuten 2 Tage lang registriert werden.

Über AK-ST 500 kann man danach die historischen Werte in Form von Kurvendarstellungen anzeigen.

Danfoss

#### **Bedienung AKM / Service Tool**

Die Einstellung des Reglers kann nur über die AK-ST 500 service tool software vorgenommen werden.

Wenn der Regler an ein Netzwerk mit einem AKA-Gateway angeschlossen ist, kann man die tägliche Bedienung des Reglers über die AKM System Software durchführen, d.h., man kann die täglichen Anzeigen/Einstellungen sehen und ändern.

Anmerkung: Die AKM System Software kann nicht alle Konfigurationseinstellungen des Reglers ansprechen.

Es werden die Messungen aller empfangenen Signale und der wichtigsten Anzeigen der Einzelfunktionen angezeigt. Alle COP-Messungen werden angezeigt. Alle Alarme können von AKM empfangen werden.

#### Berechtigung / Zugangscodes

Der Regler kann über Systemsoftware Typ AKM und Service Tool Software AK-ST 500 bedient werden.

Beide Bedienmöglichkeiten erlauben den Zugang auf mehreren Ebenen, je nach Einsicht des Benutzers in die verschiedenen Funktionen.

#### Systemsoftware Typ AKM:

Hier werden die einzelnen Benutzer mit Initialen und Schlüsselwörtern definiert. Es werden danach genau die Funktionen zur Verfügung gestellt, die der Benutzer bedienen darf. Die Bedienung wird im AKM-Handbuch beschrieben.

Service Tool Software AK-ST 500: Die Bedienung wird in Fitters on site guide beschrieben.

Wenn ein Benutzer eingerichtet wird, muss Folgendes angegeben werden:

- a) Ein Benutzername
- b) Ein Zugangscode
- c) Eine Benutzerebene
- d) Auswahl von Einheiten entweder US (z. B. °F und PSI) oder Danfoss SI (°C und Bar)
- e) Auswahl der Sprache

Es gibt vier Benutzerebenen.

1) DFLT – Default user – Zugang ohne Codewort

Siehe tägliche Einstellungen und Anzeigen.

2) Daily – täglicher Benutzer

Ausgewählte Funktionen einstellen und Alarmsignale quittieren. 3) SERV – Service-Benutzer

Alle Einstellungen im Menüsystem außer Einrichten neuer Benut-

zer.

4) SUPV – Supervisor-Benutzer

Alle Einstellungen einschl. Einrichten neuer Benutzer.

#### Leuchtdiode am Regler

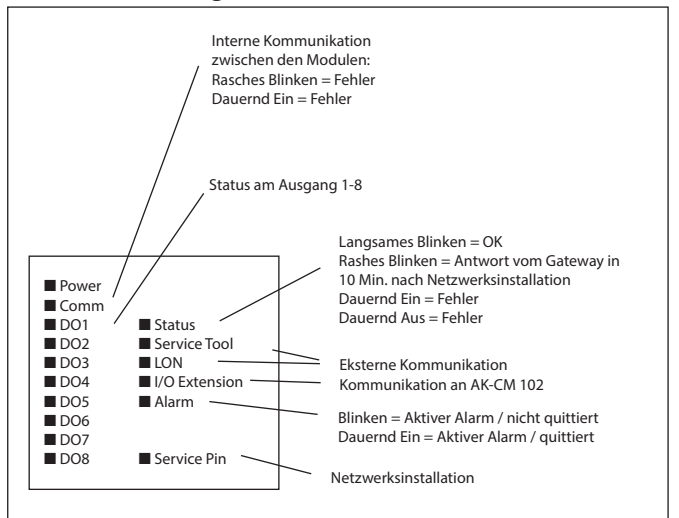

#### Beim Einbau bitte beachten!

Unbeabsichtigte Einwirkungen können Funktionsausfälle von Fühler, Regler, Ventil oder der Datenübertragung bewirken, die zu Fehlern im Betrieb der Kühlanlage führen. Beispielsweise zum Temperaturanstieg oder Flüssigkeitsdurchlauf im Verdampfer. Danfoss übernimmt keine Haftung für Waren oder Anlagenteile, die in Folge der o.g. Fehler beschädigt werden. Bei der Installation obliegt es dem Monteur, die gegen die obigen Fehler nötigen Sicherungen vorzusehen. Insbesondere ist es erforderlich, dem Regler zu signalisieren, wenn der Verdichter gestoppt wird, und Flüssigkeitssammelbehälter im Vorlauf des Verdichter vorzusehen.

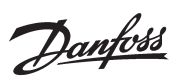

## Alarm Texte

| Einstellung                                                     | Standard<br>priorität | Alarmtext (Deutsch)               | Alarmtext (Englisch)               | Beschreibung                                                                                                    |  |  |  |
|-----------------------------------------------------------------|-----------------------|-----------------------------------|------------------------------------|----------------------------------------------------------------------------------------------------|--|--|--|
|                                                                 |                       |                                   |                                    |                                                                                                    |  |  |  |
| S X sensor error<br>(X=1-40)                                    | Hoch                  | S X Fühlerfehler                  | S X sensor error                   | S X temp. Fühlersignal defekt                                                                                                    |  |  |  |
|                                                                 |                       |                                   |                                    |                                                                                                    |  |  |  |
| P X sensor error<br>(X=1-20)                                    | Hoch                  | P X Fühlerfehler                  | P X sensor error                   | P X Druckmessumformersignal defekt                                                                                                    |  |  |  |
|                                                                 |                       |                                   |                                    |                                                                                                    |  |  |  |
| Standby mode                                                    | Mittel                | Regelung Aus<br>Hauptschalt.=Aus  | Control stopped,<br>MainSwitch=OFF | Die Regelung wurde über die Einstellung "Hauptschalter" = OFF                                                                                                    |  |  |  |
|                                                                 |                       |                                   |                                    |                                                                                                    |  |  |  |
| Thermostat X – Low<br>temp. alarm<br>(X=1-5)                    | Mittel                | Thermostat x - Min. Alarm         | Thermostat X - Low alarm           | Die Temperatur für Thermostat Nr. x ist seit längerer Zeit als die<br>eingestellte Verzögerung unter der min. Alarmgrenze                                                                        |  |  |  |
| Thermostat X – High<br>temp. alarm<br>(X=1-5)                   | Hoch                  | Thermostat x - Max. Alarm         | Thermostat X - High alarm          | Die Temperatur für Thermostat Nr. x ist seit längerer Zeit als die<br>eingestellte Verzögerung über der max. Alarmgrenze                                                                         |  |  |  |
|                                                                 |                       | -                                 |                                    |                                                                                                    |  |  |  |
| Pressostat X – Low pres-<br>sure alarm<br>(X=1-5)               | Mittel                | Pressostat x - Min.Alarm          | Pressostat X - Low alarm           | Der Druck für Pressostat Nr. x ist seit längerer Zeit als die eingestellte<br>Verzögerung unter der min. Alarmgrenze                                                                             |  |  |  |
| Pressostat X – alarm limit<br>high pressure<br>(X=1-5)          | Mittel                | Pressostat x - Max.Alarm          | Pressostat X - High alarm          | Der Druck für Pressostat Nr. x ist seit längerer Zeit als die eingestellte<br>Verzögerung über der max. Alarmgrenze                                                                              |  |  |  |
|                                                                 | ,                     | 1                                 |                                    | 1                                                                                                    |  |  |  |
| Voltage input X – Low<br>alarm<br>(X=1-5)                       | Mittel                | Analogeingang x - Min.<br>Alarm   | Analog input X - Low alarm         | Das Spannungssignal ist seit längerer Zeit als die eingestellte Verzö-<br>gerung unter der min. Alarmgrenze                                                                                      |  |  |  |
| Voltage input X – High<br>alarm<br>(X=1-5)                      | Mittel                | Analogeingang x - Max.<br>Alarm   | Analog input X - High alarm        | Das Spannungssignal ist seit längerer Zeit als die eingestellte Verzö-<br>gerung über der max. Alarmgrenze                                                                                       |  |  |  |
|                                                                 |                       | 1                                 | 1                                  |                                                                                                    |  |  |  |
| DI X alarm input<br>(X=1-16)                                    | Mittel                | DIx Alarm                         | DI X alarm                         | Alarm an allgemeinem Alarmeingang DI x                                                                                                    |  |  |  |
| Systemalarme                                                    |                       |                                   |                                    |                                                                                                    |  |  |  |
| Die Alarmpriorität kann bei Systemalarmen nicht geändert werden |                       |                                   |                                    |                                                                                                    |  |  |  |
|                                                                 | Mittel                | Zeit wurde noch nicht<br>gestellt | Clock has not been set             | Zeit nicht eingestellt                                                                                                    |  |  |  |
|                                                                 | Mittel                | System kritische Ausnahme<br>##1  | System Critical exception          | Irreparabler kritischer Systemfehler – Regler austauschen                                                                                                    |  |  |  |
|                                                                 | Mittel                | Systemalarm Ausnahme ##1          | System alarm exception             | Ein geringfügiger Systemfehler ist aufgetreten – Regler ausschalten                                                                                                    |  |  |  |
|                                                                 | Mittel                | Alarmziel gesperrt                | Alarm destination disabled         | Wenn dieser Alarm aktiviert wird, wurde die Alarmübertragung zum<br>Alarmempfänger deaktiviert.<br>Wenn dieser Alarm quittiert wird, wurde die Alarmübertragung zum<br>Alarmempfänger aktiviert. |  |  |  |
|                                                                 | Mittel                | Alarmweiterltg missl.: Ziel       | Alarm route failure                | Alarme können nicht zum Alarmempfänger übertragen werden –<br>Kommunikation überprüfen                                                                                                    |  |  |  |
|                                                                 | Hoch                  | Alarmspeicher voll                | Alarm router full                  | Überlauf des internen Alarmpuffers – dies kann auftreten, wenn der<br>Regler die Alarme nicht zum Alarmempfänger senden kann. Kom-<br>munikation zwischen Regler und AKA-Gateway überprüfen.     |  |  |  |
|                                                                 | Mittel                | Gerät-Neustart                    | Device is restarting               | Der Regler wird nach Flashaktualisierung der Software neu gestartet                                                                                                    |  |  |  |
|                                                                 | Mittel                | I/O Modul Kommunikation<br>Fehler | IO module error                    | Kommunikationsstörung zwischen Reglermodul und Erweiterungs-<br>modulen – die Störung muss so bald wie möglich behoben werden                                                                    |  |  |  |
|                                                                 | Niedrig               | Handsteu. DI                      | MAN DI                             | Der betreffende Ausgang wurde über die Servicetool-Software des<br>AK-ST 500 in manuelle Regelart versetzt                                                                                       |  |  |  |
|                                                                 | Niedrig               | Handsteurung DO                   | MAN DO                             | Der betreffende Ausgang wurde über die Servicetool-Software des<br>AK-ST 500 in manuelle Regelart versetzt                                                                                       |  |  |  |

Danfoss

# 6. Anhang, COP Signale

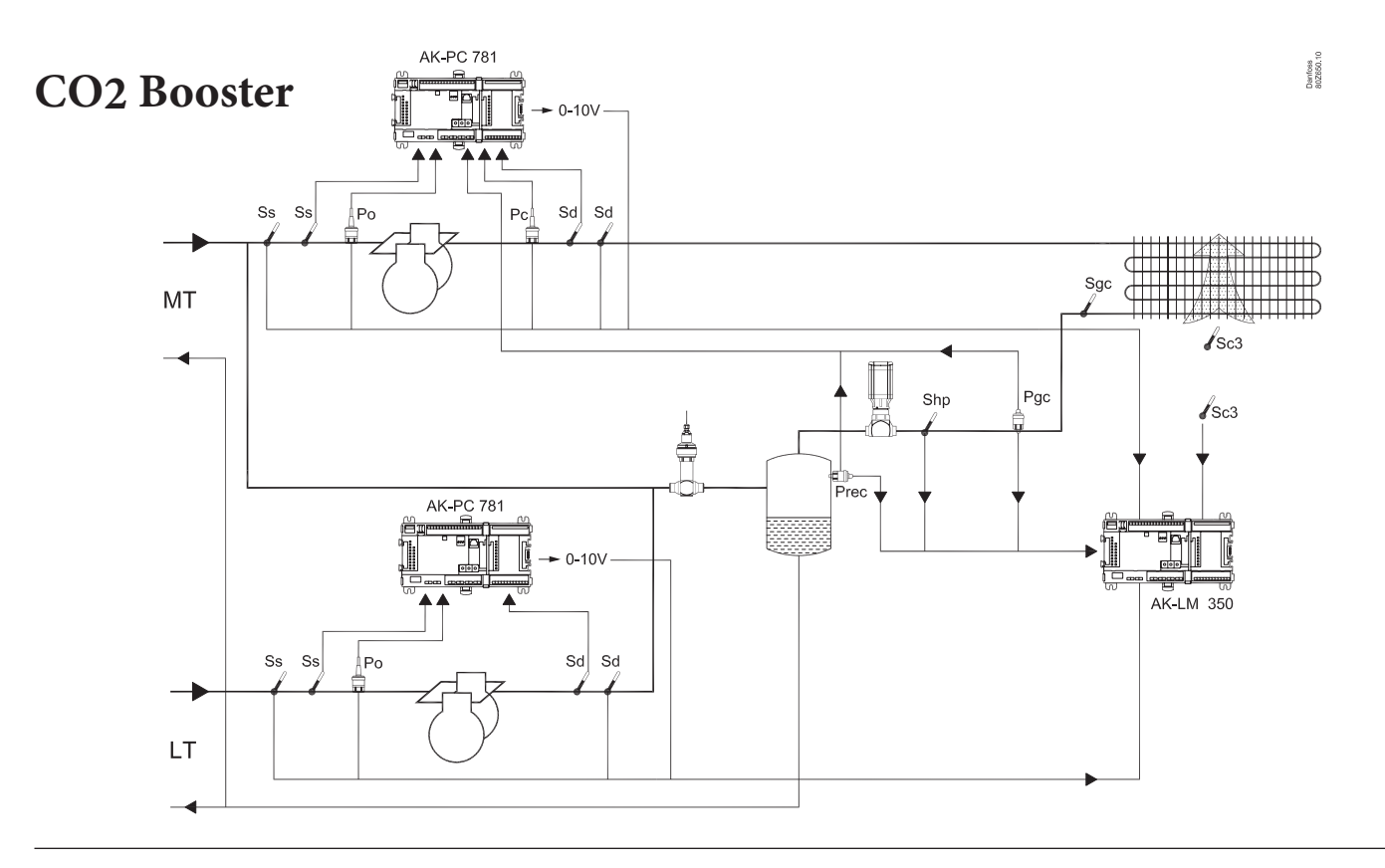

# CO2 Booster HR CO2 Booster HR Sole

Beispiel erfordert: S = 8 Stück P = 5 Stück DI = 2 Stück U = 2 Stück

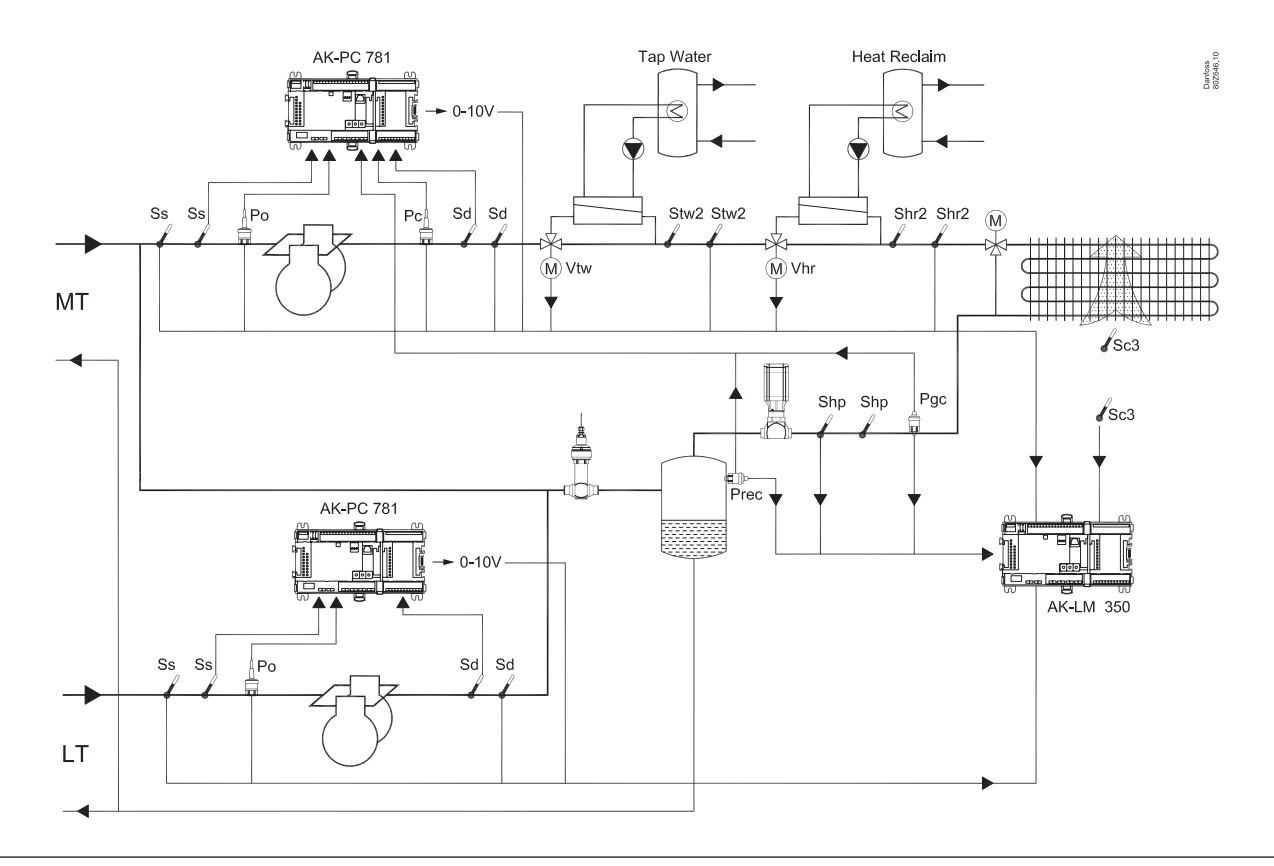

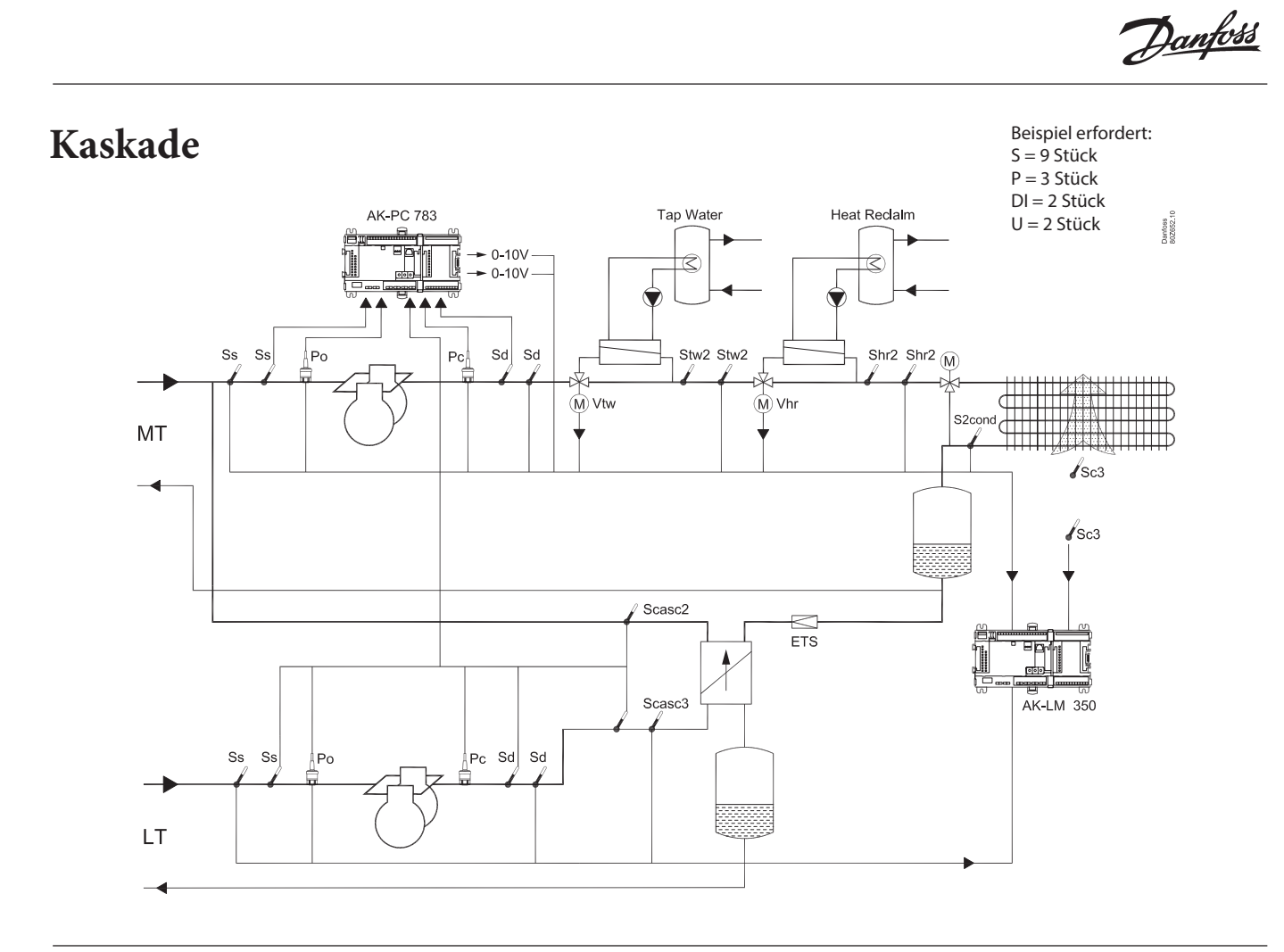

### **Einzel Stufe**

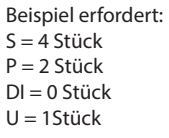

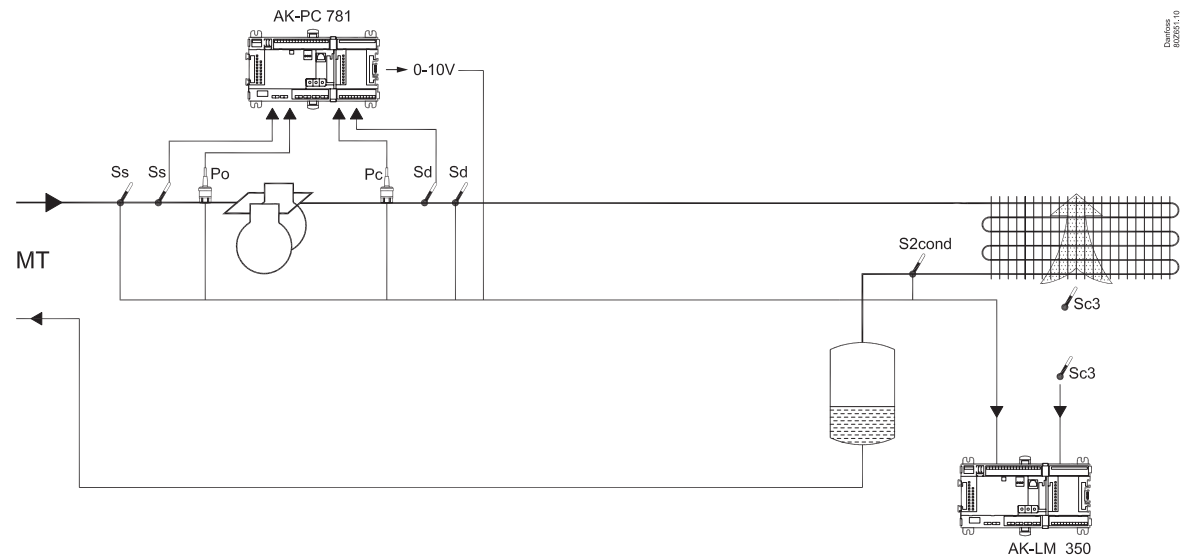

Danfoss

Die in Katalogen, Prospekten und anderen schriftlichen Unterlagen, wie z.B. Zeichnungen und Vorschlägen enthaltenen Angaben und technischen Daten sind vom Käufer vor Übernahme und Anwendung zu prüfen. Der Käufer kann aus diesen Unterlagen und zusätzlichen Diensten keinerlei Ansprüche gegentüber Danfoss oder Danfoss-Mitarbeitern ableiten, es sei denn, daß diese vorsätzlich oder grob fahrlässig gehandelt haben. Danfoss behält sich das Recht vor, ohne vorherige Bekanntmachtung im Rahmen des Angemessenen und Zumutbaren Anderungen an ihren Produkten - auch an bereits in Auftrag genommenen - vorzunehmen. Alle in dieser Publikation enthaltenen Warenzeichen sind Eigentum der jeweiligen Firmen. Danfoss und das Danfoss-Logo sind Warenzeichen der Danfoss A/S. Alle Rechte vorbehalten.